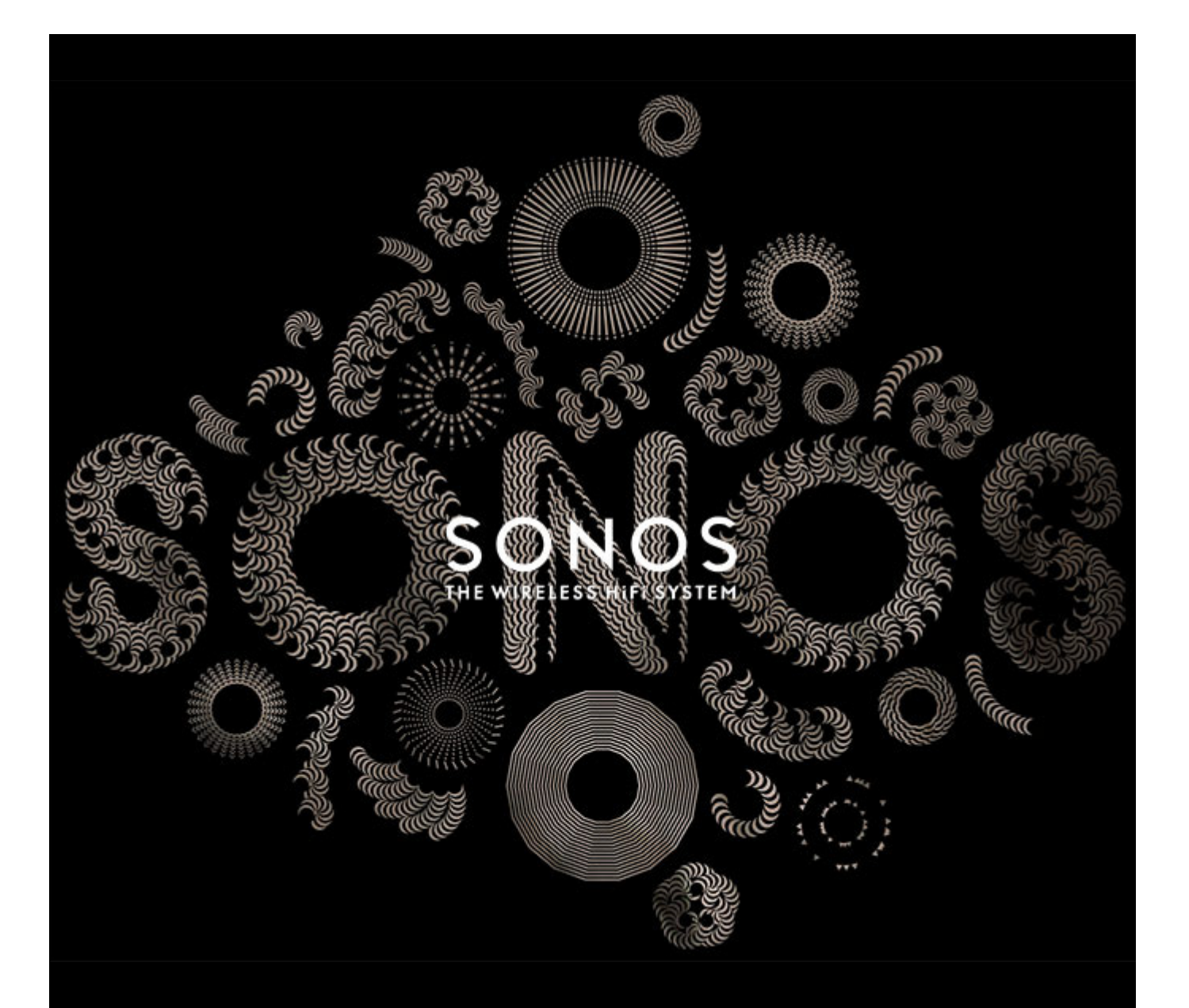

# Sonos Controller for Mac or PC Product Guide

#### THIS DOCUMENT CONTAINS INFORMATION THAT IS SUBJECT TO CHANGE WITHOUT NOTICE.

No part of this publication may be reproduced or transmitted in any form or by any means, electronic or mechanical, including but not limited to photocopying, recording, information retrieval systems, or computer network without the written permission of Sonos, Inc.

SONOS and all other Sonos product names and slogans are trademarks or registered trademarks of Sonos, Inc. SONOS Reg. U.S. Pat. & Tm. Off. Sonos products may be protected by one or more patents. Our patent-to-product information can be found here:

#### sonos.com/legal/patents

iPhone®, iPod®, iPad® and iTunes® are trademarks of Apple Inc., registered in the U.S. and other countries.

Windows® is a registered trademark of Microsoft Corporation in the United States and other countries.

Android™ is a trademark of Google, Inc.

Amazon, Kindle, Kindle Fire, the Amazon Kindle logo and the Kindle Fire logo are trademarks of Amazon.com, Inc. or its affiliates.

JAWS is a registered trademark of Freedom Scientific, Inc. in the United States and other countries.

Growl software is a copyright of The Growl Project 2004-2013.

MPEG Layer-3 audio decoding technology licensed from Fraunhofer IIS and Thomson.

Sonos uses MSNTP software, which was developed by N.M. Maclaren at the University of Cambridge.

© Copyright, N.M. Maclaren, 1996, 1997, 2000; © Copyright, University of Cambridge, 1996, 1997, 2000.

All other products and services mentioned may be trademarks or service marks of their respective owners.

©2004-2013 by Sonos, Inc. All rights reserved.

## Sonos Controller for Mac or PC

#### Chapter 1 Sonos Controller for Mac or PC

| Your Home Network 1-1                       |
|---------------------------------------------|
| Home network requirements                   |
| System requirements                         |
| Compatible operating systems 1-1            |
| Compatible music services 1-2               |
| Compatible playlist formats                 |
| Compatible audio formats                    |
| Compatible streaming formats                |
| Compatible screen reader software 1-3       |
| Compatible notification system software 1-3 |
| System Registration                         |
| Language Preference                         |

#### Chapter 2 System Setup

| Setting Up a New Sonos System                                    |     |
|------------------------------------------------------------------|-----|
| Step 1: Connect one Sonos component to your router               |     |
| Step 2: Place other Sonos components in the rooms of your choice | 2-3 |
| Step 3: Install the software                                     | 2-5 |
| Step 4: Add a Sonos controller                                   |     |
| Adding to an Existing Sonos System                               |     |
| Renaming a Sonos Component                                       |     |
| Turning Off White Status Light                                   |     |
| Equalization (Sound Settings)                                    |     |
| SUB Settings                                                     |     |
| Changing SUB Settings                                            |     |
| Recalibrating the SUB                                            |     |
| Changing the SUB's Room Association                              |     |
| Using Headphones                                                 |     |
| Creating a Stereo Pair                                           |     |
| Line-out                                                         |     |
| Connecting to a home theater                                     |     |
| Controlling the volume from home theater                         |     |
| Controlling the volume from Sonos                                |     |
| Connecting to a computer or powered speakers                     |     |
| Line-in                                                          |     |
| Connecting an AirPort Express to your Sonos system               |     |
| Connecting a portable player to your Sonos System                |     |
| Connecting another line-in source to your Sonos System           |     |

# Contents

| Turning Off Music System           | 2-19 |
|------------------------------------|------|
| SONOS CONNECT / CONNECT: AMP Front | 2-20 |
| SONOS CONNECT: AMP Back            | 2-21 |
| SONOS CONNECT Back                 | 2-22 |
| SONOS PLAY:5 Front                 | 2-23 |
| SONOS PLAY:5 Back                  | 2-24 |
| SONOS PLAY:3 Front                 | 2-25 |
| SONOS PLAY:3 Back                  | 2-26 |
| SONOS BRIDGE Front                 | 2-27 |
| SONOS BRIDGE Back                  | 2-28 |
| SONOS SUB                          | 2-29 |
| PLAYBAR Front                      | 2-30 |
| PLAYBAR Back                       | 2-31 |
| SONOS DOCK Front                   | 2-32 |
| SONOS DOCK Back                    | 2-33 |
| ZonePlayer 100 Back                | 2-34 |

## Chapter 3 Managing Rooms

| Grouping Rooms   | 1 |
|------------------|---|
| Ungrouping Rooms | 2 |

## Chapter 4 Managing and Playing Music

| Available Music Sources                     | . 4-1 |
|---------------------------------------------|-------|
| What is Sonos Favorites?                    | . 4-1 |
| What is your music library?                 | . 4-1 |
| What is a music queue?                      | . 4-2 |
| What is a music service?                    | . 4-2 |
| What is a Sonos playlist?                   | . 4-2 |
| What is radio?                              | . 4-2 |
| What is wireless iTunes playback?           | . 4-2 |
| What is Line-in?                            | . 4-2 |
| Managing Music Folders                      | . 4-3 |
| Adding a shared folder                      | . 4-3 |
| Removing a shared folder                    | . 4-4 |
| Updating your music library index           | . 4-4 |
| Resetting music library permissions on a PC | . 4-4 |
| Windows Sharing on a Mac                    | . 4-4 |
| Scheduling music index updates              | . 4-4 |
| Selecting Music                             | . 4-5 |
| Browse                                      | . 4-5 |
| Multi-Select                                | . 4-5 |
| Drag and Drop                               | . 4-6 |
| Searching for Music                         | . 4-6 |
| Sonos Favorites                             | . 4-7 |
| Adding a Sonos Favorite                     | . 4-7 |
| Playing a Sonos Favorite                    | . 4-7 |
| Deleting a Sonos Favorite                   | . 4-7 |
| Renaming a Sonos Favorite                   | . 4-8 |
| Mini Controller                             | . 4-8 |

| Music Library Preferences                        | 4-9  |
|--------------------------------------------------|------|
| Sort folders by preference                       | 4-9  |
| Compilation albums                               |      |
| Group using iTunes compilations                  |      |
| Group using AlbumArtists                         |      |
| Do not group compilations                        | 4-11 |
| Contributing artists                             | 4-11 |
| Imported playlists                               |      |
| M3U, WPL and PLS support                         | 4-11 |
| iTunes support                                   | 4-11 |
| Managing the Queue                               |      |
| Playing a track from the queue                   |      |
| Removing tracks from the queue                   |      |
| Moving tracks within the queue                   | 4-12 |
| Clearing the queue                               | 4-13 |
| Resizing the QUEUE pane                          |      |
| Changing the play mode                           |      |
| Music Services                                   | 4-15 |
| Adding a compatible music service                | 4-15 |
| Activating a music trial                         |      |
| Sonos Labs.                                      |      |
| Replacing a music service account                |      |
| Removing a music service account from Sonos      |      |
| Your music service password                      | 4-17 |
| Subscribing to a music service                   |      |
| Music from UPnP servers                          |      |
| Windows Media Player                             |      |
| Displaying music servers on Sonos                | 4-19 |
| Sonos Playlists                                  |      |
| Creating a Sonos playlist                        |      |
| Playing a Sonos playlist                         |      |
| Adding a Sonos playlist to your Sonos Favorites. |      |
| Deleting a Sonos playlist                        | 4-20 |
| Renaming a Sonos playlist                        |      |
| Wireless iTunes Playback                         |      |
| Docked iPods                                     |      |
| Radio                                            |      |
| Selecting a radio station                        | 4-21 |
| Setting up or changing a local radio location    | 4-22 |
| Adding a radio station                           | 4-23 |
| Editing a radio station                          | 4-23 |
| Adding a station or show to My Radio             |      |
| Removing a station or show from My Radio         | 4-23 |
| Adding a station or show to your Sonos Favorites | 4-24 |

## Chapter 5 Sonos Controller for PC

| Navigation        | 5-2 |
|-------------------|-----|
| Playback Controls | 5-2 |

| Volume Control                      | . 5-3 |
|-------------------------------------|-------|
| Using Headphones                    | . 5-4 |
| Clock and Alarms                    | . 5-4 |
| Setting date and time               | . 5-4 |
| Adding an alarm                     | . 5-4 |
| Editing an alarm                    | . 5-5 |
| Deleting an alarm                   | . 5-5 |
| Turning on an alarm                 | . 5-5 |
| Turning off an alarm                | . 5-5 |
| Showing the clock screen            | . 5-5 |
| Setting a sleep timer               | . 5-5 |
| Software Updates                    | . 5-6 |
| Setting software update preferences | . 5-6 |
| Downloading software updates        | . 5-6 |
| Firewall Information                | . 5-7 |

## Chapter 6 Sonos Controller for Mac

| Navigation                          | 6-2 |
|-------------------------------------|-----|
| Playback Controls                   | 6-2 |
| Volume Control                      | 6-3 |
| Using Headphones                    | 6-4 |
| Clock and Alarms                    | 6-4 |
| Setting date and time               | 6-4 |
| Adding an alarm                     | 6-4 |
| Editing an alarm                    | 6-5 |
| Deleting an alarm                   | 6-5 |
| Turning on an alarm                 | 6-5 |
| Turning off an alarm                | 6-5 |
| Showing the clock screen            | 6-5 |
| Setting a sleep timer               | 6-5 |
| Software Updates                    | 6-6 |
| Setting software update preferences | 6-6 |
| Downloading software updates        | 6-6 |
| Uninstalling Sonos                  | 6-7 |
| Firewall Information                | 6-7 |
| Enabling Windows File Sharing       | 6-7 |

## Appendix A Tips and Troubleshooting

| Basic Troubleshooting                                          | A-1 |
|----------------------------------------------------------------|-----|
| After upgrading to Windows Vista, music doesn't play           | A-1 |
| Wired Sonos component not detected during setup                | A-2 |
| When adding a controller, it doesn't detect Sonos component(s) | A-2 |
| Sonos component isn't operating properly                       | A-3 |
| Status indicator lit, but no sound                             | A-3 |
| Sonos component volume level reduces                           | A-4 |
| Sonos component has stopped playing music                      | A-4 |
| Sound produced from only one speaker                           | A-4 |
| Cannot access radio, online updates, or registration           | A-4 |
| Controller screen is unresponsive                              | A-4 |

| Not all rooms are visible                        | A-5 |
|--------------------------------------------------|-----|
| Controller doesn't work in some parts of my home | A-5 |
| Music stops when I use my 2.4 GHz cordless phone | A-5 |
| Wrong album art displayed                        | A-5 |
| Some radio stations are missing                  | A-5 |
| Can I Eliminate The First Wire?                  | A-6 |
| Player Status Indicators                         | A-6 |
| About Your Music System                          | A-7 |
| Support Diagnostics                              | A-8 |
| Can't Find What You're Looking For?              | A-8 |

## Appendix B Sonos Device Specifications

| SONOS CONNECT:AMP (formerly ZonePlayer 120) | B-1    |
|---------------------------------------------|--------|
| SONOS CONNECT (formerly ZonePlayer 90)      | B-2    |
| SONOS PLAY:3                                | B-4    |
| SONOS PLAY:5 (formerly S5)                  | B-5    |
| SONOS CONTROL (formerly Controller 200)     | B-6    |
| SONOS BRIDGE                                | B-8    |
| SONOS DOCK                                  | B-9    |
| SONOS SUB                                   | . B-10 |
| Sonos Controller 100                        | . B-11 |

## **Regulation Information**

#### Europe

SONOS declares that this product herewith complies with the requirements of the EMC Directive 2004/108/EC, the Low Voltage Directive 2006/95/EC, RoHS Directive 2011/65/EU and the R&TTE Directive 1999/5/EC when installed and used in accordance with the manufacturer's instructions. A copy of the full Declaration of Conformance may be obtained at **www.sonos.com/support/policies**.

#### Europa

SONOS erklärt hiermit, dass dieses Produkt den Anforderungen der EMV-Richtlinie 2004/108/EC, der Niederspannungsrichtlinie 2006/ 95/EC, RoHS Directive 2011/65/EU und der R&TTE-Richtlinie 1999/5/EC entspricht, sofern es den Anweisungen des Herstellers gemäß installiert und verwendet wird. Die vollständige Konformitätserklärung finden Sie unter **www.sonos.com/support/policies**.

#### Europe

SONOS certifie que ce produit est conforme aux exigences de la directive CEM 2004/108/EC, de la directive basse tension 2006/95/EC, RoHS Directive 2011/65/EU et de la directive 1999/5/EC sur les équipements hertziens et les équipements terminaux de télécommunications, sous réserve d'une installation et d'une utilisation conformes aux instructions en vigueur du fabricant. Une copie complète de la Déclaration de conformité est disponible sur le site **www.sonos.com/support/policies**.

CEO Attention In France, operation is limited to indoor use within the band 2.454-2.4835 GHz.

(Attention. En France, l'utilisation en intérieur est limitée à la bande de fréquences 2,454-2,4835 GHz.)

#### USA

This equipment has been tested and found to comply with the limits for a Class B digital device, pursuant to part 15 of the FCC Rules. These limits are designed to provide reasonable protection against harmful interference in a residential installation. This equipment generates, uses and can radiate radio frequency energy and, if not installed and used in accordance with the instructions, may cause harmful interference to radio communications. However, there is no guarantee that interference will not occur in a particular installation. If this equipment does cause harmful interference to radio or television reception, which can be determined by turning the equipment off and on, the user is encouraged to try to correct the interference by one or more of the following measures:

- All SONOS devices have in-product antennas. Users cannot reorient or relocate the receiving antenna without modifying the product.
- Increase the separation between the equipment and receiver.
- Connect the equipment into an outlet on a circuit different from that to which the receiver is connected.

**Caution**: Modifications not expressly approved by the manufacturer may void the user's authority to operate the equipment under FCC rules.

#### Canada

This Class B digital apparatus complies with Canadian ICES-003 and RSS-210. Operation is subject to the following two conditions: (1) this device may not cause interference, and (2) this device must accept any interference, including interference that may cause undesired operation of the device.

The installer of this radio equipment must ensure that the product is located such that it does not emit RF field in excess of Health Canada limits for the general population; consult Safety Code 6, obtainable from Health Canada's Web site www.hc-sc.gc.ca/rpb. As mentioned before, the installer cannot control the antenna orientation. However, they could place the complete product in a way that causes the problem mentioned above.

The device for operation in the band 5150-5250 MHz is only for indoor use to reduce the potential for harmful interference to co-channel mobile satellite systems.

Be advised that high-power radars are allocated as primary users (i.e. priority users) of the bands 5250-5350 MHz and 5650-5850 MHz and that these radars could cause interference and/or damage to LE-LAN devices.

#### Contents

#### Canada

Cet appareil numérique de classe B est conforme aux normes ICES-003 et RSS-210 en vigueur au Canada. Son fonctionnement est soumis aux deux conditions suivantes : (1) Cet appareil ne doit pas créer d'interférences nuisibles. (2) Cet appareil doit tolérer toutes les interférences reçues, y compris les interférences pouvant entraîner un fonctionnement indésirable.

L'installateur du présent matériel radio doit veiller à ce que le produit soit placé ou orienté de manière à n'émettre aucun champ radioélectrique supérieur aux limites fixées pour le grand public par le ministère fédéral Santé Canada ; consultez le Code de sécurité 6 sur le site Web de Santé Canada à l'adresse : **www.hc-sc.gc.ca/rpb**. Comme indiqué auparavant, l'installateur ne peut pas contrôler l'orientation de l'antenne. Il peut néanmoins placer le produit tout entier de manière à provoquer le problème décrit ci-dessus.

Les dispositifs fonctionnant dans la bande 5150-5250 MHz sont réservés uniquement pour une utilisation à l'intérieur afin de réduire les risques de brouillage préjudiciable aux systèmes de satellites mobiles utilisant les mêmes canaux.

Les utilisateurs de radars de haute puissance sont désignés utilisateurs principaux (c.-à-d., qu'ils ont la priorité) pour les bandes 5250-5350 MHz et 5650-5850 MHz et que ces radars pourraient causer du brouillage et/ou des dommages aux dispositifs LAN-EL.

#### **Industry Canada**

The installer of this radio equipment must ensure that the product is located such that it does not emit RF field in excess of Health Canada limits for the general population; consult Safety Code 6, obtainable from Health Canada's Web site

*www.hc-sc.gc.ca/index-eng.php*. As mentioned before, the installer cannot control the antenna orientation. However, they could place the complete product in a way that causes the problem mentioned above.

#### Industrie Canada

L'installateur du présent matériel radio doit veiller à ce que le produit soit placé ou orienté de manière à n'émettre aucun champ radioélectrique supérieur aux limites fixées pour le grand public par le ministère fédéral Santé Canada ; consultez le Code de sécurité 6 sur le site Web de Santé Canada à l'adresse : **www.hc-sc.gc.ca/rpb**. Comme indiqué auparavant, l'installateur ne peut pas contrôler l'orientation de l'antenne. Il peut néanmoins placer le produit tout entier de manière à provoquer le problème décrit ci-dessus.

#### **RF Exposure Requirements**

To comply with FCC and Industry Canada exposure essential requirements, a minimum separation distance of 20cm (8 inches) is required between the equipment and the body of the user or nearby persons.

#### **Recycling Information**

This symbol on the product or on its packaging indicates that this product shall not be treated as household waste. Instead please deliver it to the applicable collection point for the recycling of electrical and electronic equipment. By recycling this product correctly, you will help conserve natural resources and prevent potential negative environmental consequences. For more detailed information about recycling of this product, please contact your local city office, your household waste disposal service or the shop where you purchased the product.

## Sonos Controller for Mac or PC

- Lets you control all your music and rooms from any desktop or laptop computer in your house.
- Simply install the software and follow the prompts to guide you through setup and music sharing. The Setup CD is included with most Sonos components or you can download the software at *www.sonos.com/support.*

## Your Home Network

To access Internet music services, Internet radio, and any digital music stored on your computer or Network-Attached Storage (NAS) device, your home network must meet the following requirements:

## Home network requirements

- High-speed DSL/Cable modem, or fiber-to-the-home broadband connection for proper playback of Internet-based music services. (If your Internet service provider only offers Satellite Internet access, you may experience playback issues due to fluctuating download rates.)
- If your modem is not a modem/router combination and you want to take advantage of Sonos' automatic online updates, or stream music from an Internet-based music service, **you must install a router in your home network**. If you do not have a router, purchase and install one before proceeding.
  - If you are going to use a Sonos Controller application on an Android<sup>™</sup> smartphone, iPhone<sup>®</sup>, iPod Touch<sup>®</sup>, iPad<sup>®</sup> or other tablet, you may need a wireless router in your home network. Please visit our Web site at *http://faq.sonos.com/apps* for more information.
- Connect at least one Sonos component to your home network router using an Ethernet cable, and then you can add other Sonos components wirelessly.

For best results, you should connect the computer or NAS drive that contains your personal music library collection to your home network router using an Ethernet cable.

## System requirements

- 500 MHz processor or better
- 128 MB RAM minimum/256 MB RAM recommended
- Network hardware as described above

## Compatible operating systems

- Windows® XP SP3 and higher
- Macintosh® OS X 10.6 and higher

# Chapter 1

## Compatible music services

- 7 Digital
- Amazon Cloud Player
- AUPEO!
- Dar.fm<sup>®</sup>
- Deezer
- Duomi
- Hearts of Space<sup>®</sup>
- iHeartRadio
- JB Hi-Fi
- Juke
- Last.fm<sup>™</sup>
- MOG
- Murfie
- Napster by Rhapsody
- Pandora®
- Qobuz
- QQ
- RDIO™
- Rhapsody<sup>®</sup>
- Simfy<sup>®</sup>
- SiriusXM<sup>®</sup> Internetradio
- Slacker
- Songl
- Songza<sup>©</sup>
- Spotify<sup>®</sup>
- Stitcher<sup>™</sup>
- tunein radio
- WIMP
- Wolfgang's Vault®
- and downloads from any service offering DRM-free tracks

Sonos is always adding new music services. Just remember that Sonos is compatible with any download service that provides DRM-free tracks. For the latest list of compatible music services, you can visit our Web site at *www.sonos.com/music*.

## Compatible playlist formats

- iTunes<sup>®</sup>
- Musicmatch<sup>™</sup>
- Rhapsody<sup>®</sup>
- Windows Media® Player
- WinAmp®

## Compatible audio formats

- MP3
- WMA
- AAC (MPEG4)
- iTunes Plus
- Ogg Vorbis
- Audible .AA files (format 4)
- Apple Lossless
- Flac (lossless)
- Uncompressed WAV and AIFF files
- Native support for 44.1kHz sample rates. Additional support for 48kHz, 32kHz, 24kHz, 22kHz, 16kHz, 11kHz, and 8kHz sample rates.
- Previously purchased Apple "Fairplay" DRM-protected songs may need to be upgraded. See Apple for details. WMA Lossless formats not currently supported.

## Compatible streaming formats

- MP3
- WMA
- AAC

**Note:** For the latest system requirements, including supported operating system versions, please visit our Web site at *http://faq.sonos.com/specs*.

## Compatible screen reader software

+ JAWS  $^{\circ}$  for Windows  $^{\circ}$  screen reading software

## Compatible notification system software

- Growl, open source notification system for  ${\rm Mac}^{^{\otimes}}\,{\rm OS}\,{\rm X}$ 

## **Technical Support**

Whatever you need, our Sonos Support team is just an email or live support chat away.

- Email: support@sonos.com
- Web site: www.sonos.com/support

Visit our Forums, browse our Frequently Asked Questions (FAQ) pages, or request assistance.

• Live Text-Chat and Telephone Numbers: www.sonos.com/support/contact

Live chat or find the correct telephone number for your country.

## **System Registration**

Registering your music system allows you to receive technical support, Sonos software upgrades, and several free music service trials. At no time is any of your information provided to other companies. Select **Sonos System Registration** from the **Help** menu.

## Language Preference

## Using the Sonos Controller for PC

- 1. From the Manage menu, select Change Language.
- 2. Select a new language and then click Restart Controller.

### Using the Sonos Controller for Mac

The Sonos Controller will try to use the language you have selected in your OS X operating system (System Preferences).

## System Setup

## New to Sonos?

It takes just a few steps to get your Sonos Wireless HiFi System up and running. See "Your Home Network" on page 1-1 to make sure your home network is ready for Sonos, and then refer to the Quick Start Guide packaged with your Sonos component or go to "Setting Up a New Sonos System" on page 2-1 for installation instructions.

Follow the setup instructions in sequential order to ensure you set up your Sonos Wireless HiFi System correctly.

## Already have Sonos?

If you are adding components to an existing Sonos system, see "Adding to an Existing Sonos System" on page 2-6.

## Setting Up a New Sonos System

## Step 1: Connect one Sonos component to your router

Note: Which Sonos component should I connect to my broadband router?

If you don't plan to listen to music in this room: - Connect a SONOS BRIDGE to your router

If you want to listen to music in this room:

- Connect a SONOS PLAY:5 or PLAY:3 (which have built-in speakers)
- Connect a SONOS CONNECT: AMP with your choice of speakers
- Connect a SONOS CONNECT with an external amplifier or powered speakers

Connect an Ethernet cable (supplied) from an Ethernet switch connector on the back of the Sonos component to an open port on your router. Do not connect the Sonos component directly to your cable or DSL modem unless your modem has a built-in router.

(If you have structured (built-in) network wiring that connects to a router located elsewhere in your home, you can connect from a live wall plate to the Ethernet switch connector on the back of your Sonos component.)

# Chapter 2

#### Setup illustration (into Router)

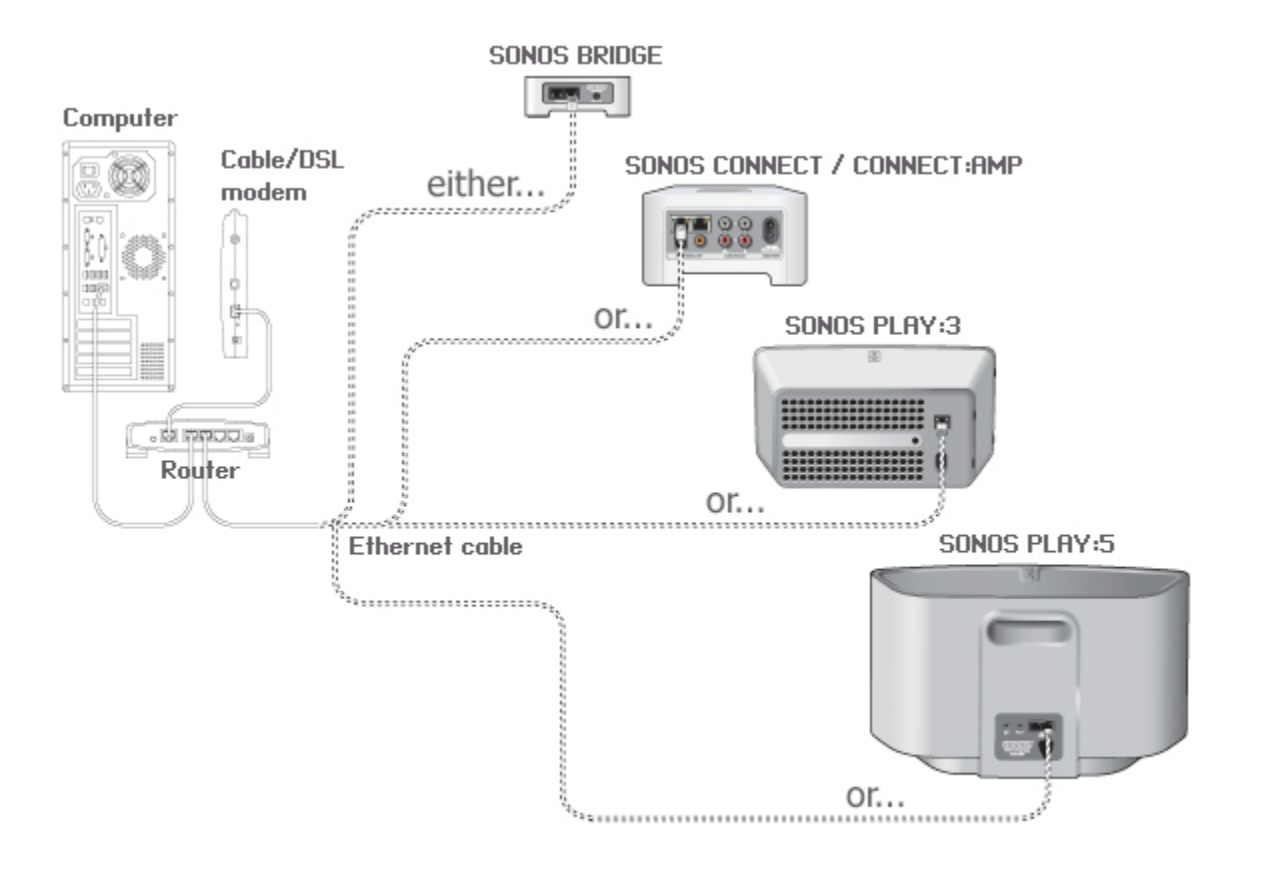

#### Sonos Controller for Mac or PC

#### Alternate setup illustration (no open router port)

If you don't have an open port on your router, you can disconnect your computer from the router and connect it to the Sonos component instead. Then you can connect the Sonos component into the router port the computer was previously plugged into (see BRIDGE example below).

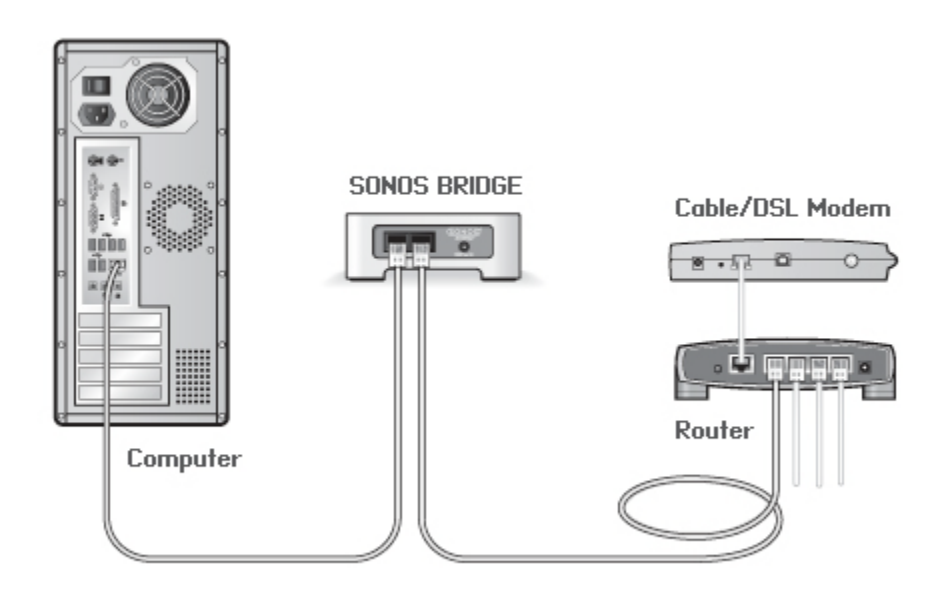

## Step 2: Place other Sonos components in the rooms of your choice

After connecting one Sonos component to your router, simply place other Sonos components in the rooms of your choice and apply power.

- If you are adding a SONOS CONNECT: AMP, see "Connect a SONOS CONNECT: AMP..." on page 2-3 before applying power.
- If you are adding a SONOS CONNECT, see "Connect a SONOS CONNECT..." on page 2-4 for additional instructions.

#### Connect a SONOS CONNECT: AMP ...

- 1. Attach the desired speakers.
  - Your speaker's power rating should be at least 75W for 8 0hm speakers, and at least 150W for 4 0hm speakers. Do not connect speakers rated at less than 4 0hms.
  - Use your thumb or finger to firmly push the spring-loaded speaker connector post inward to reveal the connection hole.
  - Insert the stripped end of the speaker wire into the hole, and then release. The stripped portion should be caught firmly in the connector post.

**Note:** Connect the **red** (+) and **black** (-) terminals from each speaker to the corresponding terminals on the SONOS CONNECT:AMP. Mismatching of polarities will result in weak central sound, and a distorted sense of sound direction.

When making connections, ensure that none of the strands of your speaker wire come in contact with an adjoining terminal on the rear panel.

• Repeat to install the other speaker wires.

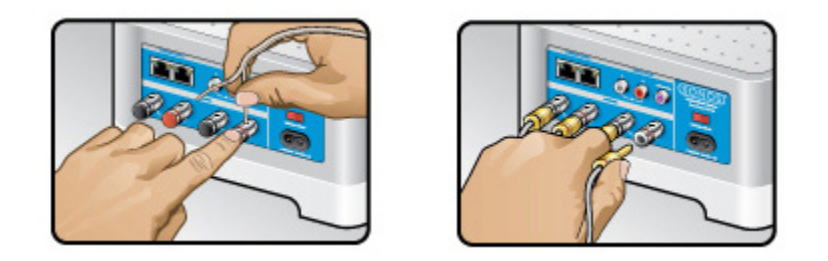

- If your speakers have banana connectors, you can insert the plugs directly into the banana jacks on the back of the CONNECT:AMP instead.
- 2. Attach the power cord and plug into a wall outlet make sure the Voltage Switch on the back of the CONNECT:AMP is set to the proper position for your country before applying power.

The **Mute** button indicator and the **Status indicator** will begin to flash. (If this Sonos component was previously connected to another Sonos system, the Status indicator may light solid white instead.)

#### Connect a SONOS CONNECT...

To a home theater or amplifier

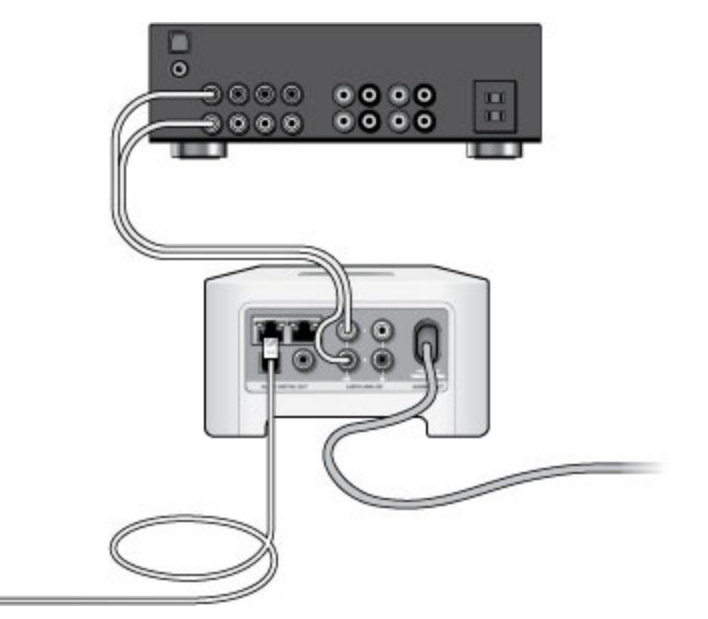

- 1. Choose one of the following options:
  - If you have *digital inputs* on your home theater or amplifier, you can use either a TOSLINK<sup>®</sup> optical audio cable or a digital coaxial cable to connect the CONNECT's digital audio output to the digital input on the receiver.
  - If you have *analog inputs* on your home theater or amplifier, use a standard RCA audio cable to connect a CONNECT's analog audio output to the audio inputs on the receiver.
- 2. Select the proper input channel on the receiver.
- 3. After you finish setting up your Sonos system, go to "Line-out" on page 2-13 to adjust the volume settings.

#### To a computer or powered speakers

- You will need a stereo mini to RCA Y-adapter audio cable (one 1/8" stereo miniplug to dual RCA male connectors) to connect the Sonos component's analog audio output to the computer's audio input.
- You may need a Y-adapter audio cable (one1/8" stereo miniplug to dual RCA male connectors) to connect the speakers to the audio outputs on the Sonos component. If your speakers have a male 1/8" stereo plug, you will need to attach a female-to-female coupler between the speaker plug and the Y-adapter audio cable.

For additional information on connecting audio devices, you can visit our Web site at http://faq.sonos.com/cables.

## Step 3: Install the software

If your operating system is Windows<sup>®</sup> XP SP3 or later, or Macintosh<sup>®</sup> OS X 10.6 or later, download and install the software at *www.sonos.com/install*, configure your music system, and set up access to your music files.

During the setup process, you will be prompted to register your Sonos system. Your music system must be registered in order to receive future software updates, technical support and access to free music service trials, so please be sure to register during the setup process. We do not share your email address with other companies.

Note: Firewall software such as Norton Internet Security<sup>™</sup>, McAfee<sup>®</sup> Personal Firewall, Windows Firewall, or Mac OS X built-in firewall, can block the operation of your Sonos software. During installation, you may see prompts from your firewall software indicating that the Sonos application is attempting to perform certain operations. You should always allow full access to the Sonos Controller for Mac or PC. You may also need to change the settings of your firewall software to ensure that Windows file sharing is not blocked. For detailed instructions, please go to our Web site at *http://faq.sonos.com/firewall*.

#### **Usage Data**

To help us improve our products and services, Sonos would like to collect usage data about how you use your Sonos system. We will never provide any of this information to third parties. To learn more, you can go to our Web site at *www.sonos.com/legal/usage-data*.

#### During setup you will be requested to allow Sonos to collect usage data. You can change your preference setting at any time.

Using the Sonos Controller for PC:

- Select Manage -> Settings.
- Select Advanced, and click the Usage Data tab.
- Uncheck the preference box.

Using the Sonos Controller for Mac:

- Select Sonos -> Preferences.
- Select Advanced, and click the Usage tab.
- Uncheck the preference box.

## Step 4: Add a Sonos controller

You can use any Sonos controller to control your Sonos system, including:

- The Sonos Controller for Android. Download the free Sonos application from the application store on your Android device.
- The Sonos Controller for iPhone or the Sonos Controller for iPad. Tap the App Store button on your iPhone, iPod touch
  or iPad to download the free Sonos application, or you can download the application from iTunes<sup>®</sup>. (If you download
  from iTunes, you will need to sync before you see the Sonos logo display on your device.)
- The Sonos Controller for Mac or PC. Download from our Website at: www.sonos.com/install.
- The SONOS CONTROL (CR200) or CR100.

Sonos is always working on new ways to help you control music any way you want. For the latest list of Sonos controllers, please visit our Web site at **www.sonos.com/products**.

## Adding to an Existing Sonos System

Once you've got your Sonos system set up, you can easily add more Sonos components any time (up to 32).

**Note:** If you are replacing the *wired* component in your Sonos system with a SONOS BRIDGE, first add the BRIDGE to your music system (steps below). You can then unplug the wired Sonos component from your router, replace it with the BRIDGE, and move the original Sonos component to a new location.

If your house has structured (built-in) network wiring, you can make a wired connection to the additional Sonos components. If you don't have structured network wiring, you can connect wirelessly.

Use wireless connections when:

- You don't want to install network cables
- · You may want to move the Sonos component
- There is enough wireless signal strength for the Sonos component to function reliably

**Note:** Thick walls, 2.4 GHz cordless telephones, or the presence of other wireless devices can interfere with or block the wireless network signals from your Sonos system. Once you locate your Sonos component, if you are experiencing difficulty, you can try one (or more) of the following resolutions — relocate the Sonos component, change the wireless channel your music system is operating on (see "4. Change the wireless channel your Sonos system is operating on"), or make a wired connection by connecting an Ethernet cable from your router to the Sonos component, or from one Sonos component to another.

If you are still having trouble placing your units within wireless range of each other, you can go to our Web site at *http://faq.sonos.com/range*.

#### Sonos Controller for Mac or PC

- 1. Place the Sonos component in the room you have selected, and apply power.
- 2. If you are making a *wired* connection, connect a standard Ethernet cable from either your router, another Sonos component, or a 'live' network wall plate to any of the Ethernet switch connections on the back of your new Sonos component. If you are making a *wireless* connection skip this step and proceed to step 3.
- 3. Choose one of the following options:
  - If you are adding a SONOS CONNECT: AMP, attach the desired speakers (see "Connect a SONOS CONNECT: AMP..." on page 2-3 for more information), and then apply power.
  - If you are adding a SONOS CONNECT, connect an external amplifier (see "Connect a SONOS CONNECT..." on page 2-4 if you need help with this step), and then apply power.
  - If you are adding any other Sonos component, simply attach the power cord and apply power.
- 4. Select Add a Sonos Component from the Manage menu.

During the setup process, you will be asked to press and release the **Mute** and **Volume Up** buttons or the **Join** button, depending on the Sonos component you are adding.

You may release the buttons as soon as they begin to blink (this takes approximately 1 second).

**Important Note:** Do not place any items on top of your Sonos component. This may impede the air flow and cause it to overheat.

## **Renaming a Sonos Component**

If you name a Sonos component incorrectly, or if you move one to another room, you can rename it to suit your preference.

- 1. Choose one of the following:
  - Using the Sonos Controller for PC, select Manage -> Settings.
  - Using the Sonos Controller for Mac, select **Sonos** -> **Preferences** -> **Room Settings**.

To change a BRIDGE or a DOCK, select BRIDGE Settings or DOCK Settings.

- 2. Select the room you wish to change from the Room Settings for drop-down list.
- 3. On the Basic tab, do one of the following:
  - Select a new name from the Room Name drop-down list.
  - Type a custom name in the Room Name box, and then click 🗹 (PC) or press Enter (Mac) to apply it.

You can delete a custom room name before applying it by clicking X (PC). After you apply the new room name, it appears in the **Room Settings for** list.

## Turning Off White Status Light

A white light displays on the front of most Sonos components to indicate that the unit is functioning in normal operation. If you have a Sonos component located in a bedroom, you may want to turn this indicator light off so that when the unit is in normal operation, the white light does not display.

If the Status indicator light begins to flash amber, see "Player Status Indicators" on page A-6 for additional information.

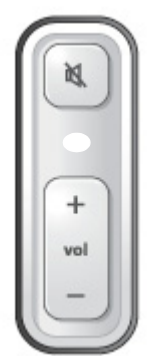

- Choose one of the following: 1.
  - Using the Sonos Controller for PC, select Manage -> Settings.
  - Using the Sonos Controller for Mac, select **Sonos** -> **Preferences** -> **Room Settings**.

To change a BRIDGE or a DOCK, select BRIDGE Settings or DOCK Settings.

- Select the room you wish to change from the **Room Settings for** drop-down list. 2.
- 3. On the Basic tab, uncheck the White Status Light On box.

## **Equalization (Sound Settings)**

You can change the sound settings (treble, bass, loudness, or balance) for individual Sonos components.

Note: The loudness setting is designed to compensate for normal changes in the ear's sensitivity at low volumes — you can turn this setting on to boost certain frequencies, including bass, at low volume.

1. Select a room from the **ROOMS** pane, and then click **I**.

If you selected a group in the **ROOMS** pane, choose an individual room from the list that appears.

- 2. Drag the sliders to increase or decrease the bass, treble, or balance.
- 3. Check the Loudness box, if desired.

You can select another room from the **Room Settings for** drop-down list and change its sound settings.

Note: These settings are not available when a Sonos component's Line-Out Level is set to **Fixed**. See "Line-out" on page 2-13 for more information.

## **SUB Settings**

The SUB's settings are determined during the initial setup process. If you wish to make changes, follow the steps below to adjust how the SUB works with the associated Sonos component or stereo pair.

## **Changing SUB Settings**

- 1. Select Manage -> Settings (PC) or Sonos -> Preferences (Mac).
- 2. Select Room Settings.
- 3. Select the room that is associated with the SONOS SUB. It appears as *Room* (+SUB) on the **Room Settings** menu.
- 4. Select the SUB tab.
- 5. Choose one of the following options:
  - SUB: Check to turn the sound from the SUB on; uncheck to turn it off.
  - SUB Level Adjustment: Use the slider to increase or decrease the volume of the SUB. (You can use this setting to match the subwoofer level to the level of your main speakers.)
  - Placement Adjustment (phase): Check or uncheck the On box to adjust the phase.
  - **Speaker Size Adjustment (Crossover)**: This setting only appears when the SUB is associated with a CONNECT:AMP (ZonePlayer 120) or ZonePlayer 100. *You may wish to choose a different setting from the drop-down list if:* 
    - the main speakers sound distorted at high volumes—moving to a smaller speaker size setting can help.
    - your attention is drawn to the SUB's location while listening to music—moving to a larger speaker size setting can help.

| 1 | Compact             | 110 Hz |
|---|---------------------|--------|
| 2 |                     | 100 Hz |
| 3 |                     | 90 Hz  |
| 4 | Bookshelf / Ceiling | 80 Hz  |
| 5 |                     | 70 Hz  |
| 6 | Floor               | 60 Hz  |
| 7 |                     | 50 Hz  |

## **Recalibrating the SUB**

After initial setup, you may wish to make some adjustments to optimize your SUB's performance. If you move the SUB to another location, purchase new speakers, or simply want to adjust the sound, follow the steps below to recalibrate the SUB.

- 1. Select Manage -> Settings (PC) or Sonos -> Preferences (Mac).
- 2. Select Room Settings.
- 3. Select the room that is associated with the SONOS SUB. It appears as Room (+SUB) on the Room Settings menu.
- 4. Select the Basic tab, and then select Recalibrate SUB.
- 5. Follow the prompts to optimize your SUB's performance:
  - Select the size of your stereo speakers (CONNECT:AMP or ZP100 only.)
  - Press Play to compare the volume of two test sounds, A and B, and then select **No Difference**, **A is louder** or **B is louder**.
  - Press Play > to listen to a test sound, and then select the level you prefer.

## Changing the SUB's Room Association

You can easily associate the SUB with a different Sonos player (CONNECT:AMP, PLAY:3, PLAY:5, or ZP100).

If you are moving the SUB to a new room, first unplug the SUB, locate it on the floor in another room, and then plug it back in. The status light on the side of the SUB will begin to flash. Once it lights solid again, you are ready to proceed.

- 1. Select Manage -> Settings (PC) or Sonos -> Preferences (Mac).
- 2. Select Room Settings.
- 3. Select the room that is associated with the SONOS SUB. It appears as Room (+SUB) on the Room Settings menu.
- 4. From the **Basic** tab, select **Remove SUB**.
- 5. Choose one of the following settings:
  - If you want to associate the SUB with a different Sonos player, select Choose Room for SUB and then select another room.
  - If you are not going to use the SUB right now, select **Don't use SUB**. It will appear on the **Rooms** menu as *SUB (unused)* until you select it and associate it with another Sonos player.

## **Using Headphones**

The PLAY:5 has a headphone jack you can utilize for private listening. The headphone jack is auto detecting — plug in a pair of headphones and the PLAY:5's built-in speakers automatically mute. When you unplug the headphones, the speakers automatically come back on.

When headphones are plugged in, a headphone indicator 💿 is visible in the Volume display. If you adjust group volume, the volume in the room with headphones attached will be unaffected.

#### Sonos Controller for Mac or PC

1. Plug a pair of headphones into the headphone jack. (Sonos will automatically drop the volume level down to 25%.)

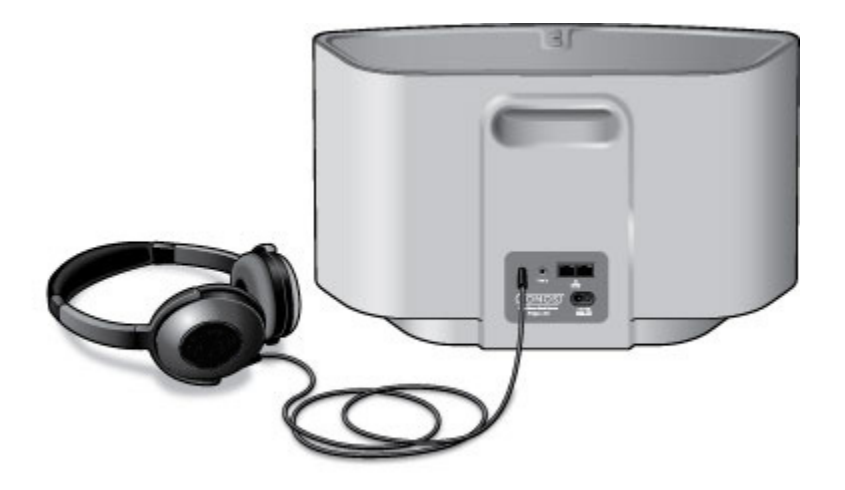

2. Put on your headphones and increase the volume to a comfortable listening volume.

**Important Note:** Long term exposure to music played at high volume through headphones can cause permanent hearing damage.

3. Remove the headphone jack from the back of the PLAY:5 when you are ready to resume listening through the built-in speakers.

**Note:** If you don't hear sound coming from your PLAY:5, check to make sure there are no headphones plugged into the back of the unit.

## **Creating a Stereo Pair**

The Stereo Pair setting allows you to group two PLAY:3s or two PLAY:5s in the same room to create a wider stereo experience. In this configuration, one unit serves as the left channel and the other serves as the right channel. You cannot combine a PLAY:3 unit and a PLAY:5 unit — the Sonos components in the stereo pair must be the same.

## **Optimum Placement Information**

- When creating a stereo pair, it is best to place the two Sonos components 8 to 10 feet away from each other, angled inward to form a triangle with your favorite listening position.
- Your favorite listening position should be 8 to 12 feet from the PLAY:3 or PLAY:5 units. Less distance will increase bass, more distance will improve stereo imaging.

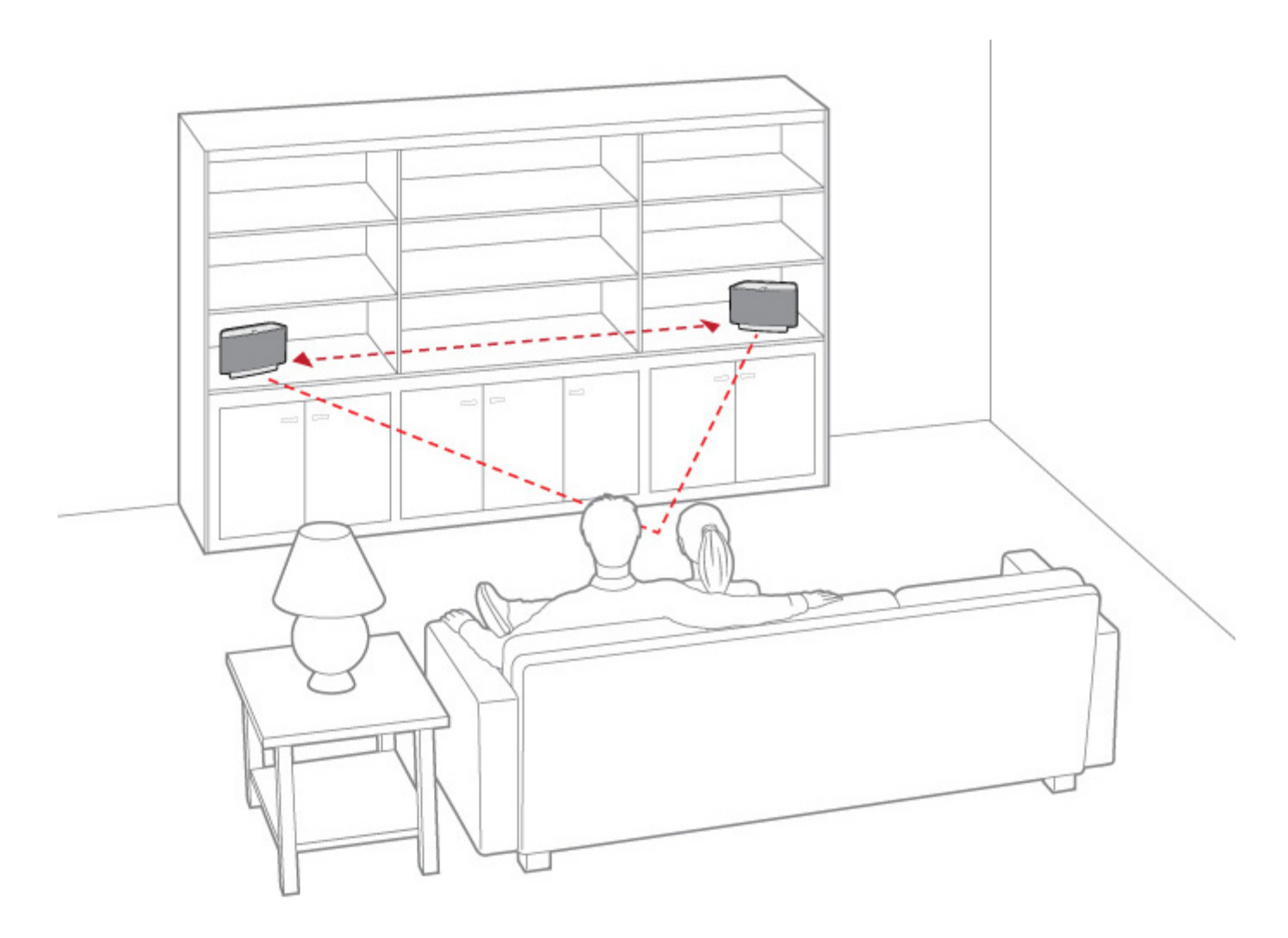

**Note:** The Stereo Pair setting is for use with PLAY:3 and PLAY:5 units only. Both Sonos components in the stereo pair must be the same.

#### Sonos Controller for Mac or PC

- 1. Choose one of the following:
  - Using the Sonos Controller for PC, select Manage -> Settings.
  - Using the Sonos Controller for Mac, select Sonos -> Preferences -> Room Settings.
- 2. Select one of the Sonos components (PLAY:3 or PLAY:5 only) you wish to pair from the Room Settings for drop-down list.
- 3. On the Basic tab, click Create Stereo Pair and then click Next.
- 4. Select the other unit you want to pair, and then click Next.
- 5. Press the Mute button on the Sonos component that will become the *left* channel.

#### To separate a stereo pair:

- 1. Choose one of the following:
  - Using the Sonos Controller for PC, select Manage -> Settings.
  - Using the Sonos Controller for Mac, select **Sonos** -> **Preferences** -> **Room Settings**.
- 2. Select the Sonos stereo pair you wish to separate from the **Room Settings for** drop-down (the stereo pair will appear with L + R in the room name).
- 3. On the Basic tab, click Separate Stereo Pair.
- 4. Click Separate.

## Line-out

Some Sonos components are designed to allow you to connect Sonos to a home theater, stereo, or powered speakers using either analog or digital audio outputs.

- The CONNECT has both digital and analog outputs
- The ZonePlayer 100 has analog outputs only

For additional information on connecting audio devices, go to our Web site at http://faq.sonos.com/cables.

## Connecting to a home theater

- 1. Choose one of the following options:
  - If you have digital inputs on your home theater receiver and your Sonos component supports digital audio output, you can use either a TOSLINK<sup>®</sup> optical audio cable or a digital coaxial cable to connect from the Sonos component's digital audio output to the digital input on your home theater receiver.
  - If you have analog inputs on your receiver, use a standard RCA audio cable to connect from the Sonos component's analog audio output to the audio inputs on your home theater receiver.
- 2. Select the proper input channel on your home theater system.
- 3. If you are setting up a new Sonos component that has audio outputs, plug it in and then select Add a Sonos Component from the Manage menu.

## Controlling the volume from home theater

- 1. Choose one of the following:
  - Using the Sonos Controller for PC, select Manage -> Settings.
  - Using the Sonos Controller for Mac, select **Sonos** -> **Preferences** -> **Room Settings**.
- 2. Select the Sonos component attached to your home theater from the Room Settings for drop-down list.
- 3. On the Basic tab, choose Fixed from the Line-Out Level drop-down list.

**Note:** When the **Line-Out Level** on your Sonos component is **Fixed**, you cannot adjust the volume or the equalization settings using your Sonos controller.

## Controlling the volume from Sonos

- 1. Adjust your home theater or other audio device's volume to typical listening volume.
- 2. Choose one of the following:
  - Using the Sonos Controller for PC, select Manage -> Settings.
  - Using the Sonos Controller for Mac, select Sonos -> Preferences -> Room Settings.
- 3. Select the Sonos component attached to your home theater from the Room Settings for drop-down list.
- 4. On the Basic tab, select Variable from the Line-Out Level drop-down list.
- 5. Adjust the volume on your Sonos system so you can hear music. This may be at the high end of the volume scale.
- 6. If desired, you can readjust the volume on your home theater system so that the volume range for the controller falls within your typical listening range.

### Connecting to a computer or powered speakers

- If you are connecting to your computer: Amplified PC speakers usually have a 1/8" (3.5mm) stereo plug, so they can plug directly into a sound card on your computer. You will need a stereo mini-to-RCA Y adapter audio cable (one 1/8" stereo mini-plug to dual RCA male connectors) to connect the Sonos component's analog audio output to the computer's audio input.
- If you are connecting to powered speakers: You may need a Y adapter audio cable (one 1/8" stereo mini-plug to dual RCA male connectors) to connect the computer's speakers to the audio outputs on the Sonos component. If your speakers have a male 1/8" stereo plug, you can attach a female-to-female coupler between the speaker plug and the Y adapter audio cable, or you can use a Y-adapter audio cable (one 1/8" female connector to dual RCA male connectors).

See http://faq.sonos.com/speakers for more information on connecting to your computer's speakers.

## Line-in

You can connect an external audio source like an Apple<sup>®</sup> AirPlay<sup>®</sup> device, CD player, TV, MP3 player or more to a Sonos component via line-in and stream the audio to any or all Sonos components around your house. So, go ahead:

- Connect an Apple AirPlay device such as AirPort Express<sup>®</sup> via line-in and play music wirelessly from your iPhone<sup>®</sup>, iPad<sup>™</sup> or iPod touch<sup>®</sup> in any or every room of your home.
- Connect an external audio source like a CD player via line-in and listen to the CDs you haven't had time to rip yet.
- Connect your TV to a Sonos component and listen to the big game on the patio while cooking on the grill.

**Note:** You can listen to music from the external device in any room, and use the Sonos Wireless HiFi System to control the volume settings. However you must control the playback (forward, pause, etc.) from the line-in source.

## Connecting an AirPort Express to your Sonos system

1. Connect the AirPort Express to your PLAY:5 (or other Sonos component with an audio in connection):

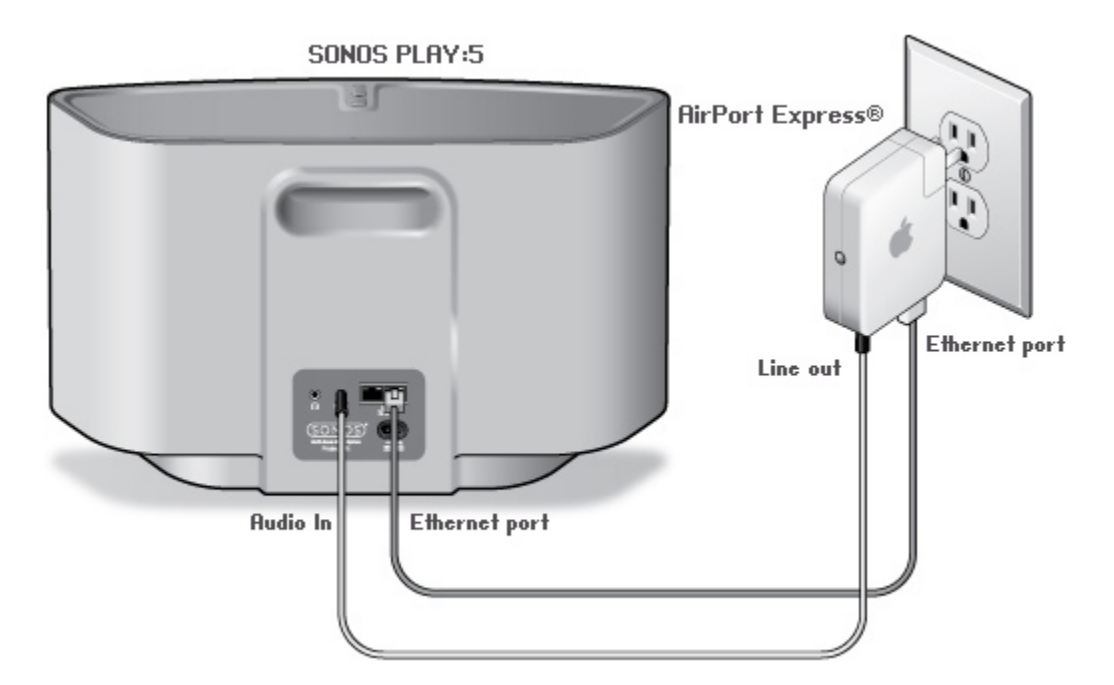

- Connect the 3.5mm audio cable (supplied with the PLAY:5) to the analog audio in connector from the back of your PLAY:5 to the *line-out* connector on the AirPort Express. (If you are connecting to a different Sonos component, you can use a standard RCA audio cable.)
- Connect an Ethernet cable from the Ethernet port on the AirPort Express to an Ethernet port on your SONOS PLAY:5.
- Plug the AirPort Express into a power outlet.

- Install the AirPort Utility from the CD included with your Airport Express. (If you need help with this step, you can go to http://www.apple.com/airportexpress/features/utility.html..)
- 3. Open the AirPort Utility and follow the on-screen instructions to configure your AirPort Express.

During the setup process, be sure to update the following settings:

- Type Sonos as the AirPort Express Name.
- Select I want AirPort Express to join my current network.
- Select I want to disable the wireless network on this AirPort Express and connect it to my computer or network using Ethernet.
- 4. After your AirPort Express is configured, choose one of the following:
  - Using the Sonos Controller for PC, select Manage -> Settings.
  - Using the Sonos Controller for Mac, select **Sonos** -> **Preferences** -> **Room Settings**.
- 5. Select the Sonos component your Airport Express is connected to from the Room Settings for drop-down list.
- 6. Click the Line-In tab and update the following settings:
  - Line-In Source Name: Select AirPlay Device from the list. If desired, you can type a unique name for the device and then (PC) or press Enter (Mac) to apply it. (Click X (PC) to delete a custom name before applying it.)
  - Line-In Source Level: A default (typical) line-in source level is automatically assigned based upon the source type. (If the volume sounds too low, you can select a higher line level. You may experience clipping at higher volume levels if you set the level too high.)
  - Autoplay Room: Select the room you want your AirPlay device to play in whenever it's connected to Sonos. You can also check Include Grouped Rooms so that any rooms grouped with the *autoplay room* will play the same music.
  - Use Autoplay Volume: Select this checkbox if you intend to use your AirPlay device to adjust the volume in the autoplay room. Use the slider to set a default volume for the autoplay room whenever the AirPlay device is connected.

Now you're ready to use AirPlay — simply tap the AirPlay icon on your iPhone, iPad, iPod touch, or in iTunes and select *Sonos*. For more information about setting up an AirPlay device with Sonos, you can go to *http://faq.sonos.com/airplay*.

## Connecting a portable player to your Sonos System

- 1. Using a 1/8" mini-stereo to RCA audio cable, plug the mini-stereo end into the portable device and the RCA end into the *audio in* connection on the Sonos component. The device will automatically be detected.
- 2. Choose one of the following:
  - Using the Sonos Controller for PC, select Manage -> Settings.
  - Using the Sonos Controller for Mac, select **Sonos** -> **Preferences** -> **Room Settings**.
- 3. Select the Sonos component this device is connected to from the Room Settings for drop-down list.
- 4. Click the Line-In tab and update the following settings:
  - Line-In Source Name: Select a component type from the list. If desired, you can type a unique name for the device and then click 🖌 (PC) or press Enter (Mac) to apply it. (Click 🔀 (PC) to delete a custom name before applying it.)

- Line-In Source Level: A default (typical) line-in source level is automatically assigned based upon the source type. (If the volume sounds too low, you can select a higher line level. You may experience clipping at higher volume levels if you set the level too high.)
  - Level 1 (source device output voltage: 2.2v) applies the minimum overall gain.
  - Level 2 (source device output voltage: 2.0v) is the typical gain applied to A/V equipment.
  - Level 6 (source device output voltage: 1.2v) is the typical gain applied to Macs.
  - Level 8 (source device output voltage: 1.0v) is the typical gain applied to portable players and PCs.
  - Level 10 (source device output voltage: 0.6v) applies the maximum overall gain.
- Autoplay Room: Select the room you want your line-in source to play in whenever it's connected to Sonos. You can also check Include Grouped Rooms so that any rooms grouped with the *autoplay room* will play the same music.
- Use Autoplay Volume: Select this checkbox if you intend to use your MP3 player to adjust the volume in the autoplay room. Use the slider to set the default volume for the autoplay room when the MP3 player is connected.
- 5. To play music from this source select Line-In from the MUSIC pane, click **v** next to the music source, and select Play Now.

## Connecting another line-in source to your Sonos System

Connect the audio line-in cable provided with your Sonos component (or a standard RCA cable) from the *audio out* connection(s) on the external source to the analog *audio in* connection(s) on the back of your Sonos component. The source device will automatically be detected.

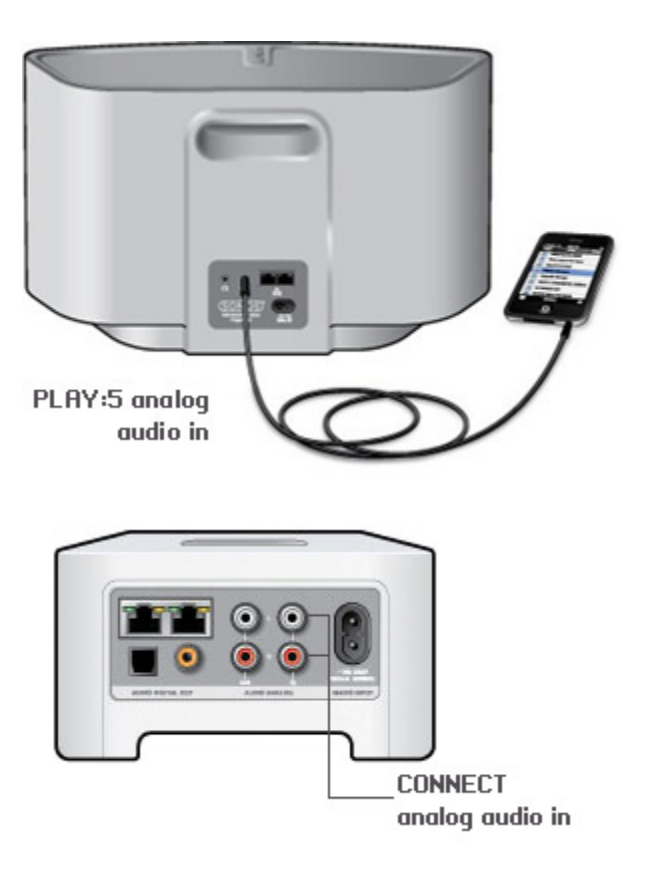

#### CONNECT: AMP analog audio in

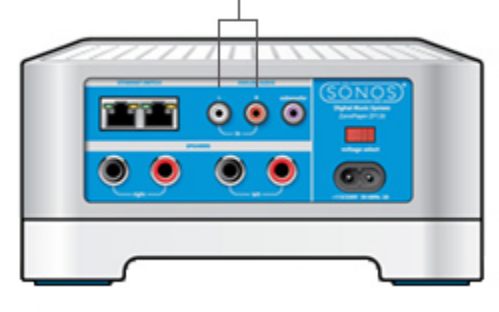

- 2. Choose one of the following:
  - Using the Sonos Controller for PC, select Manage -> Settings.
  - Using the Sonos Controller for Mac, select **Sonos** -> **Preferences** -> **Room Settings**.
- 3. Select the Sonos component this device is connected to from the Room Settings for drop-down list.
- 4. Click the Line-In tab and update the following settings:
  - Line-In Source Name: Select a component type from the list. If desired, you can type a unique name for the device and then click 🖌 (PC) or press Enter (Mac) to apply it. (Click 🗙 (PC) to delete a custom name before applying it.)
  - Line-In Source Level: A default (typical) line-in source level is automatically assigned based upon the source type. (If the volume sounds too low, you can select a higher line level. You may experience clipping at higher volume levels if you set the level too high.)
    - Level 1 (source device output voltage: 2.2v) applies the *minimum* overall gain.
    - Level 2 (source device output voltage: 2.0v) is the typical gain applied to A/V equipment.
    - Level 6 (source device output voltage: 1.2v) is the typical gain applied to Macs.
    - Level 8 (source device output voltage: 1.0v) is the typical gain applied to portable players and PCs.
    - Level 10 (source device output voltage: 0.6v) applies the maximum overall gain.
  - Autoplay Room: Select the room you want the line-in source to play in whenever it's connected to Sonos. You can also check Include Grouped Rooms so that any rooms grouped with the *autoplay room* will play the same music.
  - Use Autoplay Volume: Select this checkbox if you intend to use your line-in device to adjust the volume in the autoplay room. Use the slider to set the default volume for the autoplay room when the line-in source is connected.
- 5. To play music from this source select Line-In from the MUSIC pane, click **v** next to the music source, and select Play Now.

## Changing the audio compression setting

Your Sonos system defaults to *automatic* in order to provide the optimal playback experience. Sonos recommends you do not change this default. However, if you decide to make a change, we recommend the following usage guidelines:

Use Uncompressed if:

- You want optimal performance with home theaters.
- You want to produce the highest quality sound for your Sonos system (this selection requires more network bandwidth than compressed audio).

Use Compressed if:

- You are connecting more than 4 components wirelessly.
- You are in an environment with heavy wireless interference and are experiencing dropouts.
- 1. Choose one of the following:
  - Using the Sonos Controller for PC, select Manage -> Settings.
  - Using the Sonos Controller for Mac, select **Sonos** -> **Preferences**.
- 2. Select Advanced.
- 3. On the General tab, select Compressed or Uncompressed from the Audio Compression drop-down list.

## **Turning Off Music System**

Your Sonos system is designed to be always on; the system uses minimal electricity whenever it is not playing music. To quickly stop streaming music in all rooms, select **Pause All** from the **ROOMS** pane.

Your Sonos components will remain off until you press Play to restart each room or group.

## **SONOS CONNECT / CONNECT: AMP Front**

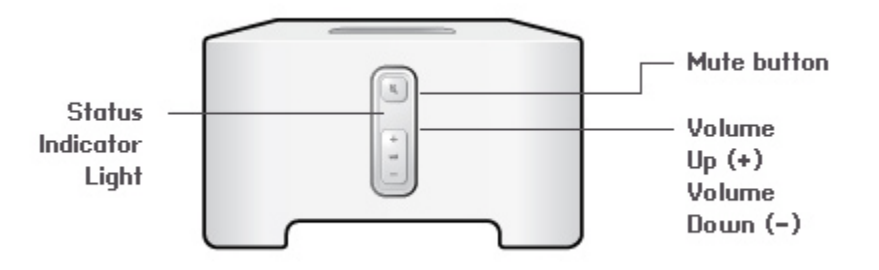

#### 0n/0ff

 Using a Sonos controller, select Pause All from the ROOMS pane (the Rooms menu on the CONTROL).

#### Status indicator

- Flashes white when powering up or connecting to your Sonos system.
- Solid white when powered up and connected to your Sonos system (normal operation).

#### Mute button

- Lights solid green when sound is muted.
- Flashes green rapidly when household mute or unmute is about to take place.
- Flashes green slowly when component is connecting to your music system.

Volume Up (+) Volume Down (-) Your Sonos system is designed to be always on; the system uses minimal electricity when not playing music. To quickly stop streaming music in all rooms, use the **Pause All** feature.

Indicates the current status of the Sonos component. When the unit is in normal operation, you can turn the white status indicator light on and off.

For a complete list of status indicators, please go to http://faq.sonos.com/led.

To mute/unmute this Sonos component: Press the Mute button to mute or unmute this Sonos component.

To mute/unmute all Sonos components: Press and hold the Mute button for 3 seconds to mute all Sonos components in your household. Press and hold for 3 seconds to unmute all.

Press these buttons to adjust the volume up and down.

CONNECT: AMP output.

## SONOS CONNECT: AMP Back

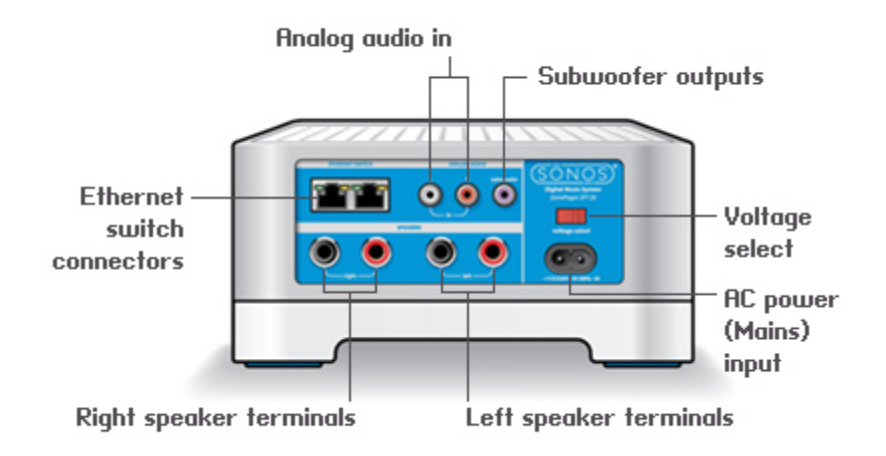

| Ethernet switch connectors (2)                                                                                             | Use Category 5 Ethernet cable to connect to a router, computer, or additional network<br>device such as a network-attached storage (NAS) device.<br>LED indicators:<br>• Green (link connection)<br>• Flashing Yellow (network activity) |
|----------------------------------------------------------------------------------------------------|----------------------------------------------------------------------------------------------------|
| Right speaker terminals                                                                                                    | Use high-quality speaker wire to connect the right speaker to the CONNECT:AMP.                                                                                                    |
| Left speaker terminals                                                                                                    | Use high-quality speaker wire to connect the left speaker to the CONNECT:AMP.                                                                                                    |
| Voltage select                                                                                                    | AC 115/230 V<br>Select the voltage setting that is appropriate for your country.                                                                                                    |
| AC power (mains) input                                                                                                    | Use the supplied power cord to connect to a power outlet.                                                                                                    |
| Analog audio in                                                                                                    | Use a standard RCA audio cable to connect the audio outputs from a separate audio component, such as a CD player, to the Sonos component's analog audio inputs.                                                                          |
| Subwoofer output<br>Note: If you disconnect your subwoofer, make sure to<br>also disconnect the subwoofer's cable from the | Connect a powered subwoofer to this output using a standard RCA cable. The system will<br>detect when a cable is connected to the subwoofer output and adjust the crossover<br>frequency automatically.                                  |

## **SONOS CONNECT Back**

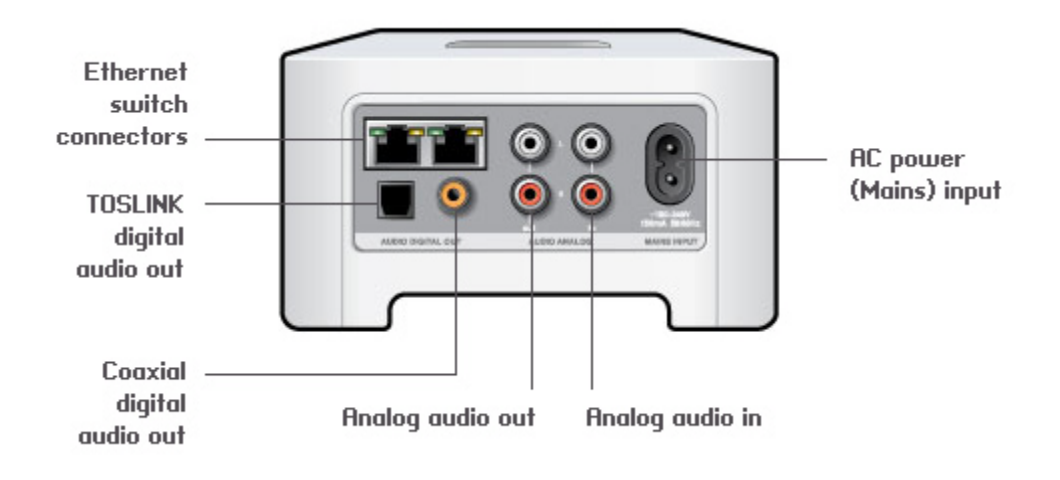

| Ethernet switch connectors (2)                   | Use Category 5 Ethernet cable to connect to a router, computer, or additional network device such as a network-attached storage (NAS) device.                                                                |
|--------------------------------------------------|----------------------------------------------------------------------------------------------------|
| AC power (mains) input<br>(~100-240 V, 50-60 Hz) | Use the supplied power cord to connect to a power outlet.                                                                                                    |
| Analog audio in                                  | Use a standard RCA audio cable to connect the audio outputs from a separate audio component, such as a CD player, to the CONNECT's analog audio inputs.                                                      |
| Analog audio out<br>(fixed/variable)             | Use a standard RCA audio cable to connect the CONNECT's analog audio outputs to the audio inputs on a separate audio component, such as an amplifier or your home theater receiver.                          |
| TOSLINK® digital audio out                       | You can use a TOSLINK optical audio cable to connect the SONOS CONNECT's TOSLINK digital audio output to the audio inputs on a separate audio component, such as an amplifier or your home theater receiver. |
| Coaxial digital audio out                        | You can use a digital coaxial cable to connect the CONNECT's coaxial digital audio output to the audio inputs on a separate audio component, such as an amplifier or your home theater receiver.             |

## **SONOS PLAY:5 Front**

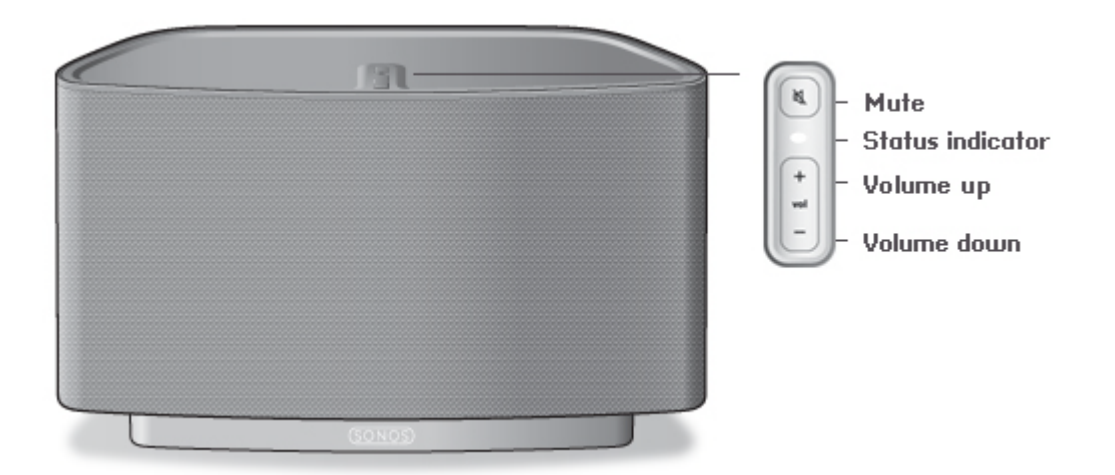

**Note:** The PLAY:5's front grille is not removable. Tampering with the grille may result in damage to your PLAY:5.

#### On/Off

• Using a Sonos controller, select **Pause All** from the **ROOMS** pane (the **Rooms** menu on the CONTROL).

#### Status indicator

- Flashes white when powering up or connecting to your Sonos system.
- Solid white when powered up and connected to your Sonos system (normal operation).

#### Mute button

- Lights solid green when sound is muted.
- Flashes green rapidly when household mute or unmute is about to take place.
- Flashes green slowly when Sonos component is connecting to your music system.

Volume up (+) Volume down (-) Your Sonos system is designed to be always on; the system uses minimal electricity whenever it is not playing music. To quickly stop streaming music in all rooms, you can use the **Pause All** feature to stop all rooms.

Indicates the current status of the PLAY:5. When the unit is in normal operation, you can turn the white status indicator light on and off. For a complete list of status indicators, please go to *http://faq.sonos.com/led*.

To mute/unmute this Sonos component: Press the Mute button to mute or unmute this Sonos component.

To mute/unmute all Sonos components: Press and hold the Mute button for 3 seconds to mute all Sonos components in your household. Press and hold for 3 seconds to unmute all.

Press these buttons to adjust the volume up and down.
# **SONOS PLAY:5 Back**

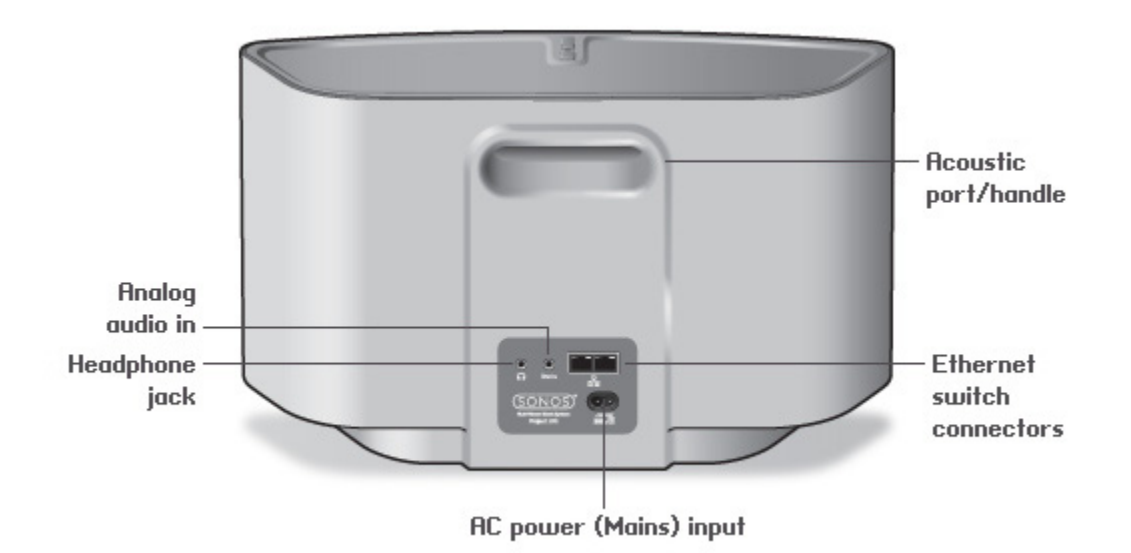

| Acoustic port / handle                           | The acoustic port doubles as a handle so you can easily lift and carry the PLAY:5 from room to room. Please do not block or obstruct this port when the PLAY:5 is playing music                                                                                                    |  |
|--------------------------------------------------|----------------------------------------------------------------------------------------------------|--|
| Ethernet switch connectors (2)                   | Use Category 5 Ethernet cable to connect to a router, computer, or additional network<br>device such as a network-attached storage (NAS) device.<br>LED indicators:<br>• Green (link connection)<br>• Flashing Yellow (network activity)                                                                                                    |  |
| AC power (mains) input<br>(~100-240 V, 50-60 Hz) | Use the supplied power cord to connect to a power outlet.                                                                                                    |  |
| 3.5mm (1/8") stereo audio in<br>(2V)             | Use the supplied 3.5mm to 3.5mm stereo audio cable to connect the audio outputs from a portable music player to the Sonos component's analog audio input.<br>To connect a different audio component, such as a CD player, use a 3.5mm (1/8") mini-<br>stereo to RCA audio cable. Plug the mini-stereo end into the audio input on the PLAY:5<br>and plug the RCA end into the audio outputs on the audio component. |  |
| 3.5mm (1/8") headphone jack                      | Headphone jack accepts any standard 3.5mm (1/8") headphone plug.                                                                                                    |  |

# **SONOS PLAY:3 Front**

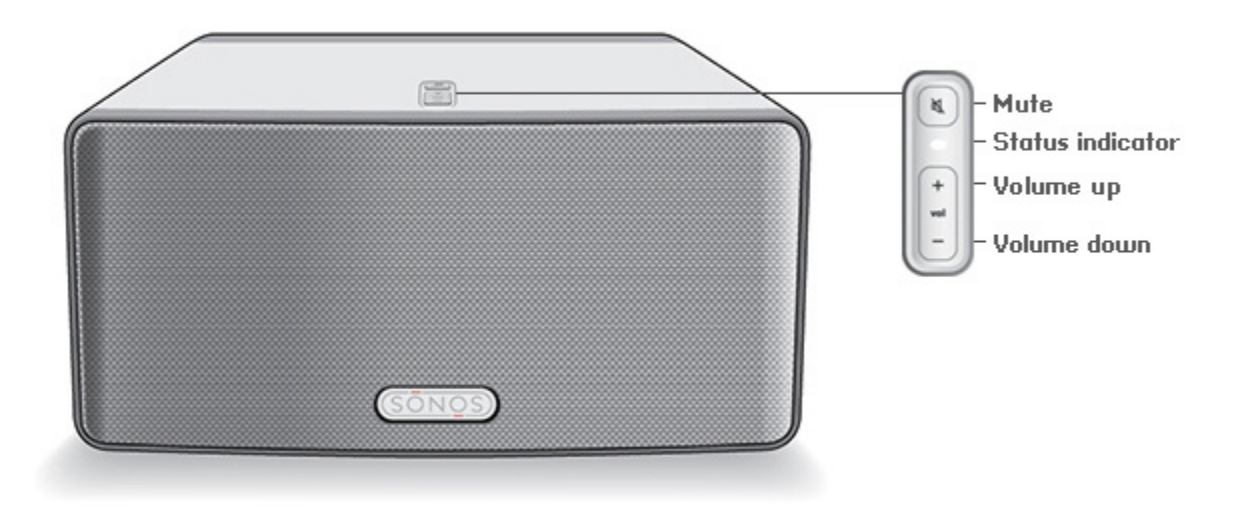

**Note:** The SONOS PLAY:3's front grille is not removable. Tampering with the grille may result in damage to your PLAY:3.

#### On/Off

 Using a Sonos controller, select Pause All from the ROOMS pane (the Rooms menu on the CONTROL).

#### Status indicator

- Flashes white when powering up or connecting to your Sonos music system.
- Solid white when powered up and connected to your Sonos music system (normal operation).

#### Mute button

- Lights solid green when sound is muted.
- Flashes green rapidly when household mute or unmute is about to take place.
- Flashes green slowly when a Sonos component is connecting to your music system.

Volume up (+) Volume down (-) Your Sonos system is designed to be always on; the system uses minimal electricity whenever it is not playing music. To quickly stop streaming music in all rooms, use the **Pause All** feature.

Indicates the current status of the PLAY:3. When the unit is in normal operation, you can turn the white status indicator light on and off.

For a complete list of status indicators, please go to http://faq.sonos.com/led.

To mute/unmute the Sonos component: Press the Mute button to mute or unmute the Sonos component.

To mute/unmute all Sonos components: Press and hold the Mute button for 3 seconds to mute all Sonos components in your household. Press and hold for 3 seconds to unmute them all.

Press these buttons to adjust the volume up and down.

## SONOS PLAY:3 Back

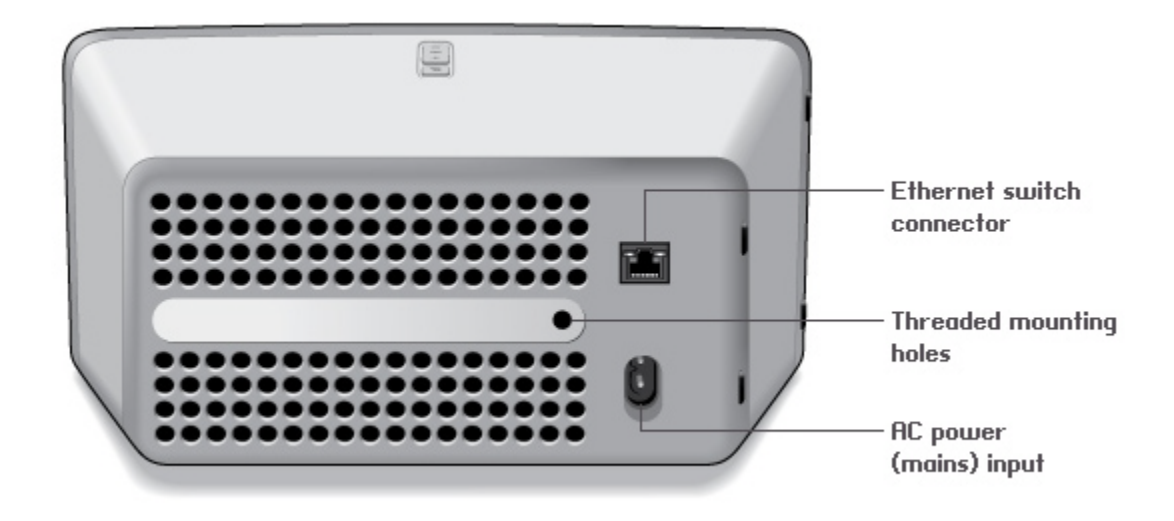

Threaded mounting hole 1/4" (6.75mm) / 20-thread

Ethernet switch connector

The SONOS PLAY:3 has an integrated mounting hole on the back of the unit so it can be wallmounted if desired (mounting bracket not included.)

Use Category 5 Ethernet cable to connect to a router, computer, or additional network device such as a network-attached storage (NAS) device. LED indicators:

- Green (link connection)
- Flashing Yellow (network activity)

Use the supplied power cord to connect to a power outlet.

AC power (mains) input (~100-240 V, 50-60 Hz)

# **SONOS BRIDGE Front**

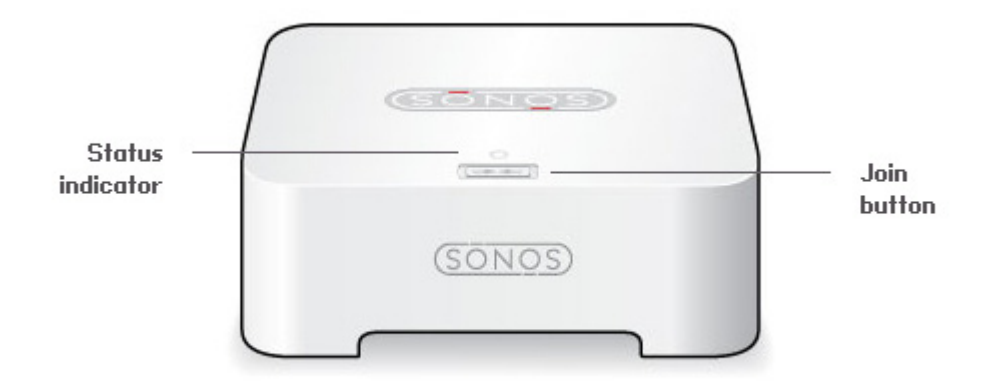

Join button

**Status indicator** 

Press the Join button to join the BRIDGE to your Sonos system.

- LED Flashes white when powering up; flashes green and white when connecting to your Sonos system.
- LED Solid white when powered up and connected to your Sonos system (normal operation).
- LED Flashes amber when a fault condition is detected.

# **SONOS BRIDGE Back**

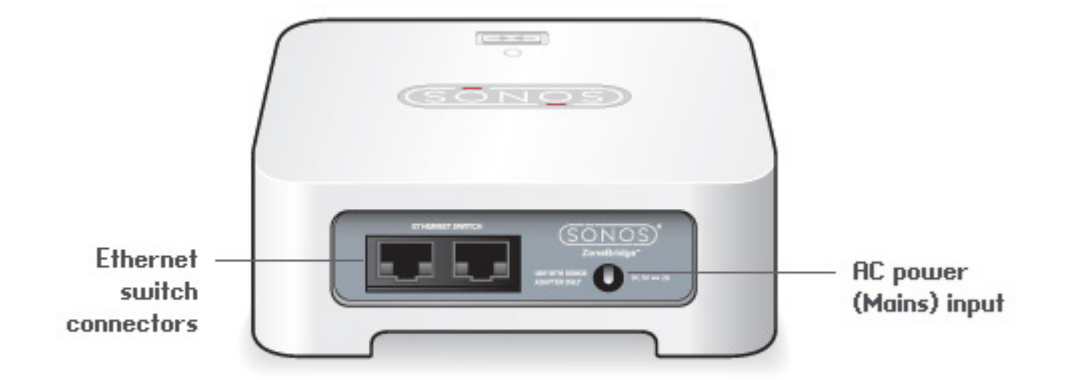

Ethernet switch connectors (2)

AC power (mains) input

Use Category 5 Ethernet cable to connect to a router, computer, or additional network device such as a network-attached storage (NAS) device.

Use the supplied power adapter to connect to a power outlet. Be sure to use the proper power adapter for your country.

# **SONOS SUB**

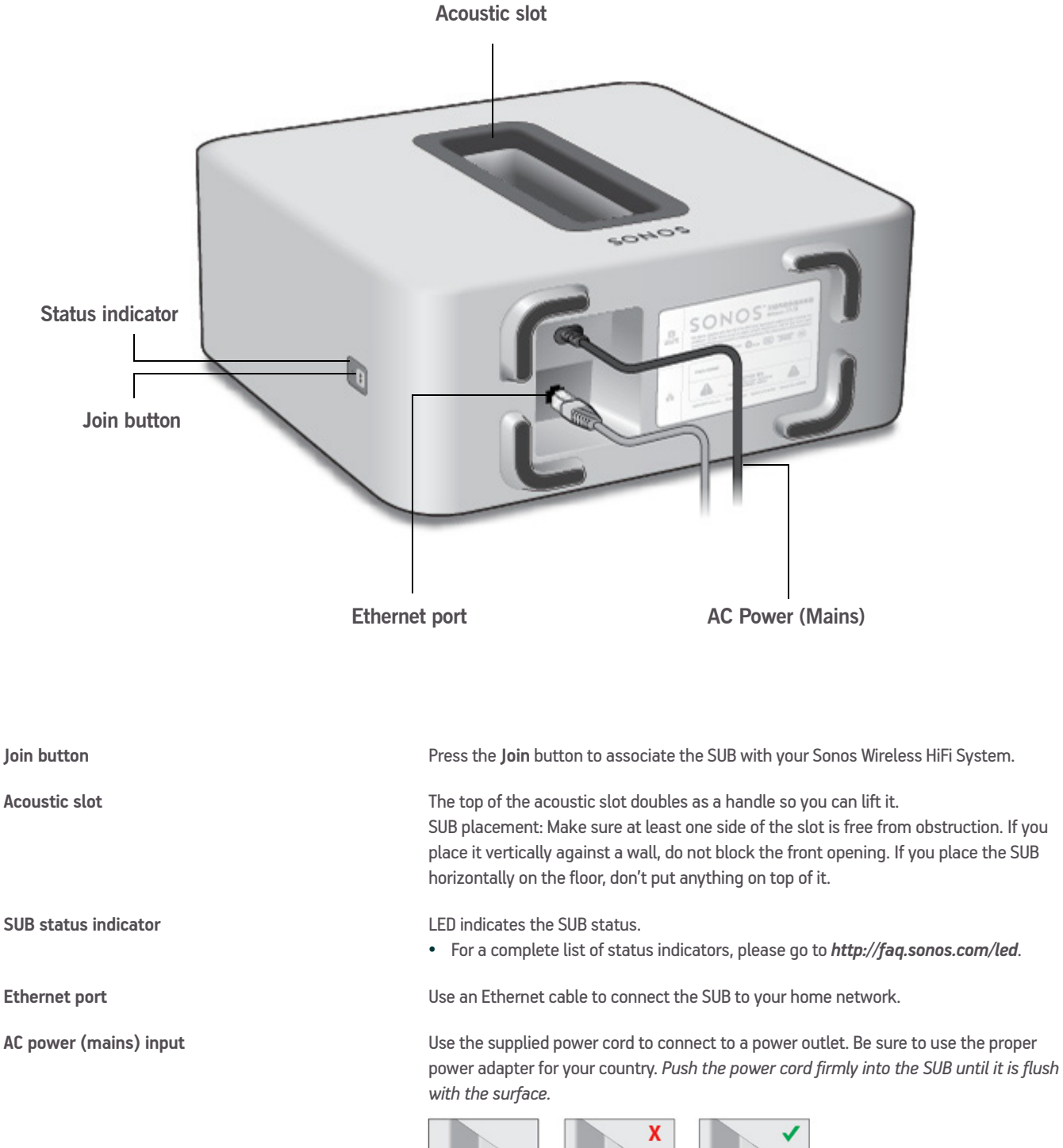

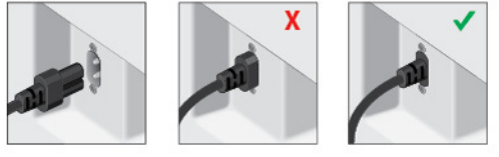

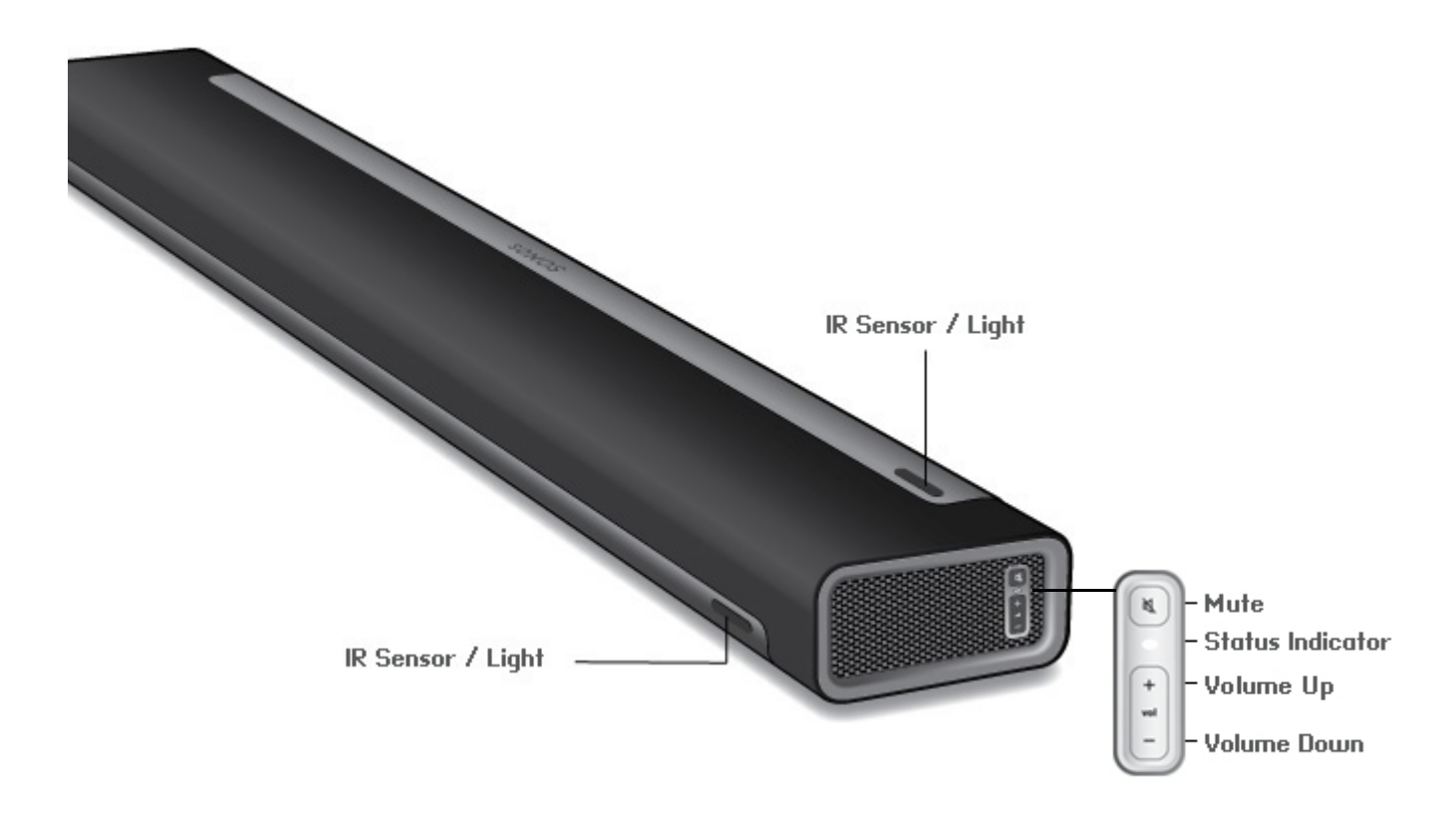

#### **Note:** The grill cloth is not removable. Tampering with the cloth may damage your PLAYBAR.

| Mute                                  | Press the <b>Mute</b> button to mute or unmute the Sonos component.                                                                                                    |
|---------------------------------------|----------------------------------------------------------------------------------------------------|
| Status Indicator Light                | Indicates the status of the PLAYBAR.<br>When the PLAYBAR is in normal operation, the LED is white. If desired, you can adjust<br>this setting so the white light does not display. See "Turning Off White Status Light" on<br>page 2-8 for more information.<br>For a complete list of status indications, see "Player Status Indicators" on page A-6. |
| Volume Up (+)<br>Volume Down (-)      | Press these buttons to adjust the volume up and down.                                                                                                    |
| IR (InfraRed) Sensors / Signal Lights | The IR sensor receives the signals sent by a remote control.<br>When the PLAYBAR receives a volume or mute command, the IR signal light displays<br>momentarily. If desired, you can adjust this setting so the light never displays. See the<br><i>SONOS PLAYBAR Product Guide</i> for more information.                                              |

# **PLAYBAR Back**

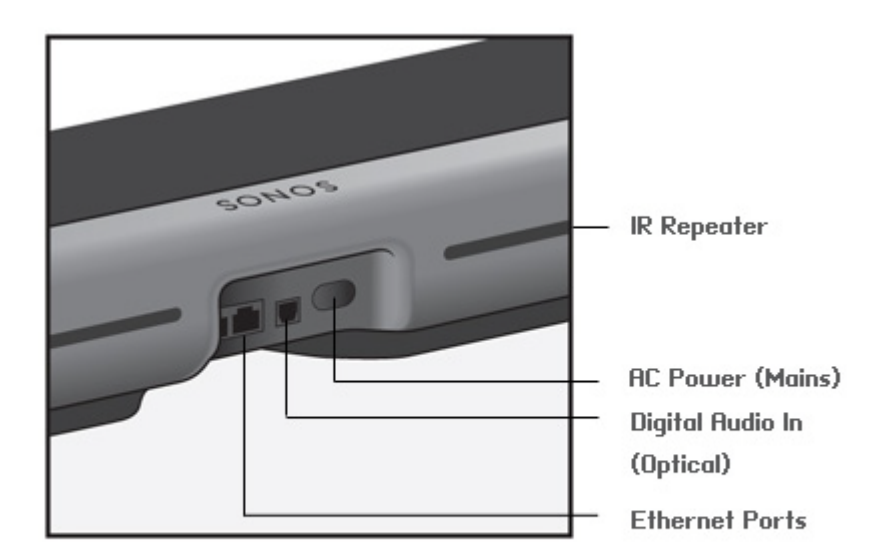

| Ethernet Ports (2)         | You can use an Ethernet cable to connect the PLAYBAR to your home network.                                                                                                    |
|----------------------------|----------------------------------------------------------------------------------------------------|
| Digital Audio In (Optical) | Use an audio optical cable (supplied) to connect the SONOS PLAYBAR'S digital audio input to the optical digital output on your television. Take care not to bend or twist the cable.                                                  |
| AC Power (Mains) Input     | Use the supplied power cord to connect to a power outlet. Be sure to use the proper power adapter for your country. Push the power cord firmly into the PLAYBAR until it is flush with the surface.                                   |
| IR Repeater                | Allows the commands from your remote control to reach your TV if the PLAYBAR is positioned in front of the TV. This setting is on by default, but can be turned off. See the <i>SONOS PLAYBAR Product Guide</i> for more information. |

# **SONOS DOCK Front**

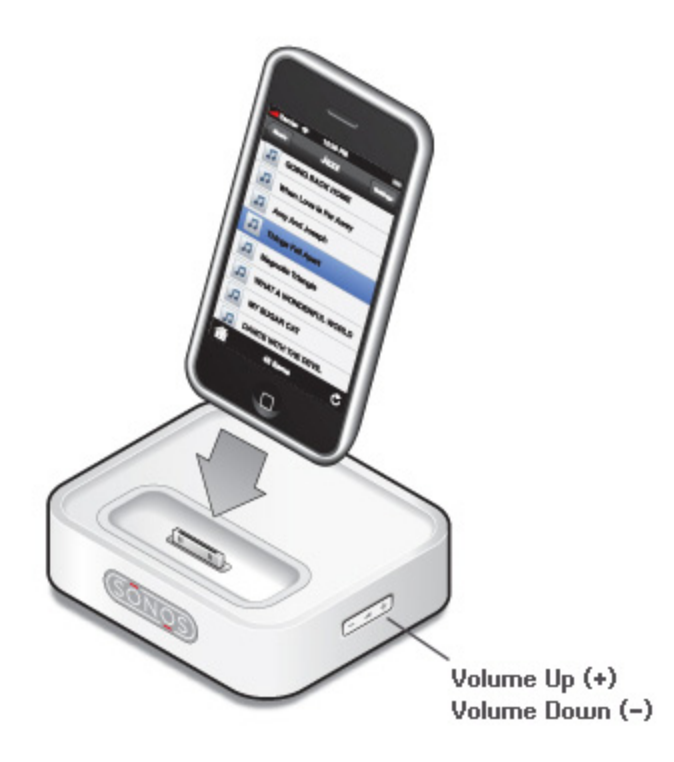

Volume Up (+) Volume Down (-) Press the buttons on the side of the dock to adjust the volume up and down.

# **SONOS DOCK Back**

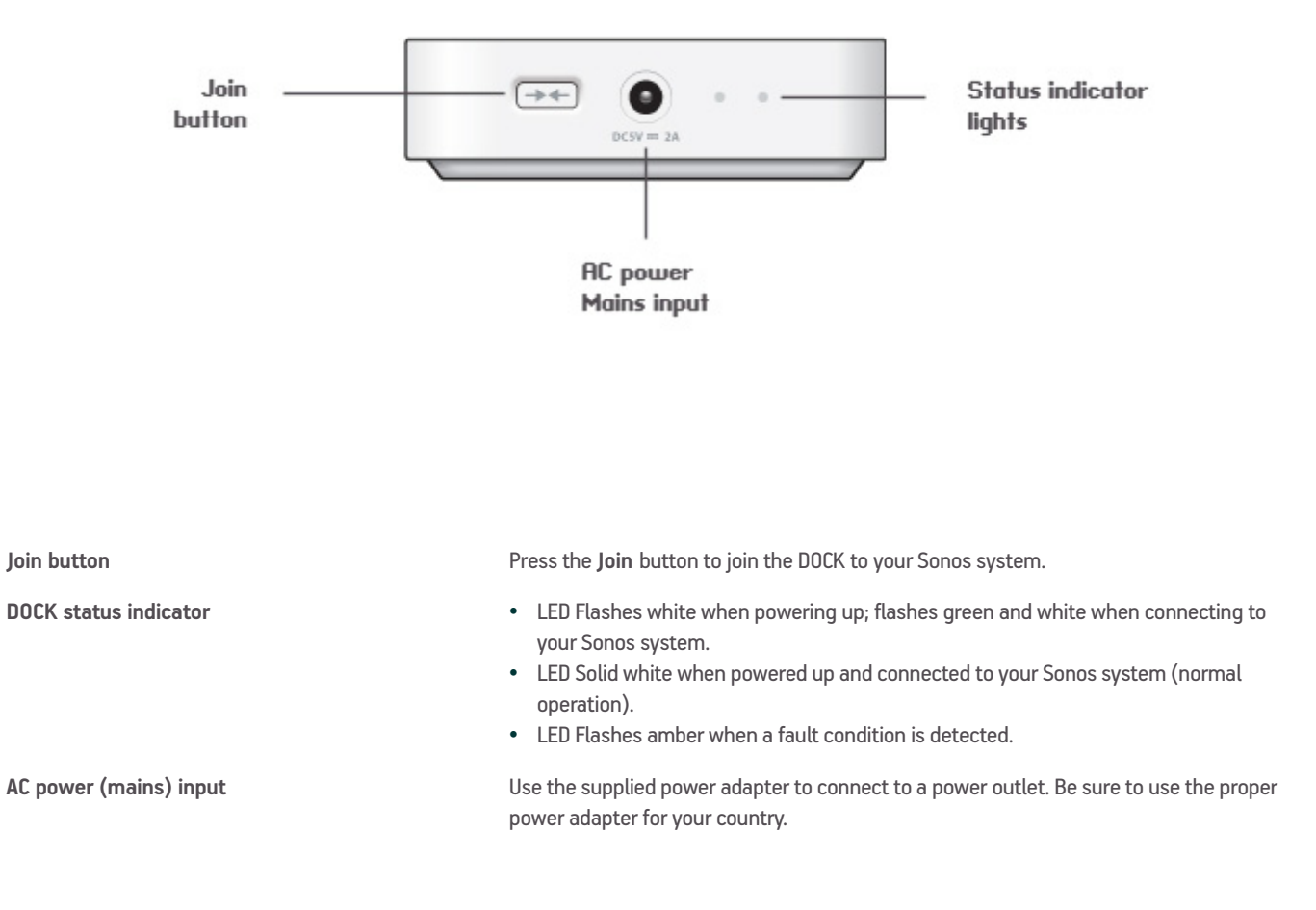

# ZonePlayer 100 Back

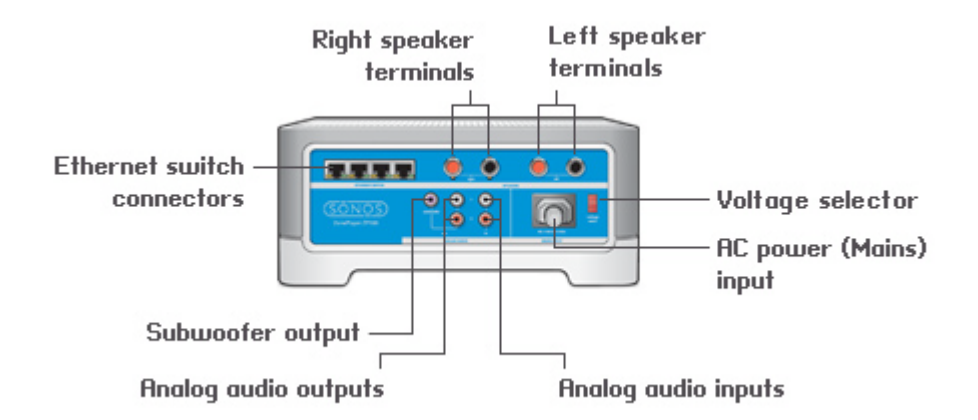

| Ethernet switch connectors (4)                                                                                                    | Use Category 5 Ethernet cable to connect to a router, computer, or additional network<br>device such as a network-attached storage (NAS) device.<br>LED indicators:<br>• Green (link connection)<br>• Flashing Yellow (network activity) |
|----------------------------------------------------------------------------------------------------|----------------------------------------------------------------------------------------------------|
| Right speaker terminals                                                                                                    | Use high-quality speaker wire to connect the right speaker to the ZonePlayer 100.                                                                                                    |
| Left speaker terminals                                                                                                    | Use high-quality speaker wire to connect the left speaker to the ZonePlayer 100.                                                                                                    |
| Voltage select                                                                                                    | AC 115/230 V<br>Select the voltage setting that is appropriate for your country.                                                                                                    |
| AC power (mains) input                                                                                                    | Use the supplied power cord to connect to a power outlet.                                                                                                    |
| Analog audio out<br>(fixed/variable)                                                                                                    | Use a standard RCA audio cable to connect the Sonos component's analog audio outputs to the audio inputs on a separate audio component, such as an amplifier or your home theater receiver.                                              |
| Analog audio in                                                                                                    | Use a standard RCA audio cable to connect the audio outputs from a separate audio component such as a CD player, to the Sonos component's analog audio inputs.                                                                           |
| Subwoofer output<br>Note: If you disconnect your subwoofer, make sure to<br>also disconnect the subwoofer's cable from the<br>ZonePlayer output. | Connect a powered subwoofer to this output using a standard RCA cable. The system will detect when a cable is connected to the subwoofer output and adjust the crossover frequency automatically.                                        |

# **Managing Rooms**

Sonos lets you enjoy music in up to 32 rooms, inside or out. You can group rooms together to play the same song in every room, or you can listen to different songs in every room. This means you can group the kitchen and the patio together while you're barbecuing, group all the rooms in the house together for a party, or leave all the rooms ungrouped and let the kids enjoy rap in their rooms while you listen to jazz in your office.

Use the **ROOMS** pane to:

- Select a room to play some music in
- See the music that's currently playing in every room
- Group rooms together to play the same music in synchrony
- Drop a room from a group

Music continues to play while you browse.

# **Grouping Rooms**

Any number of rooms can be grouped together to play the same music in synchrony.

- You can group or ungroup rooms while the music is playing.
- You can group all the Sonos components in your house by clicking Select All for party mode.
- You can group rooms first and then select the music you want to play, or you can add room(s) to a room where music is already playing. Any rooms you group will automatically drop their current music queue and begin to play the music from the selected room.
- If you want to be able to play a music queue later, save that queue as a Sonos playlist before you group the rooms. See "Sonos Playlists" on page 4-19 for more information.
- 1. From the **ROOMS** pane, select the room you want to link to another room or group.

# Chapter 3

2. Click Group.

| Selected rooms will play:              | Select rooms to group:                                                         |  |  |
|----------------------------------------|--------------------------------------------------------------------------------|--|--|
| the bravery<br>Fearless<br>The Bravery | <ul> <li>Family Room</li> <li>Garden</li> <li>Kitchen</li> <li>Pool</li> </ul> |  |  |
| Select All - Party Mode                |                                                                                |  |  |

3. Select the rooms you would like to group, and then click Done.

If you want to join all the rooms in your house to this music queue, click **Select All**. All of your Sonos components will then play the same music in synchrony until you remove rooms from the group.

# **Ungrouping Rooms**

- 1. From the **ROOMS** pane, select the group you want to change.
- 2. Click Group.
- 3. Clear the checkbox for the room(s) you want to remove from the group. If you want to remove all of the rooms in the group, click **Unselect All**.
- 4. Click Done.

The room that's removed from the group stops playing music - the other rooms in the group continue unaffected.

# **Managing and Playing Music**

# **Available Music Sources**

- Sonos Favorites
- Library (shared folders on your home network)
- Music services
- Sonos playlists (music queues you have saved for future playback)
- Radio (Internet radio stations, radio shows, or podcasts)
- iTunes music from an iPhone, iPad, or iPod touch that's on the same network as your Sonos components
- Docked iPods
- Line-in (connect an external audio source like an Apple<sup>®</sup> AirPlay<sup>®</sup> device, CD player, TV, MP3 player or more to a Sonos component via line-in and stream the audio to any or all Sonos components around your house)

## What is Sonos Favorites?

Sonos Favorites gives you quick and easy access to the music you love the most. You can add audio selections to your Sonos Favorites from any controller. Once you've made an audio selection a Sonos Favorite, it appears under **Sonos Favorites** on the **MUSIC** menu.

## What is your music library?

Your music library includes digital music located anywhere on your home network, such as:

- shared folders on your computer
- shared folders on another computer in your network
- network-attached storage (NAS) devices

You can browse your music library in various ways. You can enter search criteria to quickly find a particular music selection, or you can browse through a category hierarchy to make music selections.

**Note:** If a computer on your network is turned off or is in *standby* mode, the music folders on that computer will be unavailable to the Sonos system until the computer is turned back on.

Your selection choices include:

- Artists
- Albums

# Chapter 4

- Composers
- Genres
- Tracks
- Imported Playlists
- Folders
- Search

## What is a music queue?

When you make music selections, they are added to a list of tracks called a *music queue*. You can create a different music queue for each room in your house, or you can create a group and play the same music across multiple rooms. A play indicator appears to the left of the track currently playing in the music queue. When the current track ends, the next track in the queue starts to play, and play continues down through the list until the queue is completed. When you add selections to a queue, you can choose to play them now, play them next, add them to the end of the queue, or play them now and clear the queue of previous music selections.

## What is a music service?

A music service is an online music store or online service that sells audio on a per-song, per audiobook, or subscription basis. To learn more about the music services available for Sonos customers, go to *http://www.sonos.com/getmusic*.

## What is a Sonos playlist?

A Sonos playlist is a music queue you create and then save for future listening. For example, you might want to create a *jazz* playlist, a *party* playlist, or an *easy listening* playlist.

## What is radio?

Internet radio stations and radio shows are broadcasts provided by 3rd parties via the Internet. You can choose from thousands of radio stations and radio shows from around the globe, including archived shows and podcasts. You can also add your own favorite stations if they use streaming MP3 or WMA formats (not every radio station provides streams).

## What is wireless iTunes playback?

Wireless iTunes playback allows you to select and play music and podcasts stored on any iPad, iPhone, or iPod touch that's on the same network as your Sonos components. Once you make an audio selection from your iPad, iPhone, or iPod touch, you can use any Sonos controller to control playback. Playback is perfectly synchronized, in any or every room of your home. For more information, see the *Sonos Controller for iPhone Product Guide* or the *Sonos Controller for iPad Product Guide*.

## What is Line-in?

You can connect an external line-in source such as a CD player, portable music player, or television to your Sonos system, and this audio can be streamed to any Sonos component(s) in your house.

# **Managing Music Folders**

The Sonos Wireless HiFi System can play music from any computer or network-attached storage (NAS) device on your home network where you have shared music folders (music shares). During setup, you are guided through the process of accessing these shared music folders. Over time, you may wish to add or remove music folders from this list.

Sonos is designed to work with large music collections. Music folders are indexed so you can view your music by categories — you can index approximately 65,000 tracks to the Sonos library. If the metadata in your files contains lengthy artist, track, or album names, your music index may fill up more quickly. For additional information, you can go to *http://faq.sonos.com/musicindex*.

- You can add or remove the shared folders Sonos accesses music from at any time. You may need to make changes if you add a computer to your home network, or if you move shared folders from one location to another.
- If you add music to a folder that is already indexed, simply update your music index to add this music to your library.
- To play music from imported playlists, drop the playlist file .PLS, .M3U or .WPL into the same music folder you have shared to Sonos, update your music index, and the custom playlists will appear when you select **Imported Playlists** from the **MUSIC** pane.

## Adding a shared folder

1. From the Manage menu, select Music Library Settings.

The shared music folders that are currently available to your Sonos system appear.

- 2. Select the Folders tab and click Add (PC) or + (Mac).
- 3. Choose one of the following options:
  - In my Music folder, and then click Next. Follow the on-screen instructions to make your music accessible to the Sonos system. If necessary, you will be guided through the steps for sharing the music folder and adjusting your computer's sleep settings.
  - In another location on my computer, or on an external drive connected to my computer, and then click Next. Type
    the path or browse to the location where your music is stored and follow the on-screen instructions to make your music
    accessible to the Sonos system. If necessary, you will be guided through the steps for sharing the music folder and
    adjusting your computer's sleep settings.
  - On a networked device such as a network attached storage (NAS) drive, and then click Next.
    - a. Type the network path for the music folder (\\*Name\Sharename*, where *Name* is the network name for your computer or NAS device, and *Sharename* is the name of the top level shared folder), or click **Browse** (PC) to navigate to it. Click **Next**.
    - **b.** If it is not shared anonymously, enter the user name and password of a user with permission to access this folder, and then click **Next**.
  - Add audio books from my Audible folder (PC), and then click Next. Follow the on-screen instructions to make your
    audio books accessible to the Sonos system. If necessary, you will be guided through the steps for sharing the folder
    and adjusting your computer's sleep settings.

## Removing a shared folder

- 1. From the Manage menu, select Music Library Settings.
- 2. Click the Folders tab.
- 3. Select the shared folder you want to remove from the list, and then click **Remove** (PC) or (Mac).
- 4. Confirm that you want to delete the shared folder.

## Updating your music library index

If you add music to a music folder that is already indexed, you can update your music index to add this music to your library.

- 1. From the Manage menu, select Update Music Library Now.
- 2. Click Yes to confirm.

The message, "Indexing" appears in the MUSIC pane. When the update is complete, the message disappears.

## Resetting music library permissions on a PC

Some music services may automatically change the permissions on your music folders when you add music, so that Sonos can no longer access your music. If your music service does this, you can change the preference setting to allow Sonos to reset permissions when your music index is updated. You should not set this preference unless you need to, as it takes longer to update your music index when this box is checked.

- 1. From the Manage menu, select Music Library Settings.
- 2. Click the Advanced tab.
- 3. Check the Fix permissions on music files so that Sonos can always access them box.

## Windows Sharing on a Mac

Depending upon where your music is stored, you may be asked to provide an administrator name and password to allow access to your music folders.

If your Macintosh computer does not have *Windows Sharing* enabled, the Sonos Controller for Mac or PC will guide you through the process of enabling it. Your music files are never copied from their current locations - your folders are simply shared so they can be accessed by your Sonos system.

## Scheduling music index updates

You can set your music system to automatically update your music index at the same time each day.

- 1. From the Manage menu, select Music Library Settings.
- 2. Click the Advanced tab.
- 3. Check the **Update content every day at** box, and then select the time of day you would like your music index to automatically update.

# **Selecting Music**

## Browse

**Note:** The music you select will play in the room or group that's highlighted in the **ROOMS** pane.

- 1. From the ROOMS pane, click to highlight the room you want to play music in.
- 2. Select a music source from the MUSIC pane.
- 3. Select a category, such as Artists, Albums, or Composers, and click to *drill down* through the category until you reach the choice you want.
- 4. Click  $\mathbf{\nabla}$  to the right of the selection, and then choose one of the following options:
  - Play Now to add the selection to the end of the queue and start playing the first track of the selection.
  - Play Next to add the selection to the music queue as the next selection to play.
  - Add to Queue to add the selection to the end of your music queue.
  - Replace Queue to remove the contents of the current queue and replace it with this selection.
  - · Add to Sonos Favorites to add the selection to your list of favorites
  - Info & Options to display additional options, such as adding a track to your Sonos Favorites or viewing artist/album information.

Note: The options that appear depend on the music source you have selected.

If you've previously saved music queues as Sonos playlists, you can browse these playlists by selecting **Sonos Playlists** from the **MUSIC** pane.

## **Multi-Select**

- 1. Check the box that appears on the right for each item you want to select.
- 2. Choose one of the following:

#### • Click 🔍 to choose an option.

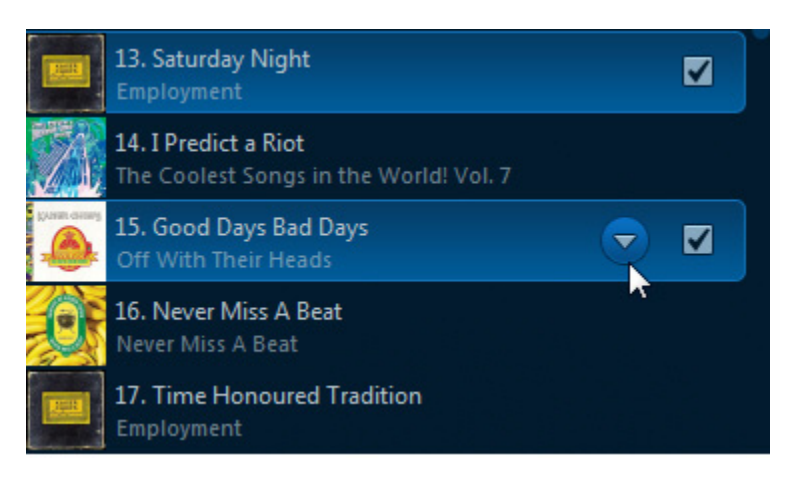

- Play Selected Now to add the selection to the end of the queue and start playing the first track of the selection.
- Play Selected Next to add the selection to the music queue as the next selection to play.
- Add Selected to Queue to add the selection to the end of your music queue.
- Replace Queue to remove the contents of the current queue and replace it with this selection.
- Drag and drop the selections to the QUEUE pane or the ROOMS pane.

**Note:** You can also double-click a selection to add it to the end of the queue and start playing the first track of the selection.

## **Drag and Drop**

You can *drag and drop* selections directly from a music source to the queue or to a room. Click a selection and, while holding down the mouse, drag the selection to the **QUEUE** or **ROOMS** pane, and then release.

## **Searching for Music**

- 1. From the ROOMS pane, select the room you want to play music in.
- 2. Choose one of the following:
  - From the MUSIC pane, select the source you want to search.
  - Click the down-arrow in the **Search** box and select the source you want to search. (For Pandora, the box says **New Station**.)
- 3. Enter your search criteria (full or partial). As you type, the list populates.

You can also search using the metadata for a track by highlighting the track, and then selecting **Edit** -> **Copy**. You can then paste this content into the Search box in your Sonos Controller for Mac or PC. You can also paste this content into an online search engine.

4. Click a category you wish to search (for example, Artists, Albums, Composers, or Tracks).

# **Sonos Favorites**

Sonos Favorites gives you quick and easy access to the music you love the most. You can add audio selections to your Sonos Favorites from any controller. Once you create a Favorite, it appears under **Sonos Favorites** on the **MUSIC** menu.

```
Note: Audio from docked iPods, wireless iTunes playback, and line-in sources cannot be added to Sonos Favorites since these music sources may not always be available to your Sonos system.
```

## Adding a Sonos Favorite

- 1. From the MUSIC menu, browse to find the selection you want to add to your Sonos Favorites.
- Click T to the right of the selection, and choose Add to Sonos Favorites.

```
Note: To add the selection you are currently listening to, click () from the NOW PLAYING pane and choose Add to Sonos Favorites.
```

## **Playing a Sonos Favorite**

- 1. From the ROOMS pane, click to highlight the room you want to play music in.
- 2. Select Sonos Favorites from the MUSIC menu.
- 3. Click  $\mathbf{\nabla}$  to the right of the selection you wish to play, and choose one of the following options:
  - Play Now to add the selection to the end of the queue and start playing it.
  - Play Next to add the selection to the music queue as the next selection to play.
  - Add to Queue to add the selection to the end of your music queue.
  - Replace Queue to remove the contents of the current queue and replace it with this selection.
  - Info & Options to display additional options, such as adding a track to your Sonos Favorites or viewing artist/album information.

Note: The options that appear depend on the music source you have selected.

## **Deleting a Sonos Favorite**

- 1. Select Sonos Favorites from the MUSIC menu.
- 2. Click 🔍 to the right of the selection you wish to delete, and choose **Delete Favorite**.

## **Renaming a Sonos Favorite**

- 1. Select Sonos Favorites from the MUSIC menu.
- 2. Click **V** to the right of the selection you wish to rename, and choose **Rename Favorite**.

```
Note: When you rename a Sonos Favorite playlist, the playlist name remains unchanged if you access it through the Sonos Playlists menu option.
```

# **Mini Controller**

The Mini Controller includes playback controls plus access to information about the track that is currently playing.

- 1. Choose one of the following:
  - Select File -> Show Mini Controller (PC).
  - Select Window -> Mini Controller (Mac).
  - From the NOW PLAYING pane, click the album art.

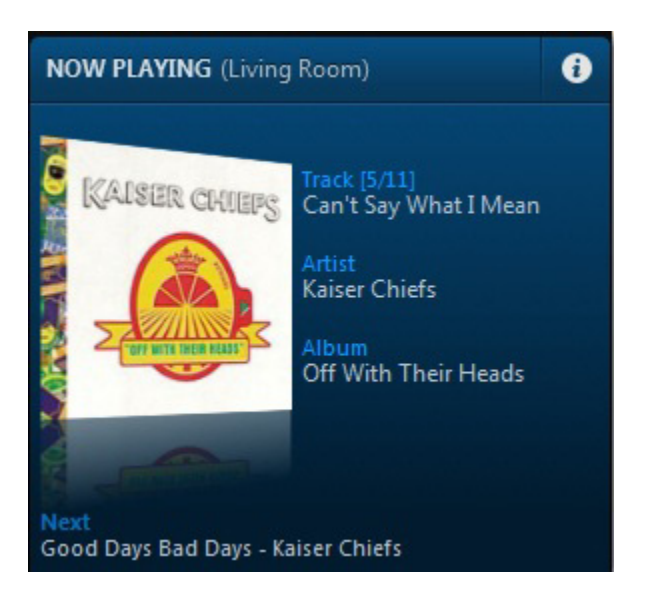

2. Mouse over the large album art to display the playback controls.

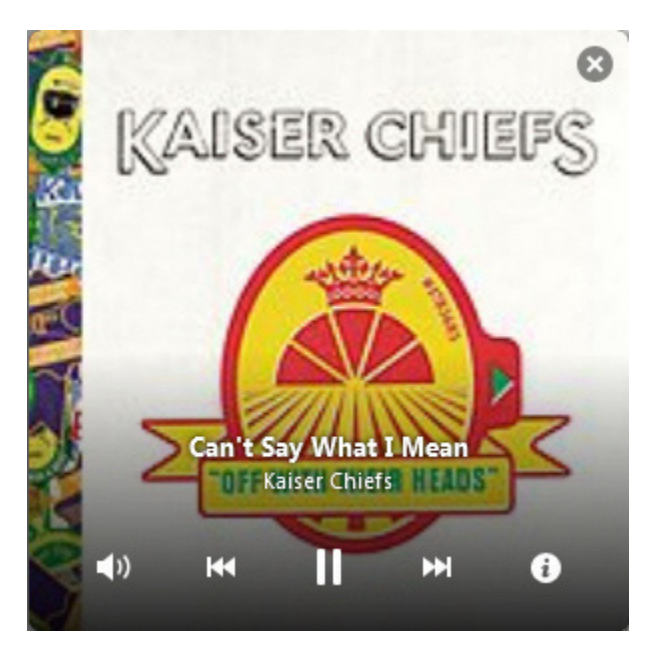

- 3. Choose one of the following:
  - Click the playback controls to play, pause, or mute your music. Playback controls are also available by mousing over the Sonos Controller icon in the system tray (PC) or right-clicking the Sonos Controller icon in the dock (Mac).
  - Click it display options for viewing artist/album information or adding a track/album to your music library. The information appears in the **MUSIC** pane.
  - Click (Windows) or (H) (Mac) to resize the Mini Controller. Click again to return the Mini Controller to its previous size.
  - Close the Mini Controller.

**Note:** You can also click the large album art in the Sonos Controller for Mac or PC main display to close the Mini Controller.

# **Music Library Preferences**

## Sort folders by preference

You can set the sorting preference for music folders that are accessible from your music library. You can choose to sort by:

- Track name
- Track number
- File name
- 1. From the Manage menu, select Music Library Settings.
- 2. Click the Advanced tab and select your sort order preference from the drop-down Sort Folders by list.

## **Compilation albums**

If your music collection contains compilations and soundtracks, you may want to group these songs together in your music library instead of viewing them by individual artist. This means that any artists that appear solely on compilations will not appear in your *Artists* list. You can choose to group compilations within Sonos by:

- iTunes compilations
- Album artist

## Group using iTunes compilations

iTunes normally organizes your iTunes Music folder as [Artist]/[Album]/[Track name]. iTunes has a feature that allows you to group your compilations albums together. This will organize your compilations and soundtrack albums as [Compilations]/[Album]/[Track name].

Within iTunes:

- 1. Mark individual tracks as being part of compilations by highlighting the track and then selecting File -> Get Info.
- 2. Check the Part of a compilation checkbox.
- 3. From iTunes **Preferences**, check the **Group Compilations When Browsing** checkbox. This will group the tracks you've marked as compilations.

#### Within Sonos:

You can organize your Sonos music library to use this iTunes compilation view.

- 1. From the Manage menu, select Music Library Settings.
- 2. Click the Advanced tab and select iTunes compilations from the Group Albums using drop-down list.

The music library updates immediately when you select this option.

3. If you would like to see the individual artists displayed in a *Contributing Artist* view, check the **Show Contributing Artists** checkbox.

If this box is not checked, the Contributing Artists view will not display.

The **Show Contributing Artists** preference setting you select applies only to this Sonos Controller for Mac or PC. If you have another Sonos controller, you can select a different Contributing Artist view for it.

## Group using AlbumArtists

Windows Media Player, as well as some other players, use the Album Artist category to group compilations and sound track albums (the Album Artist is the person, group or composer the album would be filed under in a store).

You can organize your Sonos music library to use the AlbumArtist compilation view.

- 1. From the Manage menu, select Music Library Settings.
- 2. Click the Advanced tab and select AlbumArtists from the Group Albums using drop-down list.
- 3. If you would like to see the individual artists displayed in a *Contributing Artist* view, check the **Show Contributing Artists** checkbox.

If this box is not checked, the Contributing Artists view will not display.

The **Show Contributing Artists** preference setting you select applies only to this Sonos Controller for Mac or PC. If you have another Sonos controller, you can select a different Contributing Artist view for it.

## Do not group compilations

If you choose not to group compilation albums, the individual artists will display within your Artists view.

- 1. From the Manage menu, select Music Library Settings.
- Click the Advanced tab and select Do not group compilations from the Group Albums using drop-down list. All of the individual artists will then appear in the Artists view.

## **Contributing artists**

*Contributing Artists* are those who appear on individual tracks within an album, including those on a compilation or soundtrack album. You can set your preferences to show or hide these individual artists within a **Contributing Artists** view.

- 1. From the Manage menu, select Music Library Settings.
- 2. Click the Advanced tab.
- 3. Check or uncheck the Show Contributing Artists checkbox.

If this box is not checked, the Contributing Artists view will not display.

The **Show Contributing Artists** preference setting you select applies only to this Sonos Controller for Mac or PC. If you have another Sonos controller, you can select a different Contributing Artist view for it.

## **Imported** playlists

The Sonos Wireless HiFi System is compatible with iTunes playlists (including Genius Mixes) as well as M3U, WPL and PLS playlist files created with third-party software (for example, iTunes, WinAmp, Windows Media Player, and so on).

The Sonos system does not change music or playlist files created by other applications; these files are always treated as "read-only."

## M3U, WPL and PLS support

You can view your playlists by selecting Imported Playlists from the Music Library.

If they are not visible, they are probably not located in a folder you currently have shared to the Sonos Wireless HiFi System. Move the playlist file .PLS, .M3U or .WPL into the same music folder that is shared with the Sonos system, update your music library, and the custom playlists will appear when you select **Imported Playlists** from your music library. See "Managing Music Folders" on page 4-3 for additional information.

## iTunes support

Using the Sonos Controller for Mac or PC, you can view your iTunes playlists in the Sonos system by selecting **Imported Playlists** from the **Music Library**.

- When you make changes to your iTunes playlist(s), exit iTunes, and then update your Sonos music library to see the changes (see "Updating your music library index" on page 4-4.)
- iTunes playlists will automatically be imported into the **Imported Playlists** menu on both the SONOS CONTROL and Sonos Controller for Mac or PC as long as your '*iTunes Music Library.xml*' file is shared along with your music to the Sonos system. For typical iTunes installations, this file is located in the iTunes folder.

• Sonos is unable to play tracks that are protected by Apple's proprietary Digital Rights Management (DRM) scheme.

For additional information, browse our Frequently Asked Questions (FAQ) pages or Forums at www.sonos.com/support.

# Managing the Queue

After you have added music to a queue, you can make changes to the queue.

**Note:** Wireless iTunes playback allows you to select and play music and podcasts stored on any iPhone, iPad, or iPod touch that's on the same network as your Sonos components. If there are tracks in the queue from an iOS device that is not currently available to Sonos, you may see a message indicating that the selection cannot be played at this time.

## Playing a track from the queue

Click **v** next to a track in the **QUEUE** pane, and then select **Play Track**. Playback continues through the tracks in the queue.

## Removing tracks from the queue

Choose one of the following:

- To remove a single track, in the QUEUE pane, click **v** next to the track you want to remove from the music queue, and then select **Remove Track**.

| ¥. | An Honest Mistake<br>The Bravery           |   |
|----|--------------------------------------------|---|
| ¥. | No Brakes<br>The Branchy                   | • |
| ×  | Fearless<br>The Ensueing                   | M |
| X  | Tyrant<br>The Bravery                      |   |
| ×  | Give In<br>The Entancing                   | M |
| N. | Swollen Summer<br>The Bravery              |   |
| X  | Public Service Announcement<br>The Bravery |   |
| ×  | Out Of Line The States by                  | V |

## Moving tracks within the queue

Choose one of the following:

• To move a single track, in the **QUEUE** pane, click the track you want to move and drag it to a new location within the queue. Once it is in the desired location, release the mouse button.

#### Sonos Controller for Mac or PC

• To move multiple tracks, in the **QUEUE** pane, check the box to the right of each track you want to move. You can select songs that are not next to each other in the queue. Drag the tracks to a new location within the queue, and then release the mouse button.

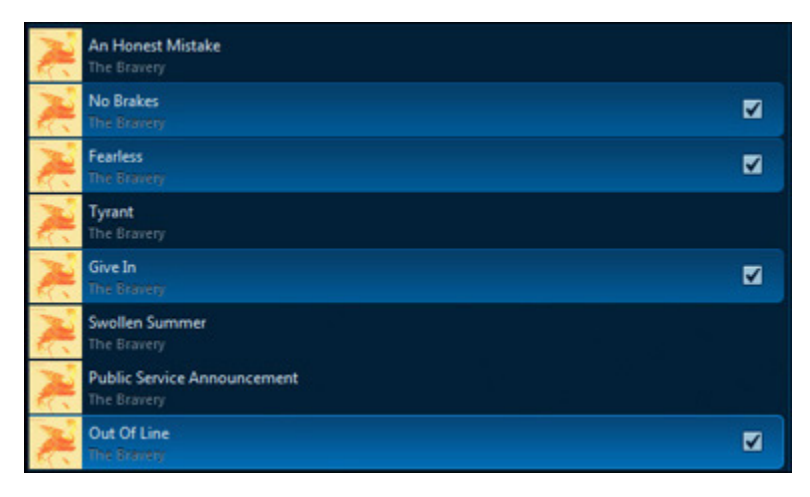

When you select tracks, they will maintain their current order in the new location.

## Clearing the queue

• Click Clear Queue from the bottom of the QUEUE pane.

This will clear the entire queue in the selected room and the music will stop playing.

## Resizing the QUEUE pane

Choose one of the following:

• Click to expand the size of the QUEUE pane and display more of the list of tracks queued to play. The NOW PLAYING pane slides out of view.

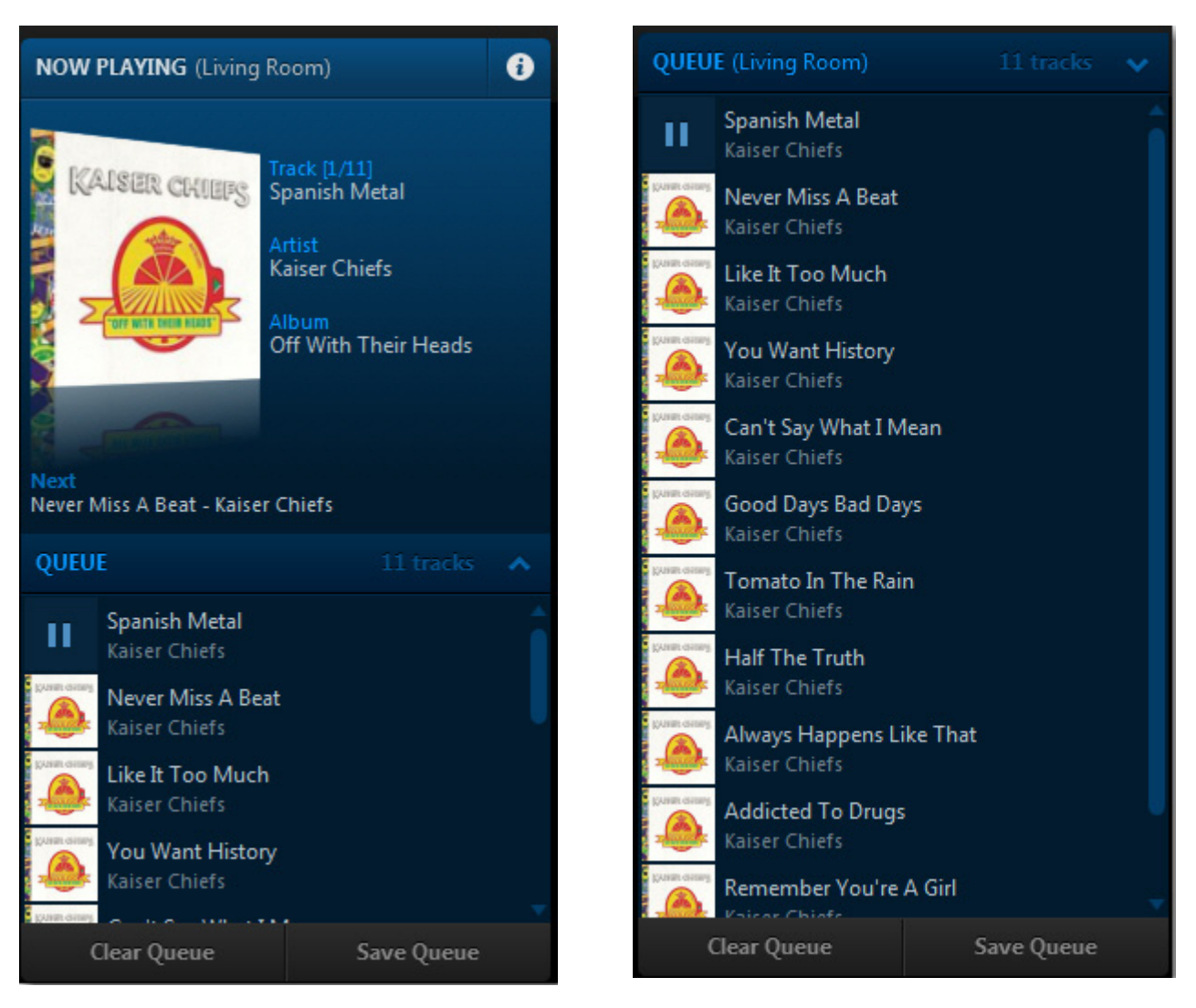

• Click 🕟 to make the QUEUE pane smaller. The NOW PLAYING pane displays.

## Changing the play mode

Repeat

• Click the Repeat, Shuffle, or Crossfade buttons to change the play mode.

The icon for the selected play mode appears highlighted.

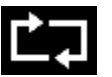

Repeats the music queue after the last track has finished.

#### Sonos Controller for Mac or PC

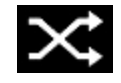

Plays the tracks in the music queue in a random order.

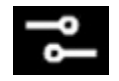

Crossfade

Shuffle

Fades out the current track while fading in the next track to create a smooth transition between tracks.

## **Music Services**

A music service is an online music store or online service that sells audio on a per-song, per audiobook, or subscription basis. The Sonos Wireless HiFi System is compatible with several music services — for the latest list of online music and audio services, you can visit our Web site at **www.sonos.com/music**.

(Some music services may not be available in your country. Please check the individual music service's Web site for more information.)

To activate any of the free music service trials that are included with your Sonos system, your Sonos system must be registered. If you have not yet registered, you can go to "System Registration" on page 1-4 for help with this step.

If you don't currently have a music service enabled, you can click **More Music** in the **MUSIC** pane to browse the latest online music and audio services available for use with the Sonos Wireless HiFi System.

## Adding a compatible music service

If you are currently subscribed to a music service that's compatible with Sonos, simply add your music service user id and password information to Sonos and you'll have instant access to the music service from your Sonos system. To see the latest list of compatible music services, you can go to **www.sonos.com/music**.

**Note:** If you are adding Deezer account information, your login is the email address you signed up with when you set up your Deezer account. It is *not* your Deezer nickname.

1. From the Manage menu, select Service Settings.

The music services that are currently configured to work with your Sonos system are displayed.

- 2. Click Add (PC) or + (Mac).
- 3. Select the Sonos-compatible music service you would like to add, and then click Next.
- 4. Select I already have an account, and then click Next.
- 5. Enter your music service login and password, and click Next.

After your login and password have been verified by the music service, you can select your music service in the **MUSIC** pane, and make a music selection.

**Note:** If your music service does not appear in the **MUSIC** pane, your firewall may be preventing Sonos from accessing it. For additional information, go to *http://faq.sonos.com/firewall*.

## Activating a music trial

Free music service trials are available in some countries. (Please check the individual music service's Web site for more information.) If there is a music service trial available on your Sonos Controller for Mac or PC, simply follow the steps below to activate it. After the trial period is up, you will need to subscribe to the music service to keep the music playing.

1. From the Manage menu, select Service Settings.

The music services that are currently configured to work with your Sonos system are displayed.

- 2. Click Add (PC) or + (Mac).
- 3. Select the music trial you would like to activate, and then click Next.
- 4. Specify that you are new to the service, and then click Next.

After you accept the service's terms and conditions, your free trial period will start.

## Sonos Labs

Be among the first to try out a new music service before it is officially released! When you see a music service listed in Sonos Labs, you can go to that music service's website, create an account, and then add your account information to Sonos.

Sonos continually updates the list of available beta music services, so please check back frequently.

- 1. From the Manage menu, select Service Settings.
- 2. Click Sonos Labs (PC) or Visit Sonos Labs (Mac).
- 3. Select the service you would like to add, and then click Next.

You will be asked if you want to share usage data, if you have not done so already.

- 4. Select I already have an account, and then click Next.
- 5. Enter your music service login and password, and then click Next.

After your login and password have been verified by the music service, you can select the music service from the **MUSIC** pane, and make a music selection.

**Note:** If your music service does not appear in the **MUSIC** pane, your firewall may be preventing Sonos from accessing it. For additional information, go to *http://faq.sonos.com/firewall*.

## Replacing a music service account

You can update your Sonos system to use a different music service account—for example, someone in your household may have a premium version of a music service.

- 1. From the Manage menu, select Service Settings.
- 2. Select the music service you wish to replace.
- 3. Choose one of the following:
  - On a PC, click **Replace**.
  - On a Mac. click I and then select Replace Account.

4. Enter your music service login and password, and then click Next.

After your login and password have been verified by the music service, you can select the music service from the **MUSIC** pane, and make a music selection.

## Removing a music service account from Sonos

You may wish to remove a music service account from your Sonos system—for example, you might want to remove a music service trial after it has expired.

- 1. From the Manage menu, select Service Settings.
- 2. Select the music service you wish to remove, and click **Remove** (PC) or  $\square$  (Mac).

This will not delete your account from the music service — your account status with the music service will be unaffected.

### Your music service password

If you want to change the password for a music service you subscribe to, such as Spotify, Rhapsody, or SiriusXM, **you must** first change the password with your music service provider.

1. Go to your music service provider's Web site, and change your password in the account settings.

After you've changed your password there, follow the steps below to update your Sonos system.

- 2. From the Manage menu, select Service Settings.
- 3. Highlight the music service you wish to update.
- 4. Choose one of the following:
  - On a PC, click **Edit**.
  - On a Mac, click 🗭 , and then select Change Password.
- 5. Enter your music service password, and then click Next.

**Note:** If you don't change your password with the music service first, it won't work on your Sonos system.

## Subscribing to a music service

- 1. From the Manage menu, select Service Settings.
- 2. Choose one of the following:
  - Using the Sonos Controller for PC, select the music service you wish to subscribe to, and click Subscribe.
  - Using the Sonos Controller for Mac, click Subscribe next to the service you wish to subscribe to.
- 3. Click the link to go to the Web site for the music service and set up an account there.
- 4. After you have subscribed to the music service, click Next.

5. Enter your music service login and password, and click Next.

After your login and password have been verified by the music service, you can select your music service in the **MUSIC** pane, and make a music selection.

**Note:** If your music service does not appear in the **MUSIC** pane, your firewall may be preventing Sonos from accessing it. For additional information, go to *http://faq.sonos.com/firewall*.

# **Music from UPnP servers**

Sonos can play music from compatible UPnP servers running on your network. If you are using a desktop application such as Rhapsody to organize the music on your local drive, your Sonos system can access the music server using Universal Plug and Play (UPnP). You should only use this method to access the music service's server if you are using their desktop application to access music or if you have multiple accounts for the same music service active in your household.

To access a music server using UPnP, first make sure UPnP is enabled in the music service desktop application so that the Sonos system can recognize it and show the music service in your music library. This is a one-time preference setting. Remember — your computer must be on in order to stream content if you are accessing a music server this way.

After you have enabled UPnP in the music service's desktop application, simply adjust the settings on your Sonos system to allow the music servers to display. See "Displaying music servers on Sonos" for more information.

## Windows Media Player

If you have Windows Media Player on your computer, you will need to turn on *media sharing* in Windows Media Player so that the Sonos system can access the music stored in your WMP library. When media sharing is turned on, Sonos can play all the music in your WMP library, including any DRM-free songs you've downloaded from a music service.

#### Enabling Windows media sharing

- 1. Start Windows Media Player 11.
- 2. Click Stream.
- 3. Choose one of the following options:
  - Allow Internet access to home media
  - Allow remote control of my player
  - Automatically allow devices to play my media you may want to choose this option so streaming will automatically be allowed each time you add a device to your network.

When you turn on media streaming, you can select **More streaming options** to see a list of your networked devices. You can choose to allow or block individual devices.

**Note:** If you do not allow media streaming on all Sonos components, those Sonos components will not be able to play the music stored in your Windows Media Player library.

After you have turned on media sharing in Windows Media Player, simply adjust the settings on your Sonos system to allow the music servers to display. See "Displaying music servers on Sonos" for more information.

## **Displaying music servers on Sonos**

- 1. Choose one of the following:
  - Using the Sonos Controller for PC, select Manage -> Settings.
  - Using the Sonos Controller for Mac, select **Sonos** -> **Preferences**.
- 2. Select Advanced.
- 3. On the General tab, choose one of the following options under Local Music Servers:
  - Check the Show Windows Media Servers checkbox.
  - Check the Show Rhapsody UPnP servers checkbox.

# **Sonos Playlists**

Sonos playlists are music queues you create and save for future listening. For example, you might want to create a *jazz* playlist, a *party* playlist, or an *easy listening* playlist.

## **Creating a Sonos playlist**

Create a music queue by selecting music tracks from your music library.

- 1. From the **QUEUE** pane, click **Save Queue**.
- 2. Type a name for this playlist or select the name of an existing playlist that you would like to replace, and then click Done.

This playlist is now accessible under Sonos Playlists in the MUSIC pane.

**Note:** iTunes tracks that reside on your iPhone, iPod touch, or iPad are not included in a Sonos playlist. For more information, see "Wireless iTunes Playback" on page 4-20.

## **Playing a Sonos playlist**

- 1. Select Sonos Playlists in the MUSIC pane.
- 2. Click **V** next to the playlist you want to listen to, and then choose one of the following options:
  - Play Now to start the playlist immediately
  - Play Next to add the playlist to the music queue as the next selection to play
  - Add to Queue to add the playlist to the end of your current music queue
  - Replace Queue to clear the current queue and replace it with this playlist

## Adding a Sonos playlist to your Sonos Favorites

Sonos Favorites gives you quick access to the music you love most. Once you add a Sonos playlist to your Favorites, you can play it by selecting it from **Sonos Favorites** on the **MUSIC** menu. For additional information, see "Sonos Favorites" on page 4-7.

- 1. Select Sonos Playlists from the MUSIC pane.
- 2. Click **V** next to the playlist you want to add, and select **Add to Sonos Favorites**.

## **Deleting a Sonos playlist**

- 1. Select Sonos Playlists in the MUSIC pane.
- Click T next to the playlist you want to delete, and select Delete Playlist.

**Note:** If you delete a playlist that is also a Sonos Favorite, see "Deleting a Sonos Favorite" on page 4-7 to remove it from your Sonos Favorites.

## **Renaming a Sonos playlist**

- 1. Select **Sonos Playlists** in the **MUSIC** pane.
- 2. Click **V** next to the playlist you want to rename, and select **Rename Playlist**.

**Note:** If you rename a Sonos playlist that is also a Sonos Favorite, the playlist name remains unchanged when you access it through the Sonos Favorites menu option.

# Wireless iTunes Playback

You can select and play music and podcasts stored on any iPad, iPhone, or iPod touch that's on the same network as your Sonos components. Playback is perfectly synchronized, in any or every room of your home. Simply use your iPad, iPhone, or iPod touch to make audio selections and then you can use any Sonos controller to control playback.

Wireless iTunes playback is compatible with:

- iPod touch, 4th generation or later (running iOS 6 or later)
- iPhone 3GS or later (running iOS 6 or later
- iPad 2 (running iOS 6 or later)
- iPad, 3rd generation or later (running iOS 6 or later)
- iPad mini
- 1. Tap This iPad, This iPod touch or This iPhone from the Music menu on your iPad, iPhone or iPod touch.

**Note:** The music you select plays in the room or group that is currently showing at the top of your display.

- 2. Tap a selection to *drill down* through the menus (dragging and/or flicking with your finger to browse a list), until you find the desired selection.
- 3. Select the desired action:
  - Play Now stops playing the current selection (if one is playing) to play this selection
  - Play Next plays the selection next

- Replace Queue plays the selection now and clears the current queue of previous music selections
- Add to Queue places the selection at the end of the music queue

**Note:** If there are tracks in the queue from an iOS device that is not currently available to Sonos, you may see a message indicating that the selection cannot be played at this time.

# **Docked iPods**

The Sonos DOCK allows you to play music stored on your docked iPod or iPhone in any or every room of your home, all perfectly synchronized. You can select music directly from your device when it is seated in the dock (autoplay mode), or you can use any Sonos controller to make music selections and control playback (accessory mode).

The dock is compatible with:

- iPod touch (1st, 2nd, 3rd, and 4th generation)
- iPod classic
- iPod nano (3rd, 4th, and 5th generation)
- iPhone 4, iPhone 3GS, iPhone 3G and iPhone
- 1. Place a compatible device in the dock.
- 2. Select Docked iPods from the MUSIC pane.
- 3. Select the device you want to play back.
- 4. Choose one of the following options:
  - Select Play Now.
  - Select Browse to search for a music selection, click 🔍 located to the right of the item, and then click Play Now.

# Radio

Sonos includes a radio guide that provides access to thousands of free Internet radio stations and broadcast programs. You can easily find radio from all over the world — music, news, and variety programming, including archived shows and podcasts.

- If you have a music service enabled on your computer, you can additionally select Internet radio stations from your music service.
- Sonos currently supports MP3 and WMA streaming audio formats.
- If you can't find your favorite radio station or show, you can go to "Some radio stations are missing" on page A-5 for additional information.

## Selecting a radio station

- 1. From the ROOMS pane, click to highlight the room you want to play music in.
- 2. From the MUSIC pane, select Radio.
- 3. Choose one of the following options:

- Search for a radio station, radio show or podcast by entering search criteria (full or partial) in the Search Radio field. Select a category (Stations, Shows, or Hosts).
- Select a radio station, radio show or podcast from My Radio Stations or My Radio Shows (these are stations or shows you have previously saved to a My Radio list).
- Select a station or show from your Local Radio location (these are stations or shows located in your local area. To set up a local radio location, see "Setting up or changing a local radio location" on page 4-22.
- Select a station or show by selecting from a category (including Music, Talk, and Location).

## Setting up or changing a local radio location

Selecting a local radio location will give you easy access to local radio stations in that city. There are two ways you can set your location:

- by entering a ZIP code (U.S. only)
- by selecting a city
- 1. From the MUSIC pane, select Radio.
- 2. Select Local Radio, and then click Change Location.

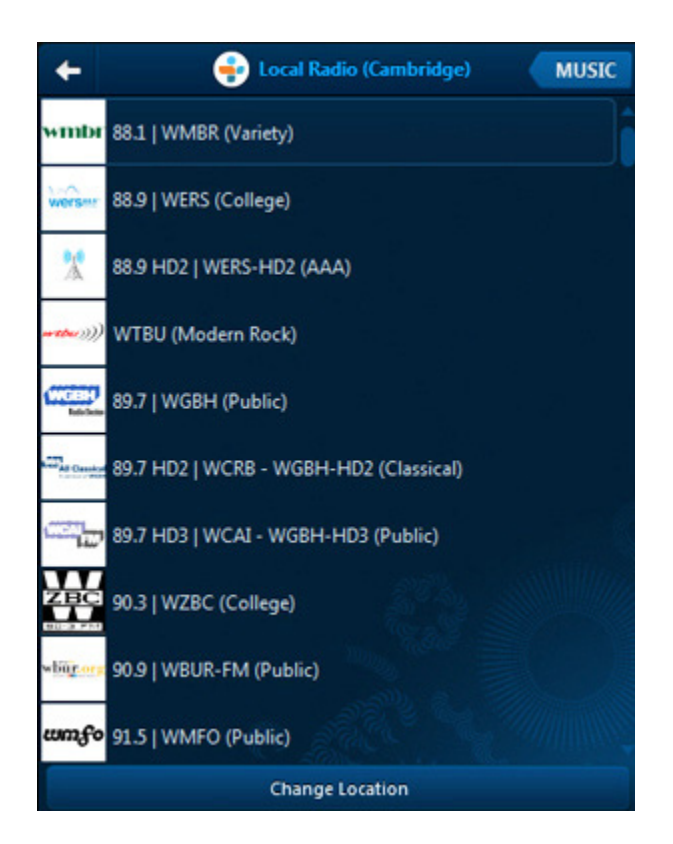

- 3. Choose one of the following:
  - Enter ZIP Code, and then type a ZIP code.
  - Pick a City, and then browse to find a location.

## Adding a radio station

You can use the Sonos Controller for Mac or PC to add a radio station that does not appear in the radio guide. You must know the streaming URL, and the station must use the streaming MP3 broadcast format. This station will be added to your Favorites list.

- 1. From the Manage menu, select Add Radio Station.
- 2. Type the streaming URL for the radio station you want to add to your station list (for example: http://shoutcast.com/sbin/shoutcast-playlists.pls?rn=8107&file=filename.pls).
- 3. Type the radio station's name in the Station Name field, and then click OK.

The new radio station appears in your My Radio Stations list.

## Editing a radio station

Use the Sonos Controller for Mac or PC to edit a radio station.

**Note:** You can only edit the streaming URL or station name for those radio stations you manually added to your **My Radio Stations** list.

- 1. From the MUSIC pane, select Radio.
- 2. Browse to find the station you want to edit.
- 3. Click 🔍 next to the radio station you want to edit, and then choose Edit Radio Station
- 4. Change the streaming URL or the station name, and then click **OK**.

## Adding a station or show to My Radio

When you add a radio station to **My Radio Stations** (or a show to **My Radio Shows**), it is duplicated, not removed, from the original radio list.

- 1. From the MUSIC pane, select Radio.
- 2. Find the station or show you want to add to your list.
- 3. Click **V** next to the radio station or show, and then choose **Info & Options**.
- 4. Click Add to My Radio Stations or Add to My Radio Shows.

You can also add a station or show while listening to it by clicking (), and then clicking Add to My Radio Stations or Add to My Radio Shows.

## Removing a station or show from My Radio

- 1. From the MUSIC pane, select Radio.
- 2. Click My Radio Stations or My Radio Shows and find the station or show you want to remove.
- 3. Click **V** next to the selection, and then choose **Info & Options**.
- 4. Click Remove from My Radio Stations or Remove from My Radio Shows.

#### Adding a station or show to your Sonos Favorites

Sonos Favorites gives you quick access to the music you love most. Once you add a station or show to your Sonos Favorites, play it by selecting it from your **Sonos Favorites** on the **MUSIC** menu. For additional information, see "Sonos Favorites" on page 4-7.

- 1. From the MUSIC pane, select Radio.
- 2. Find the station or show you want to add to your Sonos Favorites.
- 3. Click **V** next to the station or show, and select **Add to Sonos Favorites**.

# Sonos Controller for PC

The Sonos Controller for PC software is compatible with Windows<sup>®</sup> XP SP3 and higher operating systems. (For the latest system requirements and compatible audio formats, visit our Web site at *http://faq.sonos.com/specs*.)

For easy setup, you should install the Sonos Controller for PC software on every Windows computer in your network that contains music files. However, if you wish to access music stored on a computer where file sharing is not yet enabled and the Sonos Controller for PC software is not installed, you can go to our Web site at *http://faq.sonos.com/sharing*.

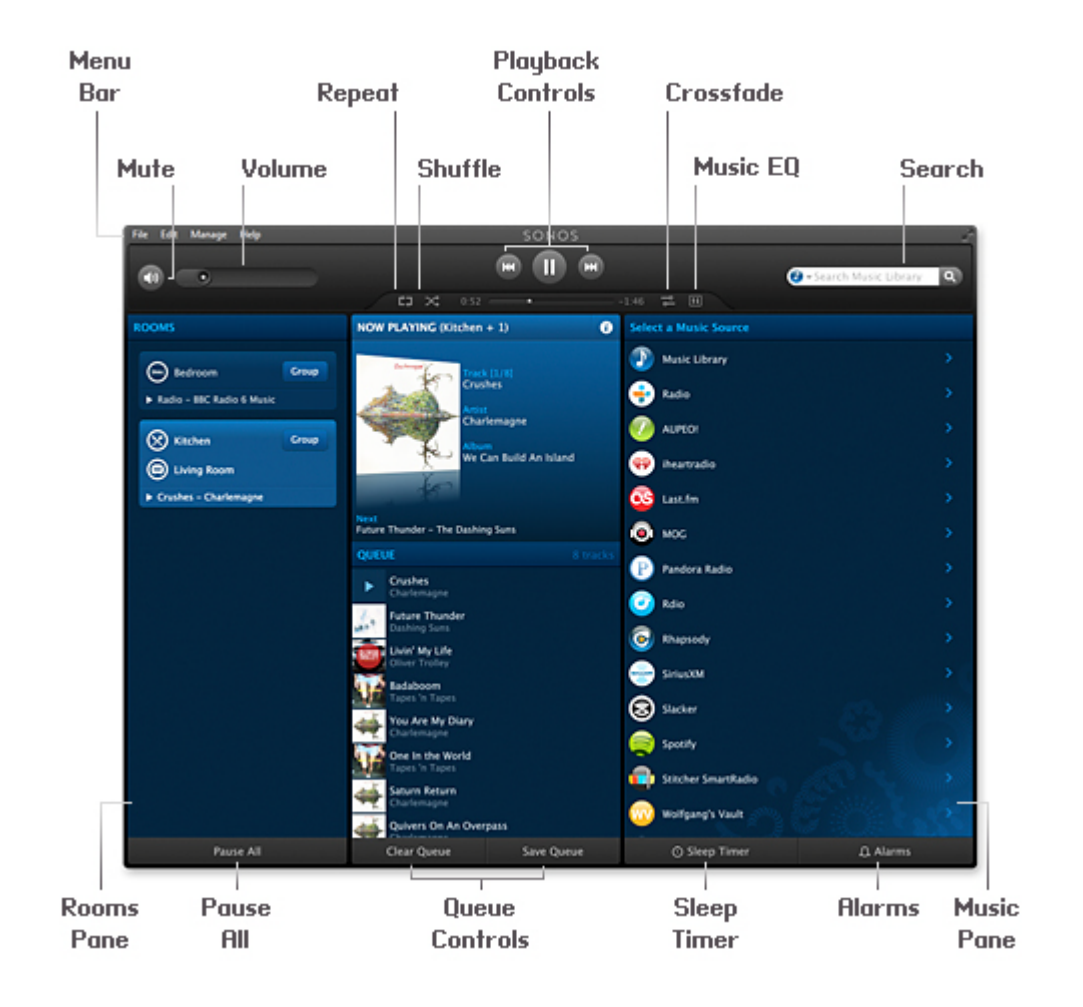

# Chapter 5

your

# **Navigation**

| MUSIC | Music          | Click <b>Music</b> to browse or select music, or access playlists.                                                                                                    |
|-------|----------------|----------------------------------------------------------------------------------------------------|
| +     | Back           | Click Click to return to the previous screen.                                                                                                    |
| 0     | Info & Options | Click to display additional options, such as adding a track to yo<br>Sonos Favorites or viewing artist/album information. The information<br>appears in the <b>MUSIC</b> pane. |

# **Playback Controls**

The NOW PLAYING pane displays track information for the music you are currently listening to. The track position slider allows you to move quickly backward or forward through the current track by dragging the slider. You can control the music settings for the current selection using the playback controls below:

| 0        | Play / Pause        | Toggles between playing and pausing the current track.                                                                                                    |
|----------|---------------------|----------------------------------------------------------------------------------------------------|
| F        | Next / Fast Forward | Jumps to the start of the next track in the queue; click and hold down button, or click and drag progress bar to fast forward.                                                                                                    |
| <b>H</b> | Previous / Rewind   | Jumps to the start of the <i>current</i> track, if you are more than 3 seconds<br>into the track; jumps to the start of the <i>previous</i> track, if you are less<br>than 3 seconds into the track.<br>Click and hold down the button to rewind within the current track. When<br>you release the button, playback resumes at the new location. |
| ¢7       | Repeat              | Repeats the music queue after the last track has finished.                                                                                                    |
| $\times$ | Shuffle             | Plays the tracks in the music queue in a random order.                                                                                                    |
| ٩        | Crossfade           | Fades out the current track while fading in the next track to create a smooth transition between tracks.                                                                                                    |

**Note:** You can control playback by pressing the media keys on your keyboard. You can also use keyboard shortcuts. For a list of keyboard shortcuts, select **Help** -> **Keyboard Shortcuts**.

Click 🔍 that appears to the right of an item, or right-click an item, and then select one of the following options:

- Play Now to play music now.
- Play Next to add the music selection to the music queue as the next selection to play.
- Add to Queue to add the music selection to the end of your music queue.
- Replace Queue to remove the contents of the current queue and replace it with this selection.
- Add to Sonos Favorites to add the selection to your list of favorites
- Info & Options to display additional options, such as adding a track to your Sonos Favorites or viewing artist/album information.

Note: The options that appear depend on the music source you have selected.

You can also copy the metadata for a track by highlighting the track, and then selecting **Edit** -> **Copy**. You can paste this content into the Search box on your Sonos Controller for PC, into an online search engine, and so on.

From the MUSIC menu, click More Music to learn more about the music services available to Sonos customers.

### **Volume Control**

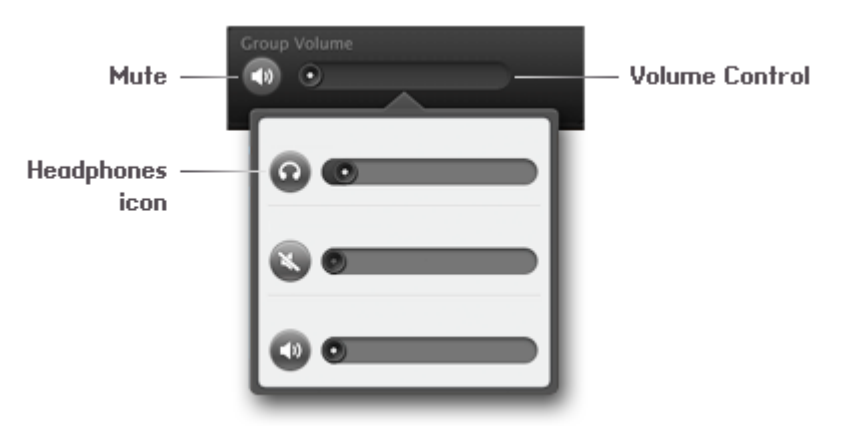

- Click and drag the volume control to the right to increase the volume, or to the left to decrease the volume. If rooms
  are grouped, adjust the volume across the group using the volume slide at the top, or adjust the volume in one room
  using the individual slide. When headphones are plugged in, a headphone icon is visible in the volume display. If you
  don't hear sound coming from your PLAY:5, check to make sure there are no headphones plugged into the unit. If you
  adjust group volume, the volume for the component with headphones attached will be unaffected.
- Mute temporarily silences the music in a room (for a group, all rooms in the group are affected). From the **ROOMS** pane, click to highlight the room or group you want to mute, and then click the **Mute** button. To mute one room in a group, click the volume slide and then click the **Mute** button for the room. To unmute, click the **Mute** button again.

# **Using Headphones**

The PLAY:5 has a headphone jack you can utilize for private listening. The headphone jack is auto detecting - plug in a pair of headphones and the PLAY:5's built-in speakers automatically mute. When you unplug the headphones, the speakers automatically come back on.

When headphones are plugged in, a headphone indicator 🕜 is visible in the volume display. If you adjust group volume, the volume in the room with headphones attached will be unaffected.

For additional information, see "Using Headphones" on page 2-10.

# **Clock and Alarms**

You can set an alarm so your Sonos system turns on and plays music or a chime at a specified time. You can also set the display of the Sonos CONTROL to show a clock.

#### Setting date and time

- 1. From the Manage menu, select Service Settings.
- 2. Click Date and Time.
- 3. Select your time zone, date format, and time format.
- 4. Select the Adjust for Daylight Savings Time checkbox, as needed.
- 5. Choose one of the following options:
  - To set the date and time from the Internet, select the **Set the date and time from the Internet** checkbox. Your Sonos system will periodically update the date and time from the Internet.
  - Or, set the date and time manually (Set the date and time from the Internet must be off for this option to be available).

#### Adding an alarm

- 1. Click Alarms, and then click Add.
- 2. Choose the desired settings for this alarm, including the alarm time, the room you would like the alarm to play in, the music source you'd like to play from, the frequency of the alarm, and the volume and duration.
  - If you check **Include grouped rooms**, the alarm will play in the rooms that are grouped together at the time the alarm goes off. It does not play in the rooms that were grouped when the alarm was originally added to the Sonos system.
  - If you check **Shuffle music**, the play mode for the selected alarm music will be set to shuffle.
- 3. Click OK.
- 4. Select the **ON** checkbox for the alarm you want to turn on.

**Note:** If the music you've selected is not available (such as a radio station that has dropped off), your alarm will play the Sonos chime instead. To stop the chime, you can press **Stop**.

#### Editing an alarm

- 1. Click Alarms, select an alarm from the list, and then click Edit.
- 2. Make the desired changes.
  - If you check **Include grouped rooms**, the alarm will play in the rooms that are grouped together at the time the alarm goes off. It does not play in the rooms that were grouped when the alarm was originally added to the Sonos system.
  - If you check Shuffle music, the play mode for the selected alarm music will be set to shuffle.
- 3. Click OK.

#### Deleting an alarm

- 1. Click Alarms.
- 2. Select the alarm you wish to delete, and then click Remove.

#### Turning on an alarm

To turn on an alarm:

• Click Alarms, and then select the ON checkbox for the alarm you want to turn on.

Note: You can also turn on an alarm when adding or editing it.

#### Turning off an alarm

When the alarm goes off, click 🔘 to turn it off.

#### Showing the clock screen

Once an alarm has been added to your Sonos system, you can set a preference to have the clock screen show automatically on a SONOS CONTROL when the alarm sounds.

- 1. From the Music menu on the CONTROL, select Alarms.
- 2. Touch Alarms, and then select the alarm from the list.
- 3. Select Advanced -> Show Clock on this Controller. (If you want the clock to show on another SONOS CONTROL, repeat this process on the other controller.)

#### Setting a sleep timer

- 1. Click Sleep Timer.
- 2. Select the desired time frame.
- 3. If you wish to turn the sleep timer off, select Off from the list.

When a sleep timer is active, the time displays next to Sleep Timer.

# **Software Updates**

Sonos provides software updates for your music system in order to improve performance and add features. Your Sonos system must be registered to receive updates. If you have not yet registered, see "System Registration" on page 1-4.

#### Setting software update preferences

There are two options available:

- Periodically check for updates. When there is a software update available, an alert will appear when you start the Sonos Controller for PC software.
- Do not check for updates.
- 1. From the Manage menu, select Settings.
- 2. Click the Advanced.
- 3. On the **General** tab, select the **Automatically check for updates** check box if you want the Sonos system to check periodically for a newer version of the software.

#### Downloading software updates

When there is an update available, 🕗 Update Now appears in the MUSIC pane.

1. Click 🕐 Update Now to begin the update process.

You can also check for software updates by selecting Check for Software Updates from the Manage menu.

- 2. If there are updates available, click Next to download.
  - Your Sonos components will all be updated as Sonos components must carry the same software version number. This process may take several minutes per device, depending upon your network connection. The Sonos Controller for PC will automatically close and then re-open during the update process.

**Important Note:** Do not disconnect power from your Sonos component(s), or in any way disable your Sonos system while this process is running. Contact Sonos Customer Support if an error occurs.

- Software updates to a handheld Sonos Controller must be initiated from that Controller, so if you have recently updated the Sonos Controller for PC software, you will be prompted to update your other Sonos controllers the next time you use them. Simply follow the on-screen prompts.
- If your software is up to date, the message "Your Sonos system is up to date. No Updates are Required." will appear instead.
- One or more Sonos components may need to be updated when you purchase a new Sonos component with a later software version, or if you plug in a Sonos component that was not in use when you performed your last software update.
   If a component's software version gets out of sync with the rest of your Sonos system, a message will display in the ROOMS pane. Click the outdated room to begin the software update process.

# **Firewall Information**

The Sonos Wireless HiFi System is designed to work with most firewall software. You will be prompted during setup to allow access to Sonos — **be sure to allow access to Sonos** when prompted or the Sonos system will not operate correctly. For the latest firewall information, go to *http://faq.sonos.com/firewall*.

You can also contact Sonos Technical Support at www.sonos.com/support.

# **Sonos Controller for Mac**

The Sonos Controller for Mac is compatible with Macintosh OS X, version 10.6 or later. (For the latest system requirements and compatible audio formats, you can visit our Web site at *http://faq.sonos.com/specs*.)

For easy setup, you should install the Sonos Controller for Mac software on every Macintosh computer in your network that contains music files. During the setup process, you may be asked to configure your Macintosh's firewall for Sonos. Also, if your Macintosh computer does not have Windows Sharing enabled, the Sonos Controller for Mac will guide you through the process of enabling it.

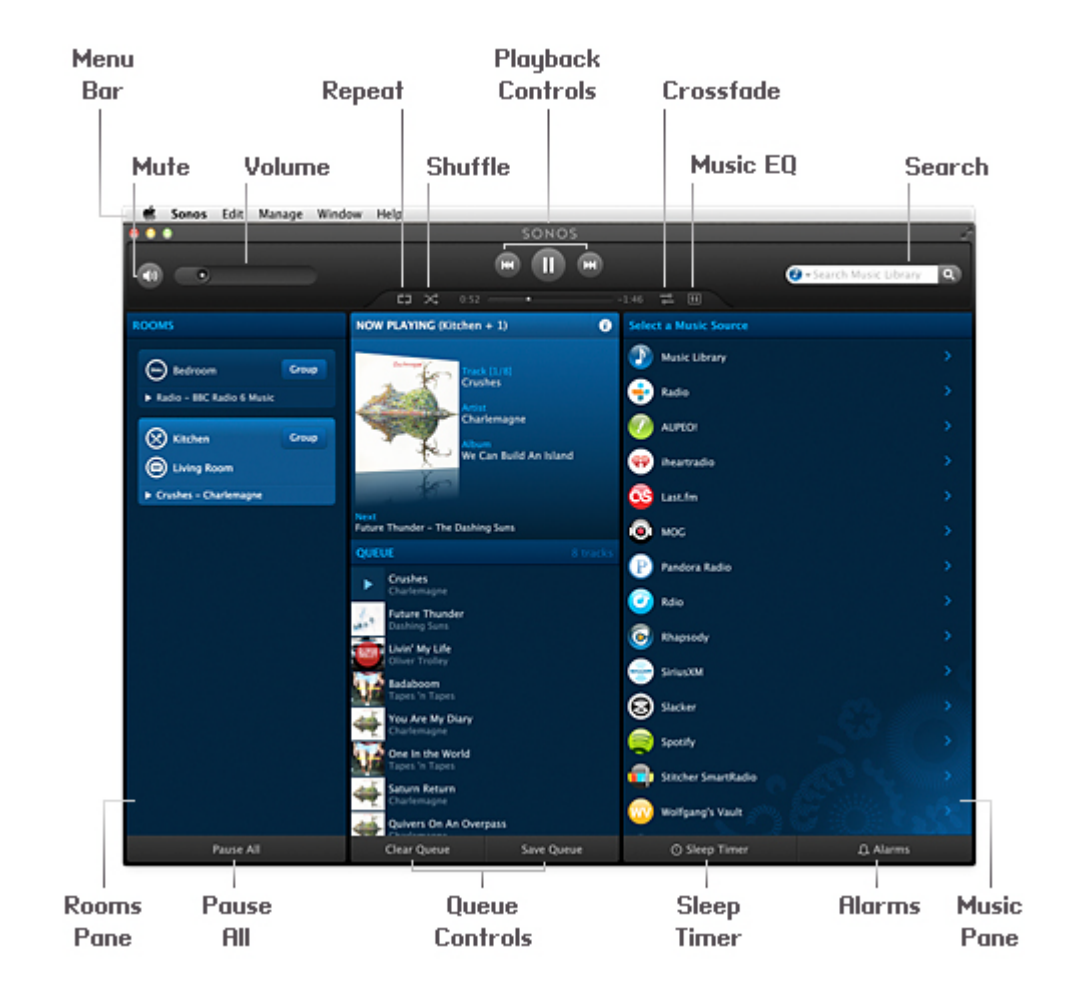

# Chapter 6

# **Navigation**

| MUSIC    | Music          | Click <b>Music</b> to browse or select music, or access playlists.                                                                                                    |
|----------|----------------|----------------------------------------------------------------------------------------------------|
| <b>←</b> | Back           | Click to return to the previous screen.                                                                                                    |
| Ð        | Info & Options | Click to display additional options, such as adding a track to your<br>Sonos Favorites or viewing artist/album information. The information<br>appears in the <b>MUSIC</b> pane. |

# **Playback Controls**

The NOW PLAYING pane displays track information for the music you are currently listening to. You can control the music settings for the current selection using the playback controls below.

| 0        | Play / Pause        | Toggles between playing and pausing the current track.                                                                                                    |
|----------|---------------------|----------------------------------------------------------------------------------------------------|
| H        | Next / Fast Forward | Jumps to the start of the next track in the queue; click and hold down button, or click and drag progress bar to fast forward.                                                                                                    |
| K        | Previous / Rewind   | Jumps to the start of the <i>current</i> track, if you are more than 3 seconds<br>into the track; jumps to the start of the <i>previous</i> track, if you are less<br>than 3 seconds into the track.<br>Click and hold down the button to rewind within the current track. When<br>you release the button, playback resumes at the new location. |
| Ċ⊋       | Repeat              | Repeats the music queue after the last track has finished.                                                                                                    |
| $\times$ | Shuffle             | Plays the tracks in the music queue in a random order.                                                                                                    |
| ٩        | Crossfade           | Fades out the current track while fading in the next track to create a smooth transition between tracks.                                                                                                    |

**Note:** You can also control playback using the media keys on your keyboard or keyboard shortcuts. For a list of keyboard shortcuts, select **Help** -> **Keyboard Shortcuts**.

Click 🔍 that appears to the right of a selection, or right-click a selection, and then select one of the following options:

- Play Now to play music now.
- Play Next to add the music selection to the music queue as the next selection to play.
- Add to Queue to add the music selection to the end of your music queue.
- Replace Queue to remove the contents of the current queue and replace it with this selection.
- Add to Sonos Favorites to add the selection to your list of favorites
- Info & Options to display additional options, such as adding a track to your Sonos Favorites or viewing artist/album information.

Note: The options that appear depend on the music source you have selected.

You can also copy the metadata for a track by highlighting the track, and then selecting **Edit** -> **Copy**. You can paste this content into the Search box on your Sonos controller for PC, into an online search engine, and so on.

From the MUSIC menu, click More Music to learn more about the music services available to Sonos customers.

### **Volume Control**

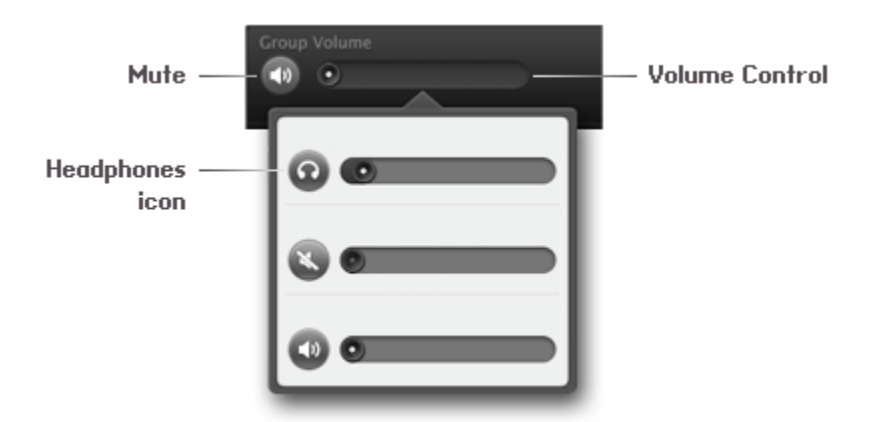

- Click and drag the volume control right to increase volume, or left to decrease volume. If rooms are grouped, adjust the volume across the group using the volume slide at the top, or adjust the volume in one room using the individual slides. When headphones are plugged in, a headphone icon is visible in the volume display. If you don't hear sound coming from your PLAY:5, check to make sure there are no headphones plugged into the unit. If you adjust group volume, the volume in the room with headphones attached will be unaffected.
- Mute temporarily silences the music in a room (for a group, all rooms in the group are affected). From the **ROOMS** pane, click to highlight the room or group you want to mute, and then click the **Mute** button. To mute one room in a group, click the volume slide and then click the **Mute** button for the room. To unmute, click the **Mute** button again.

# **Using Headphones**

The SONOS PLAY:5 has a headphone jack you can utilize for private listening. The headphone jack is auto detecting - plug in a pair of headphones and the PLAY:5's built-in speakers automatically mute. When you unplug the headphones, the speakers automatically come back on.

When headphones are plugged in, a headphone indicator 🕜 is visible in the volume display. If you adjust group volume, the volume in the room with headphones attached will be unaffected.

For additional information, see "Using Headphones" on page 5-4.

# **Clock and Alarms**

You can set an alarm so your Sonos system turns on and plays music or a chime at a specified time. You can also set the display of the Sonos CONTROL to show a clock.

#### Setting date and time

- 1. From the Manage menu, select Service Settings.
- 2. Click Date and Time.
- 3. Select your time zone, date format, and time format.
- 4. Select the Adjust for Daylight Savings Time checkbox, as needed.
- 5. Choose one of the following options:
  - To set the date and time from the Internet, select the **Set the date and time from the Internet** checkbox. Your Sonos system will periodically update the date and time from the Internet.
  - Or, set the date and time manually (Set the date and time from the Internet must be off for this option to be available).

#### Adding an alarm

- 1. Click Alarms and then click + .
- 2. Choose the desired settings for this alarm, including the alarm time, the room you would like the alarm to play in, the music source you'd like to play from, the frequency of the alarm, and the volume and duration.
  - If you check **Include grouped rooms**, the alarm will play in the rooms that are grouped together at the time the alarm goes off. It does not play in the rooms that were grouped when the alarm was originally added to the Sonos system.
  - If you check **Shuffle music**, the play mode for the selected alarm music will be set to shuffle.
- 3. Click OK.

**Note:** If the music you've selected is not available (such as a radio station that has dropped off), your alarm will play the Sonos chime instead. To stop the chime, you can press **Stop**.

#### Editing an alarm

- 1. Click Alarms, select an alarm from the list, and then click Edit.
- 2. Make the desired changes.
  - If you check **Include grouped rooms**, the alarm will play in the rooms that are grouped together at the time the alarm goes off. It does not play in the rooms that were grouped when the alarm was originally added to the Sonos system.
  - If you check Shuffle music, the play mode for the selected alarm music will be set to shuffle.
- 3. Click OK.

#### Deleting an alarm

- 1. Click Alarms.
- 2. Select the alarm you wish to delete, and then click

#### Turning on an alarm

To turn on an alarm:

• Click Alarms, and then select the checkbox next to the alarm you want to turn on.

Note: You can also turn on an alarm when adding or editing it.

#### Turning off an alarm

When the alarm goes off, click 🔲 to turn it off.

#### Showing the clock screen

Once an alarm has been added to your Sonos system, you can set a preference to have the clock screen show automatically on a SONOS CONTROL when the alarm sounds.

- 1. From the Music menu on the CONTROL, select Alarms.
- 2. Touch Alarms, and then select the alarm from the list.
- Select Advanced -> Show Clock on this Controller. (If you want the clock to show on another SONOS CONTROL, repeat this process on the other controller.)

#### Setting a sleep timer

- 1. Click Sleep Timer.
- 2. Select the desired time frame.
- 3. If you wish to turn the sleep timer off, select Off from the list.

When a sleep timer is active, the duration displays next to Sleep Timer.

# **Software Updates**

Sonos provides software updates for your music system in order to improve performance and add features. Your Sonos system must be registered to receive updates. If you have not yet registered, see "System Registration" on page 1-4.

#### Setting software update preferences

There are two options available:

- Periodically check for updates. When there is a software update available, an alert will appear when you start the Sonos Controller for Mac software.
- Do not check for updates.
- 1. From the Sonos menu, select Preferences.
- 2. Click Advanced.
- 3. On the **General** tab, select the **Automatically check for updates** checkbox if you want the Sonos system to check periodically for a newer version of the software.

#### Downloading software updates

When there is an update available, 🕗 Update Now appears in the MUSIC pane.

1. Click 🕐 Update Now to begin the update process.

You can also check for software updates by selecting Check for Updates from the Sonos menu.

- 2. If there are updates available, click Next to download.
  - Your Sonos components will all be updated as Sonos components must carry the same software version number. This
    process may take several minutes per device, depending upon your network connection. The Sonos Controller for
    Mac will automatically close and then re-open during the update process.

**Important Note:** Do not disconnect power from your Sonos component(s), or in any way disable your Sonos system while this process is running. Contact Sonos Customer Support if an error occurs.

- Software updates to a handheld Sonos controller must be initiated from the controller, so if you have recently updated the Sonos Controller for Mac, you will be prompted to update your handheld controllers the next time you use them. Simply follow the on-screen prompts.
- If your software is up to date, the message "Your Sonos system is up to date. No Updates are Required." will appear instead.
- One or more Sonos components may need to be updated when you purchase a new Sonos component with a later software version, or if you plug in a Sonos component that was not in use when you performed your last software update.
   If a component's software version gets out of sync with the rest of your Sonos system, a message will display in the ROOMS pane. Click the outdated room to begin the software update process.

## **Uninstalling Sonos**

If you wish to remove the Sonos Controller software from your Macintosh computer, choose **Uninstall** from the **Sonos** menu, and then drag the application to the trash. The Sonos system will no longer be able to access music from this computer.

## **Firewall Information**

The Sonos Wireless HiFi System is designed to work with most firewall software. You will be prompted during setup to allow access to Sonos — **be sure to allow access to Sonos** when prompted or the Sonos system will not operate correctly. For the latest firewall information, go to *http://faq.sonos.com/firewall*.

You can also contact Sonos Technical Support at www.sonos.com/support.

## **Enabling Windows File Sharing**

- 1. From the System Preferences window, select the Sharing folder.
- 2. Check the box next to File Sharing to turn file sharing on.
- 3. Click Options... and select Share files and folders using SMB (Windows).
- 4. Click Done.

# **Tips and Troubleshooting**

# **Basic Troubleshooting**

**Warning:** Under no circumstances should the product be repaired by anyone other than an authorized Sonos repair center, as this will invalidate the warranty. Please contact Sonos Customer Support for an authorized repair center in your area. Do not open the system as there is a risk of electric shock.

If a problem occurs, you can try the solutions listed in the troubleshooting section. If you are unable to remedy the problem, please contact the Sonos Customer Support team and we'll be happy to help.

- Web site
  - Select Help -> Technical Support Website to go directly to our Support page.
- Visit our Web site at www.sonos.com/support.
   There you can visit our Forums, browse our Frequently Asked Questions (FAQ) pages, or request assistance.
- Email: support@sonos.com
- Text-Chat and Phone: www.sonos.com/support/contact

#### After upgrading to Windows Vista, music doesn't play

After you upgrade from Windows XP to Windows Vista, you may experience problems playing the music stored on the recently updated computer. To ensure uninterrupted play, you'll need to re-add the music folders stored on *that* computer to your Sonos system.

- 1. From the Manage menu, select Music Library Settings.
- 2. On the Folders tab, highlight the shared folder you want to remove, and click Remove (PC) or (Mac).
- 3. Confirm that you want to delete the shared folder.
- 4. Repeat until you have removed all of the folders.
- 5. Next, re-add the share by selecting Add (PC) or 🛨 (Mac).
- 6. Select In another location on my computer, or on an external drive connected to my computer, and then click Next.
- 7. Select the music folder you just removed, and click Next.

# A

#### Wired Sonos component not detected during setup

A network or firewall issue may be preventing the Sonos component that is connected to your router from joining your Sonos system. You can try the steps below to resolve this issue.

(If this is a wireless Sonos component, you can try moving the Sonos components closer together, or wire them temporarily to see if the problem is related to wireless interference.)

If you are still experiencing problems, please contact the Sonos Customer Service Center.

#### 1. Check the firewall

Firewall software installed on the computer may be blocking the ports that Sonos uses to operate. First disable all your firewalls and try to connect again. If this resolves the problem, you should configure your firewall to work with the Sonos Controller for Mac or PC software. If this does not resolve the problem, try step 2 below.

#### 2. Check the router

You can bypass your router's switch to determine whether there are any router configuration issues by connecting Sonos as shown below (note that the BRIDGE and the computer still have Internet access in this configuration):

- Be sure that your cable/DSL modem is connected to the router's WAN (Internet) port.
- Temporarily remove any other components that are wired to your network.
- Connect an Ethernet cable from the computer directly to the back of the Sonos component, and then connect another Ethernet cable from the Sonos component directly to one of the LAN ports on your router.
- When you make a change to your network configuration, you may need to power cycle the Sonos component by unplugging the power cord, and then plugging it back in.
- If you are not using a router, see http://faq.sonos.com/norouter.

#### 3. Check the wiring

Check the link/activity lights on both the router and the Sonos component. The link lights should be lit solid, and the activity lights should be blinking.

- If the link lights are not lit, try connecting to a different port.
- If the link lights still do not light, try connecting a different Ethernet cable.

#### When adding a controller, it doesn't detect Sonos component(s)

#### 1. Verify that this is not a DHCP or network problem

- Disconnect the Ethernet cable from the back of the Sonos component that is wired to your router.
- Unplug the Sonos component's power cord and then plug it back in.
- When the status indicator light on the front of the Sonos component stops blinking white, try adding your Controller again.

If this works, your router's DHCP server may have run out of available IP addresses to assign to the Controller. In most cases you can log into your router by typing http://192.168.1.1 into your browser's address line (the IP address of your router may be different). Check the DHCP settings and increase the number of IP addresses available in the DHCP scope.

If your Controller still doesn't recognize the Sonos component after completing this step, you can try step 2 below.

#### 2. Turn off any 2.4GHz cordless phones

Some 2.4GHz cordless telephones can cause wireless interference. If turning off your 2.4GHz cordless phone resolves the problem, you should consider switching to a 5.8GHz or 900Mhz phone (or change the wireless channel your Sonos system is operating on - see the instructions below).

#### 3. Put 108 Mbps wireless routers into 54 Mbps mode

Sonos cannot function properly when a router is operating in turbo mode. To double the speed from 54 Mbps to 108 Mbps, the router goes into a wide bandwidth mode which uses most of the 2.4 GHz spectrum that the FCC has set aside for 802.11b/g devices. This means that interference (RF noise) will occur with any other 2.4 GHz device that is not operating on the same channel as the 108 Mbps device (usually channel 6). While it is possible to put all of your wireless devices on channel 6, it is unwise. The devices will have to compete for available bandwidth, and your entire wireless network will become sluggish.

#### 4. Change the wireless channel your Sonos system is operating on

- Using a handheld Sonos controller: From the **Settings** menu, touch **Advanced Settings**, and then **Wireless Channel**. Choose another wireless channel from the list.
- Using the Sonos Controller for PC: Select **Settings** -> **Advanced** from the **Manage** menu. On the **General** tab, select another wireless channel from the list.
- Using the Sonos Controller for Mac: Select **Preferences** -> **Advanced** from the **Sonos** menu. On the **General** tab, select another wireless channel from the list.

It may take several seconds for the switch to take effect. If you have music playing, a short music dropout will occur during the wireless channel change.

#### Sonos component isn't operating properly

- If the white status indicator is not lit and no sound is produced when the unit is plugged in, check the insertion of the power cord.
- Check to ensure that the Status indicator on the front of the Sonos component is illuminated and solid white. If it is flashing or solid amber, see "Sonos component has stopped playing music" on page A-4.
- Check to ensure that the green link light is lit on the Ethernet switch on the rear panel of the Sonos component wired to your network.
- Move the controller closer to the unit.
- Check to ensure there are no obstacles to impede wireless operation.
- Check your network connections.
- The Sonos component may need to be **reset**. Disconnect the power cord for 5 seconds, and then reconnect. Wait for the Sonos component to restart.

#### Status indicator lit, but no sound

- Make sure speakers are connected securely.
- Make sure volume is set to a suitable level.
- Make sure MUTE is not on.

#### Sonos component volume level reduces

If the status indicator changes to solid amber, and the volume reduces to 75%, this indicates that the Sonos component is experiencing a fault condition.

- Check the Sonos component vents to ensure they are not blocked.
- · Check for speaker short circuit.
- Mute Sonos component or unplug it for several minutes to allow it to cool.

#### Sonos component has stopped playing music

If a Sonos component stops playing music, and the status indicator lights are flashing (long amber, short white, repeat) this indicates that the Sonos component has experienced a fault condition and has automatically muted itself to prevent damage to the Sonos component.

- Check the Sonos component vents to ensure they are not blocked.
- Check for speaker short circuit.
- Unplug the Sonos component for several minutes to allow it to cool.
- Mute and unmute the Sonos component.

See "Player Status Indicators" on page A-6 for more information on LED lights.

#### Sound produced from only one speaker

- Make sure speaker is connected securely.
- Make sure balance control is set correctly.

#### Cannot access radio, online updates, or registration

- Your firewall may be blocking outgoing connections to the Internet. Ensure the firewall allows access to the Internet for the Ethernet addresses of your Sonos components.
- Your firewall may be configured so that Sonos components cannot obtain an IP address. If so, your Sonos components will display an IP address in the 169.254.xxx.yyy range, even though there is a router/DHCP server on the network. (You can check the IP addresses assigned to your Sonos components by selecting About My Sonos System from the Settings menu on a handheld controller, or About My Sonos System from the Help menu (PC) or Sonos menu (Mac) on the Sonos Controller for Mac or PC.) The DHCP server built in to some routers may be configured to supply IP addresses es only to devices with specific permitted Ethernet MAC addresses. If you have configured your router in this way, you will need to grant permission to the Ethernet MAC address of each Sonos component (including the Controller) before setting up your system. For more information, go to http://faq.sonos.com/dhcp.

#### Controller screen is unresponsive

If the SONOS CONTROL's screen should ever become unresponsive, you can remove the battery from the back of the unit, and then immediately put it back in. Place the controller into the charging cradle momentarily to wake it up.

#### Sonos Controller for Mac or PC

If the Controller does not display your rooms properly, or displays the message, "Searching for Sonos components..."

- Make sure at least one Sonos component is plugged in and its status indicator is illuminated solid white.
- The Sonos component(s) may be going through an upgrade/restart, and rooms will reappear after the restart.
- Move the Controller closer to the Sonos unit.

#### Not all rooms are visible

You are probably experiencing wireless interference. Change the wireless channel your Sonos system is operating on by following the steps below.

- 1. Choose one of the following:
  - Using the Sonos Controller for PC, select Manage -> Settings.
  - Using the Sonos Controller for Mac, select **Sonos** -> **Preferences**.
- 2. Click Advanced, and then select another channel from the Wireless Channel drop-down list on the General tab.

#### Controller doesn't work in some parts of my home

- Move the Controller closer to a Sonos component.
- Change the wireless channel your Sonos system is operating on:
  - Using the Sonos Controller for PC, select **Manage** -> **Settings** -> **Advanced**, and then select another channel from the **Wireless Channel** drop-down list on the **General** tab.
  - Using the Sonos Controller for Mac, select **Sonos** -> **Preferences** -> **Advanced**, and then select another channel from the **Wireless Channel** drop-down list on the **General** tab.
- If these don't solve the problem, you can extend the wireless range of your music system by purchasing and installing a SONOS BRIDGE.

#### Music stops when I use my 2.4 GHz cordless phone

Change the wireless channel your Sonos system is operating on by selecting **Manage** -> **Settings** -> **Advanced**. **Choose** another channel from the **Wireless Channel** list.

#### Wrong album art displayed

If the incorrect album art, or no album art appears, for details on how album art is located and displayed, please visit our Web site at *http://faq.sonos.com/art*.

#### Some radio stations are missing

The Sonos Radio guide is powered by TuneIn. Sonos also has a radio music service offered to customers in the US called iheartradio. If you don't find your favorite radio station or show, you can go to TuneIn's Website at http://tunein.com and search for the missing station or show. If the station is owned by Clear Channel, the station will likely be found in the iheartradio music service.

- If the station or show does not appear, you can click the orange **Tell us to Fix-It** button and enter the station information to request that TuneIn add it. Leave your email address if you would like a reply.
- If the station or show is listed, it may not have a current stream, or the stream may not be compatible with Sonos. Click
  the item name to view station details, and then click the orange Tell us to Fix-It button to request that a compatible
  stream be added. Leave your email address if you would like a reply.
- If you'd like to see a show schedule or podcast added, send an e-mail to TuneIn via their contact form. Be sure to include as much information as possible, including a URL to the show's schedule or the podcast URL.
- Alternatively, you can go to http://tunein.com/contact. and send an email

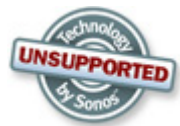

#### Can I Eliminate The First Wire?

If you do not wish to play music where your router is located, an easy and inexpensive solution is to purchase and install a SONOS BRIDGE. (If you are replacing the Sonos component that is already connected to your router, be sure to add the BRIDGE to your music system before disconnecting the original Sonos component from your router. You can then disconnect the component from the router, connect the BRIDGE, and move that Sonos component to another location.)

It is possible to use another wireless bridge to eliminate the first wire in your Sonos Wireless HiFi System, but this is an **unsupported configuration**, and as such, technical questions should not be directed to Sonos Technical Support. Instead, you can browse the Sonos forums, (*http://forums.sonos.com*).

| Status Indicator | Mute Button<br>Indicator         | State                                          | Additional Information                                                                                          |
|------------------|----------------------------------|------------------------------------------------|----------------------------------------------------------------------------------------------------|
| Solid white      | Off                              | Powered up, connected to the network           | You can turn the white light off so it<br>does not display when your Sonos<br>component is in normal operation. |
| Solid white      | Solid green                      | Muted room                                     |                                                                                                    |
| Solid white      | Flashing green to<br>solid green | Muted whole house                              |                                                                                                    |
| Flashing white   | Off                              | Powering up (booting)                          |                                                                                                    |
| Flashing white   | Flashing green                   | Powered up, not connected to a<br>Sonos system | Flashing in unison                                                                                              |

# **Player Status Indicators**

| Flashing white                     | Flashing green | Looking for a Sonos system               | Flashing alternately                                                                                                    |
|------------------------------------|----------------|------------------------------------------|----------------------------------------------------------------------------------------------------|
| Flashing white                     | Flashing amber | Upgrading software                       |                                                                                                    |
| Flashing amber                     | Off            | Powering up in reset mode                |                                                                                                    |
| Solid amber                        |                | Sonos component fault warning            | <ul> <li>The Sonos component is beginning to experience a fault condition and will reduce to 75% volume.</li> <li>Check the Sonos component vents for adequate cooling</li> <li>Check for speaker short circuit</li> <li>Mute and then unmute the Sonos component</li> <li>Unplug the Sonos component for several minutes to allow it to cool</li> </ul> |
| Long amber, short<br>white, repeat |                | Sonos component fault shutdown<br>(mute) | If the fault condition (above) is not<br>remedied, the Sonos component will<br>automatically mute itself to prevent<br>damage to the Sonos component.                                                                                                    |
| Solid or flashing red              |                | Diagnostics mode                         | You may be instructed to enter<br>Diagnostics mode by a technician<br>when you call Customer Support to<br>report a problem.                                                                                                    |
|                                    |                |                                          | If you accidentally enter diagnostics mode, press the <b>Mute</b> button to exit.                                                                                                    |

### **About Your Music System**

If you make a call to Sonos Customer Support, you may be asked for specific details regarding your Sonos system. You can find this information by choosing one of the following options:

• Select About My Sonos System from the Settings menu on a handheld controller.

Or,

• Select About My Sonos System from the Help menu on the Sonos Controller for PC.

Or,

• Select About My Sonos System from the Sonos menu on the Sonos Controller for Mac.

# **Support Diagnostics**

Support Diagnostics should only be accessed if you are talking with a Sonos Support representative. (To find the correct telephone number for your country, go to **www.sonos.com/support/contact**.)

For general Sonos support information, go to www.sonos.com/support.

1. From the **Help** menu, select **Submit Diagnostics** -> **Submit** if you are instructed to by your Sonos Support representative.

# Can't Find What You're Looking For?

If you can't find the answer to your question in our documentation, please visit our Frequently Asked Questions (FAQ) pages at *www.sonos.com/support*.

Or, ask us a question at *http://faq.sonos.com/ask*.

# **Sonos Device Specifications**

# SONOS CONNECT: AMP (formerly ZonePlayer 120)

| Feature                              | Description                                                                                                    |
|--------------------------------------|----------------------------------------------------------------------------------------------------|
| Audio                                |                                                                                                    |
| Amplifier                            | Class-D                                                                                                    |
| Rated Output                         | 110W RMS (2x55W continuous average power into 8 ohms, THD+N<0.02%)*                                                                                                    |
| Speaker Connections                  | Spring binding posts (in North America, the ZP120 has combined spring binding post/banana<br>jack connectors)                                                                                                    |
| Line-In Connections                  | Auto-detecting RCA type                                                                                                    |
| Subwoofer Output                     | Auto-detecting RCA type, 80 Hz crossover                                                                                                    |
| Music Access                         |                                                                                                    |
| Audio Formats Supported              | <ul> <li>MP3, WMA, AAC (MPEG4), iTunes Plus, Ogg Vorbis, Audible (format 4), Apple Lossless, Flac (lossless) music files, as well as uncompressed WAV and AIFF files.</li> <li>Native support for 44.1kHz sample rates. Additional support for 48kHz, 32kHz, 24kHz, 22kHz, 16kHz, 11kHz, and 8kHz sample rates.</li> <li>Note: Previously purchased Apple "Fairplay" DRM-protected songs may need to be upgraded. See Apple for details. WMA Lossless formats not currently supported.</li> </ul> |
| Music Services Supported             | Anubis.fm, AUPEO!, classical.com, Deezer, iheartradio, Juke, Last.fm, MOG, Pandora®, Rdio®,<br>Rhapsody®, SiriusXM™ Internet Radio, Slacker, Songl, Spotify®, Stitcher™, tunein radio,<br>Wolfgang's Vault®, and downloads from any service offering DRM-free tracks.<br>(Service availability varies by region.)                                                                                                    |
| Operating Systems (for stored files) | Windows XP SP3 and higher; Macintosh OS X 10.6 and higher; NAS (network-attached storage)<br>devices supporting CIFS.                                                                                                    |
| Internet Radio Supported             | Streaming MP3 or WMA                                                                                                    |
| Album Art Supported                  | JPEG, PNG, BMP, GIF                                                                                                    |
| Playlists Supported                  | Rhapsody®, iTunes®, WinAmp®, Windows Media Player®, and MusicMatch™ (.m3u, .pls, .wpl)                                                                                                    |
| Networking                           |                                                                                                    |
| Wireless Connectivity                | SonosNet, a secure AES encrypted, peer-to-peer wireless mesh network                                                                                                    |

R

| Network Bridging           | 2-port switch (10/100Mbps, auto MDI/MDIX) allows Ethernet devices to connect through SonosNet.                                                                                                    |
|----------------------------|----------------------------------------------------------------------------------------------------|
| Internet connectivity      | Internet connection required for access to Internet radio stations, online music services and software updates. (DSL, cable modem or LAN-based high-speed Internet connection required.) Internet functionality may require payment of separate fee to a service provider; local and/or long distance telephone charges may apply. |
| General                    |                                                                                                    |
| Power Supply               | AC 120/240, 50-60 Hz, user-switchable                                                                                                    |
| Front Panel Buttons        | Volume and Mute                                                                                                    |
| Front Panel LED Indicators | Status Indicator and Mute status                                                                                                    |
| Dimensions (H x W x D)     | 3.50 x 7.28 x 8.15 in. (89 x 185 x 207 mm)                                                                                                    |
| Weight                     | 5.1 lbs. (2.3 kg)                                                                                                    |
| Operating Temperature      | 32° to 104° F (0° to 40° C)                                                                                                    |
| Storage Temperature        | 4º to 158º F (-20º to 70º C)                                                                                                    |
| Product Finish             | Anodized precision machined extrusion aluminum case. Aluminum casing also facilitates passive cooling.                                                                                                    |

\* Both channels driven, 22Hz-20KHZ-AES17 measurement bandwidth.

\* Specifications subject to change without notice.

# SONOS CONNECT (formerly ZonePlayer 90)

| Feature                 | Description                                                                                                    |
|-------------------------|----------------------------------------------------------------------------------------------------|
| Audio                   |                                                                                                    |
| Sound Quality           | THD+N<0.009%, 20Hz-20kHz                                                                                                    |
| Line In                 | Analog (RCA), auto-detecting                                                                                                    |
| Line Out                | Analog (RCA), digital (optical and coaxial)                                                                                                    |
| Music Access            |                                                                                                    |
| Audio Formats Supported | <ul> <li>MP3, WMA, AAC (MPEG4), iTunes Plus, Ogg Vorbis, Audible (format 4), Apple Lossless, Flac (lossless) music files, as well as uncompressed WAV and AIFF files.</li> <li>Native support for 44.1kHz sample rates. Additional support for 48kHz, 32kHz, 24kHz, 22kHz, 16kHz, 11kHz, and 8kHz sample rates.</li> <li>Note: Previously purchased Apple "Fairplay" DRM-protected songs may need to be upgraded.</li> <li>See Apple for details. WMA Lossless formats not currently supported.</li> </ul> |

#### Sonos Controller for Mac or PC

| Music Services Supported             | Anubis.fm, AUPEO!, classical.com, Deezer, iheartradio, Juke, Last.fm, MOG, Pandora®, Rdio®,<br>Rhapsody®, SiriusXM™ Internet Radio, Slacker, Songl, Spotify®, Stitcher ™, tunein radio,<br>Wolfgang's Vault®, and downloads from any service offering DRM-free tracks.<br>(Service availability varies by region.)                 |
|--------------------------------------|----------------------------------------------------------------------------------------------------|
| Operating Systems (for stored files) | Windows XP and higher; Macintosh OS X; NAS (network-attached storage) devices supporting CIFS                                                                                                    |
| Internet Radio Supported             | Streaming MP3 or WMA                                                                                                    |
| Album Art Supported                  | JPEG, PNG, BMP, GIF                                                                                                    |
| Playlists Supported                  | Rhapsody, iTunes, WinAmp, Windows Media Player, and MusicMatch (.m3u, .pls, .wpl)                                                                                                    |
| Music Access                         |                                                                                                    |
| Wireless Connectivity                | SonosNet™, a secure AES encrypted, peer-to-peer wireless mesh network                                                                                                    |
| Network Bridging                     | 2-port switch allows Ethernet devices to connect through SonosNet <sup>™</sup>                                                                                                    |
| Internet connectivity                | Internet connection required for access to Internet radio stations, online music services and software updates. (DSL, cable modem or LAN-based high-speed Internet connection required.) Internet functionality may require payment of separate fee to a service provider; local and/or long distance telephone charges may apply. |
| General                              |                                                                                                    |
| Power Supply                         | AC 100/240, 50-60 Hz                                                                                                    |
| Front Panel Buttons                  | Volume and Mute                                                                                                    |
| Front Panel LED Indicators           | Status indicator and Mute status                                                                                                    |
| Dimensions (H x W x D)               | 2.91 x 5.35 x 5.51 in (74 x 136 x 140 mm)                                                                                                    |
| Weight                               | 1.5 lbs. (.69 kg)                                                                                                    |
| Operating Temperature                | 32° to 104° F (0° to 40° C)                                                                                                    |
| Storage Temperature                  | 4º to 158º F (-20º to 70º C)                                                                                                    |
| Finish                               | Light gray/high quality polycarbonate material                                                                                                    |

# **SONOS PLAY:3**

| Feature                              | Description                                                                                                    |
|--------------------------------------|----------------------------------------------------------------------------------------------------|
| Audio                                |                                                                                                    |
| Amplifier                            | Three Class-D digital amplifiers                                                                                                    |
| Speakers                             | Three driver speaker system - two 3" mid-range drivers, and one tweeter. Each driver of the product is individually powered by a dedicated amplifier.                                                                                                    |
| Bass Radiator                        | One rear firing bass radiator with a 60 sq. cm surface area                                                                                                    |
| Stereo Pair setting                  | Allows you to group two PLAY:3's in the same room with one PLAY:3 serving as the left channel and the other as the right channel.                                                                                                    |
| Music                                |                                                                                                    |
| Audio Formats Supported              | Support for compressed MP3, iTunes Plus, WMA (including purchased Windows Media<br>downloads), AAC (MPEG4), Ogg Vorbis, Audible (format 4), Apple Lossless, Flac (lossless) music<br>files, as well as uncompressed WAV and AIFF files.<br>Native support for 44.1kHz sample rates. Additional support for 48kHz, 32kHz, 24kHz, 22kHz,<br>16kHz, 11kHz, and 8kHz sample rates.<br>Note: Apple "Fairplay", AAC Enhanced and WMA Lossless formats not currently supported.<br>Previously purchased Apple "Fairplay" DRM-protected songs may be upgraded. See Apple for<br>details. |
| Music Services Supported             | Anubis.fm, AUPEO!, classical.com, Deezer, iheartradio, Juke, Last.fm, MOG, Pandora®, Rdio®,<br>Rhapsody®, SiriusXM™ Internet Radio, Slacker, Songl, Spotify®, Stitcher™, tunein radio,<br>Wolfgang's Vault®, and downloads from any service offering DRM-free tracks.<br>(Service availability varies by region.)                                                                                                    |
| Operating Systems (for stored files) | Windows® XP SP2 and higher; Macintosh 0S X 10.4 and higher; NAS (network-attached storage) devices supporting CIFS                                                                                                    |
| Internet Radio Supported             | Streaming MP3 or WMA                                                                                                    |
| Album Art Supported                  | JPEG, PNG, BMP, GIF                                                                                                    |
| Playlists Supported                  | Rhapsody, iTunes, WinAmp, Windows Media Player, and MusicMatch (.m3u, .pls, .wpl)                                                                                                    |
| Networking*                          |                                                                                                    |
| Wireless Connectivity                | SonosNet 2.0, a secure AES encrypted, peer-to-peer wireless mesh network                                                                                                    |
| Network Bridging                     | One 10/100Mbps Ethernet port                                                                                                    |
| Internet connectivity                | Internet connection required for access to Internet radio stations, online music services and software updates. (DSL, cable modem or LAN-based high-speed Internet connection required.) Internet functionality may require payment of separate fee to a service provider; local and/or long distance telephone charges may apply.                                                                                                    |
| General                              |                                                                                                    |
| Power Supply                         | AC 120/240V, 50-60 Hz, auto-switchable                                                                                                    |
| Front Panel Buttons                  | Volume and Mute                                                                                                    |

#### Sonos Controller for Mac or PC

| Front Panel LED Indicators | Status indicator and Mute status                             |
|----------------------------|--------------------------------------------------------------|
| Dimensions (H x W x D)     | 5.2 x 10.5 x 6.3 in. (132 x 268 x 160 mm)                    |
| Threaded mount             | 1/4" (6.75mm) / 20-thread                                    |
| Weight                     | 5.7 lb (2.6 kg)                                              |
| Operating Temperature      | 32° to 104° F (0° to 40° C)                                  |
| Storage Temperature        | 4º to 158º F (-20º to 70º C)                                 |
| Product Finish             | White with light metallic grille; black with graphite grille |

\* Specifications subject to change without notice.

# SONOS PLAY:5 (formerly S5)

| Feature                              | Description                                                                                                    |
|--------------------------------------|----------------------------------------------------------------------------------------------------|
| Audio                                |                                                                                                    |
| Amplifier                            | Five Class-D digital amplifiers delivering 80W of total output                                                                                                    |
| Speakers                             | Five driver speaker system - two tweeters, two 3" mid-range drivers, and one 3.5" woofer. Each driver of the product is individually powered by a dedicated amplifier.                                                                                                    |
| Headphone                            | Auto-detecting 3.5 mm headphone connection. The PLAY:5's integrated speakers mute when headphones are inserted.                                                                                                    |
| Audio Line-In                        | Auto-detecting 3.5mm audio line-in connection                                                                                                    |
| Music                                |                                                                                                    |
| Audio Formats Supported              | <ul> <li>MP3, iTunes Plus, WMA, AAC (MPEG4), Ogg Vorbis, Audible (format 4), Apple Lossless, Flac (lossless) music files, as well as uncompressed WAV and AIFF files.</li> <li>Native support for 44.1kHz sample rates. Additional support for 48kHz, 32kHz, 24kHz, 22kHz, 16kHz, 11kHz, and 8kHz sample rates.</li> <li>Note: Previously purchased Apple "Fairplay" DRM-protected songs may be upgraded. See Apple for details. AAC Enhanced and WMA Lossless formats not currently supported.</li> </ul> |
| Music Services Supported             | Anubis.fm, AUPEO!, classical.com, Deezer, iheartradio, Juke, Last.fm, MOG, Pandora®, Rdio®,<br>Rhapsody®, SiriusXM <sup>™</sup> Internet Radio, Slacker, Songl, Spotify®, Stitcher <sup>™</sup> , tunein radio,<br>Wolfgang's Vault®, and downloads from any service offering DRM-free tracks.<br>(Service availability varies by region.)                                                                                                    |
| Operating Systems (for stored files) | Windows XP SP2 and higher; Macintosh OS X 10.4 and higher; NAS (network-attached storage) devices supporting CIFS.                                                                                                    |
| Internet Radio Supported             | Streaming MP3 or WMA                                                                                                    |
| Album Art Supported                  | JPEG, PNG, BMP, GIF                                                                                                    |
| Playlists Supported                  | Rhapsody, iTunes, WinAmp, Windows Media Player, and MusicMatch (.m3u, .pls, .wpl)                                                                                                    |

| Networking*                |                                                                                                    |
|----------------------------|----------------------------------------------------------------------------------------------------|
| Wireless Connectivity      | SonosNet 2.0, a secure AES encrypted, peer-to-peer wireless mesh network                                                                                                    |
| Network Bridging           | 2-port switch (10/100Mbps, auto MDI/MDIX) allows Ethernet devices to connect through SonosNet.                                                                                                    |
| Internet connectivity      | Internet connection required for access to Internet radio stations, online music services and software updates. (DSL, cable modem or LAN-based high-speed Internet connection required.) Internet functionality may require payment of separate fee to a service provider; local and/or long distance telephone charges may apply. |
| General                    |                                                                                                    |
| Power Supply               | AC 120/240V, 50-60 Hz, auto-switchable                                                                                                    |
| Front Panel Buttons        | Volume and Mute                                                                                                    |
| Front Panel LED Indicators | Status indicator and Mute status                                                                                                    |
| Dimensions (H x W x D)     | 8.50 x 14.40 x 4.80 in. (217 x 365 x 123 mm)                                                                                                    |
| Weight                     | 9.15 lbs. (4.15kg)                                                                                                    |
| Operating Temperature      | 32° to 104° F (0° to 40° C)                                                                                                    |
| Storage Temperature        | 4º to 158º F (-20º to 70º C)                                                                                                    |
| Product Finish             | White finish with light metallic grill                                                                                                    |

\* Specifications subject to change without notice.

# SONOS CONTROL (formerly Controller 200)

| Feature                    | Description                                                                                                    |
|----------------------------|----------------------------------------------------------------------------------------------------|
| Display and User Interface |                                                                                                    |
| Screen                     | 3.5 in. (diagonal) color LCD with LED backlighting. 640 x 480 pixels (full VGA resolution)                                                                                                    |
| Touch Screen               | Capacitive touch screen technology with rugged, scratch-resistant glass face. Find and select music by touching, typing and flicking a finger.                                                     |
| Screen Type1               | Transflective LCD screen, suitable for both indoor and outdoor use. Adjustable LED backlighting. Backlighting automatically activated via light sensor.                                            |
| Function Buttons           | 3 buttons with adjustable backlight: Mute, Volume (-/+) and Rooms. Backlighting automatically activated via light sensor.                                                                          |
| Indicators                 | Wireless signal strength, clock, and battery charge indicators (on-screen); orange LED indicator appears when the Controller is starting-up or when the battery is too low to power-on the screen. |
| Light Sensor               | Senses the ambient light in a room and adjusts the button and screen backlights.                                                                                                    |

#### Sonos Controller for Mac or PC

| Motion Sensor         | Detects when the Controller is picked-up and automatically wakes it from battery-saving sleep mode                         |
|-----------------------|----------------------------------------------------------------------------------------------------|
| Power/Connections     |                                                                                                    |
| Battery               | High density rechargeable 1850mAh Li-ION Polymer battery; user-replaceable through battery door on back of the Controller. |
| DC Charger            | Input 100-240 VAC, 50/60 HZ, Output 5 VDC, 2 A                                                                             |
| Battery Charging Time | 2 hours to fully charge                                                                                                    |
| Battery Life          | 2-5 days of use between charging (depending on usage pattern and sleep timer settings)                                     |
| Wireless Connectivity | SonosNet a secure AES encrypted peer-to-peer wireless mesh network                                                         |
| General               |                                                                                                    |
| Dimensions            | Controller: 2.9 x 4.5 x 0.7 in. (72.9 x 115.5 x 17 mm)<br>Cradle: 3.2 x 3.0 x 2.4 in. (80.8 x 75.1 x 60.3 mm)              |
| Weight                | Controller: 6.7 oz. (190 g)<br>Cradle: 6.0 oz. (170g)                                                                      |
| Finish                | Rugged glass screen; anodized precision machined extrusion aluminum case with soft durable rubber backing.                 |

# **SONOS BRIDGE**

| Feature                | Description                                                                                                    |
|------------------------|----------------------------------------------------------------------------------------------------|
| Ethernet Connection    | 2-port switch, 10/100 Mbps, auto MDI/MDIX                                                                                                    |
| Network Bridging       | <ul> <li>2-port switch allows Ethernet devices to connect through SonosNet<sup>™</sup></li> <li>Easy Internet connectivity for other products in the house - SonosNet can stream any data in between its nodes. A BRIDGE has two Ethernet jacks on the back to bring standard Internet connectivity to your set-top box, PVR, PC, Game Console or NAS drive.</li> <li>Extend the range of the Sonos system - stream music wirelessly to a remote location by placing a BRIDGE in between a Sonos component and the rest of the Sonos system.</li> <li>Expand the wireless reach of the Controller- improve Controller access to SonosNet by placing a BRIDGE in areas where wireless coverage needs a boost. Ideal for retrofits, where all Sonos components might be in one location instead of being placed throughout the home.</li> </ul> |
| Wireless Connectivity  | SonosNet 1.0, a secure AES encrypted, peer-to-peer wireless mesh network                                                                                                    |
| Internet Connectivity  | Internet connection required for system-wide access to Internet radio stations, online music services and software updates. (DSL, cable modem or LAN-based high-speed Internet connection required.) Internet functionality may require payment of separate fee to a service provider; local and/or long distance telephone charges may apply.                                                                                                    |
| Join Button            | Automatic wired or wireless setup of Sonos system                                                                                                    |
| Front Panel Lights     | BRIDGE status                                                                                                    |
| Power Supply           | Slim external power adapter, Output: DC 5V, 2A                                                                                                    |
| Dimensions (H x W x D) | 1.61 x 4.33 x 4.33 in. (41 x 110 x 110 mm)                                                                                                    |
| Weight                 | 0.59 lbs (270 gr)                                                                                                    |
| Operating Temperature  | 32°F to 104°F (0°C to 40°C)                                                                                                    |
| Finish                 | Light gray/high quality polycarbonate material                                                                                                    |

# **SONOS DOCK**

| Feature                     | Description                                                                                                    |
|-----------------------------|----------------------------------------------------------------------------------------------------|
| iPhones and iPods Supported | <ul> <li>iPod touch (1st, 2nd, and 3rd generation)</li> <li>iPod classic</li> <li>iPod nano (3rd, 4th, and 5th generation)</li> <li>iPhone 4, iPhone 3GS, iPhone 3G, iPhone</li> </ul> |
| Wireless Connectivity       | SonosNet™2.0, a secure AES encrypted, peer-to-peer wireless mesh network                                                                                                    |
| Rear Panel Join button      | Join Sonos household                                                                                                    |
| Rear Panel Lights           | Indicate DOCK status                                                                                                    |
| DC Power Supply             | Input 100-240 VAC, 50-60 Hz; output 5 VDC, 2A                                                                                                    |
| Dimensions (H x W x D)      | 1.1 x 3.8 x 3.2 in. (28 x 97 x 82 mm)                                                                                                    |
| Weight                      | 0.34 lb (155g)                                                                                                    |
| Operating Temperature       | 32°F to 104°F (0°C to 40°C)                                                                                                    |
| Storage Temperature         | 4°F to 158°F (-20°C to 70°C)                                                                                                    |
| Product Finish              | White                                                                                                    |
| Audio                       |                                                                                                    |
| All Digital                 | The SONOS DOCK directly accesses the digital music stored on your iPhone or iPod and sends it wirelessly to Sonos components all throughout your home.                                 |
| Autoplay                    | Autoplay from a docked iPod or iPhone to any Sonos component or grouped rooms.                                                                                                    |

# **SONOS SUB**

| Feature                         | Description                                                                                                    |
|---------------------------------|----------------------------------------------------------------------------------------------------|
| Audio                           |                                                                                                    |
| Amplifier                       | Two Class-D digital amplifiers                                                                                                    |
| Speakers                        | Two force-cancelling speakers positioned face-to-face for deeper, richer sound and zero cabinet buzz or rattle.                                                                                |
| Dual Acoustic Ports             | Tuned to enhance the SUB performance.                                                                                                    |
| Frequency Response              | Plays down to 25 Hz.                                                                                                    |
| All Digital Sound               | All filter settings, active equalization, and time alignment are done digitally through state-of-<br>the-art DSP (Digital Signal Processing) circuitry for zero-loss audio quality and energy. |
| Automatic Equalization          | The system automatically adjusts audio settings across all connected components.                                                                                                    |
| Networking                      |                                                                                                    |
| Ethernet Port                   | One Ethernet port that can connect the SUB to a wired home network.                                                                                                    |
| Wireless Connectivity           | SonosNet 2.0, a secure AES encrypted, peer-to-peer wireless mesh network                                                                                                    |
| SonosNet Extender               | Functions to extend and enhance the power of SonosNet 2.0                                                                                                    |
| General                         |                                                                                                    |
| Side Panel Button (Join Button) | Join household                                                                                                    |
| Side Panel LEDs                 | Indicate SUB status                                                                                                    |
| Power Supply                    | AC 100-240V, 50-60 Hz                                                                                                    |
| Dimensions (H x D x W)          | 15.8 x 6.2 x 15in. (402 x 158 x 380mm)                                                                                                    |
| Weight                          | 36.3 lbs (16kgs)                                                                                                    |
| Operating Temperature           | 32°F to 104°F (0°C to 40°C)                                                                                                    |
| Storage Temperature             | 4°F to 158°F (-20°C to 70°C)                                                                                                    |
| Multiple Orientations           | Stand upright or lay flat for flexible placement.                                                                                                    |
| Rubber and Felt Feet            | Built-in rubber feet; optional felt feet included.                                                                                                    |
| Supported Devices               | SUB works with all Sonos amplified components: CONNECT:AMP/ZP120/ZP100;<br>PLAY:5/ ZonePlayer S:5; PLAY:3.<br>Does not work with the non-amplified SONOS CONNECT/ ZP90/ZP80.                   |

# Sonos Controller 100

| Feature                               | Description                                                                                          |
|---------------------------------------|----------------------------------------------------------------------------------------------------|
| Display and User Interface            |                                                                                                    |
| Screen Type                           | Transflective LCD screen, with adjustable backlighting                                               |
| Screen Resolution                     | 3.5" (diagonal) color LCD, 240 x 320 (QVGA)                                                          |
| Browse Control                        | Touch-sensitive scroll wheel with center-mounted selector button                                     |
| Function Buttons                      | 9 Backlit buttons, 3 soft-selector buttons below screen                                              |
| Indicators                            | Wireless signal strength and battery charge indicator (on-screen), battery status indicator<br>LEDs. |
| Power/Connections                     |                                                                                                    |
| Battery Type<br>Battery Charging Time | Rechargeable Li-ION Polymer battery, factory replaceable<br>2 hours to fully charge                  |
| DC Charger                            | Input 100-240 VAC, 50/60 HZ, Output 6 VDC, 3.8 A                                                     |
| Auxiliary Power Connection            | Bottom-mounted charger contacts                                                                      |
| Wireless Connectivity                 | SonosNet a secure AES encrypted peer-to-peer wireless mesh network                                   |
| General                               |                                                                                                    |
| Dimensions                            | 6.5"x 3.8" x 0.95" (165mm x 97mm x 24.5mm)                                                           |
| Weight                                | 12.5 oz. (360 g)                                                                                     |
| Finish                                | Metal cladding on light gray enclosure, splash-resistant                                             |

# Index

#### A

about your music system A-7 acoustic port 2-24 activate music trial 4-16 add alarm 5-4, 6-4 compatible music service 4-15 music 4-3 music, does not display 4-4 radio atationsto Favorites 4-24 radio station 4-23 shared folder 4-3 show to My Radio 4-23 Sonos Favorite 4-7 Sonos playlist 4-19 Sonos Playlist to Favorites 4-19 station to My Radio 4-23 to Queue 6-3 to queue 5-3 to Sonos Favorites 5-3, 6-3 additional help A-8 adjust sound settings 2-8 alarm add 6-4 clock 5-4, 6-4 include grouped rooms 5-4, 5-5, 6-4, 6-5 album art incorrect A-5 large 4-8 album artist 4-10 all rooms, ungroup 3-2 analog audio in CONNECT 2-22 CONNECT AMP 2-21 ZP1002-34 analog audio out CONNECT 2-22 ZP1002-34 ask a question A-8

#### audio compression setting 2-19 formats supported B-5 formats, supported B-1 services supported B-5 audio in CONNECT 2-22 CONNECT AMP 2-21 PLAY 5 2-24 ZP100 2-34 audio out CONNECT 2-22 ZP100 2-34

#### В

```
back
ZP100 2-34
back button 5-2, 6-2
balance control 2-8
battery type
CONTROL B-7
Controller 100 B-11
BRIDGE
dimensions B-8, B-10
status indicator 2-27
BRIDGE front panel 2-29
```

#### С

```
change
alarm 5-5, 6-5
language 1-4
music service password 4-17
play mode 4-14
charger
CONTROL B-7
Controller 100 B-11
clear queue 4-13
coaxial digital audio out, CONNECT 2-22
compilations 4-10
```

component, rename 2-7 computer, connect to line-out 2-14 connect device to line-out 2-13 external source 2-15 to home theater 2-13 connectors PLAY 5 2-24, 2-25 rear panel PLAY3 2-26 contributing artists 4-11 CONTROL reset A-4 screen frozen A-4 Controller 100 specifications B-11 cordless phone interference A-5 create Sonos playlist 4-19 crossfade 4-14

#### D

date, set 5-4 delete alarm 5-5, 6-5 music service trial 4-17 Sonos Favorite 4-7 Sonos playlist 4-20 tracks 4-12 diagnostics A-8 mode A-7 digital out, CONNECT 2-22 dimensions **CONNECT B-3** CONNECT AMP B-2 DOCK B-9 DOCK status indicator 2-33 docked iPods 4-21 download software updates 5-6, 6-6 drag and drop to room 4-6 drag and drop tracks 4-6 drop rooms 3-2

#### Е

edit alarm 5-5, 6-5 radio station 4-23 equalization 2-8 Ethernet connection, BRIDGE B-8 Ethernet port 2-29, 2-31 Ethernet switch connectors 2-26 CONNECT 2-22 CONNECT AMP 2-21 ZP100 2-34 expired trial, delete 4-16, 4-17 external audio source 2-15

#### F

fast forward 5-2, 6-2 Favorites 4-1 adding a radio station 4-24 adding a Sonos Playlist 4-19 file sharing, enabling 6-7 file storage supported B-1, B-3 file types supported B-1 firewall information 5-7, 6-7 fix permissions 4-4 flashing amber light A-4, A-7 red light A-7 folders, sort by 4-9 formats, audio B-1, B-5 frozen, CONTROL A-4

#### G

group all rooms 3-1 compilations 4-10 compilations, iTunes 4-10 rooms 3-1

#### Η

handle, PLAY 5 2-24 headphone jack, PLAY 5 2-24 home theater, connect to 2-13

#### I

```
imported playlists 4-11
Info & Options 5-3
interference A-5
Internet radio 4-21
iPod
connect to Sonos 2-15
docked 4-21
```

#### I-2
#### Index

iTunes 4-11 compilations 4-10 wireless playback 4-2, 4-20

# J

Join button, BRIDGE B-8 Join button, SUB B-10

### L

language preference 1-4 LED explanations A-6 left speaker terminals 2-21, 2-34 library size 4-3 light, turn off 2-8 line-in change name 2-15 CONNECT B-2 music source 2-15 line-out 2-13, B-2 level 2-13 local radio location 4-22

## М

M3U 4-11 mains input 2-21 mains input, BRIDGE 2-29 mains input, PLAYBAR 2-31 manage music folders 4-3 media sharing 4-18 mini controller 4-8 move tracks 4-12 MP3 B-2 player, connect to Sonos 2-15 multi-select tracks 4-5 music access, specs B-5 does not play A-1 index 4-3 library 4-1 library permissions 4-4 playing 4-12 queue 4-2 service, add 4-15 services 4-15

stops A-4 trial, activate 4-16 mute all rooms 2-20, 2-23, 2-25 room 2-20 mute button 2-20 indicator 2-20, 2-23, 2-25 PLAY 3 2-25 PLAY 5 2-23

# Ν

need help A-8 network bridging, BRIDGE B-8 new alarm 5-4, 6-4 next 5-2, 6-2 no sound A-3 one speaker A-4 NOW PLAYING pane, large album art 4-8

### 0

operating systems 1-1, B-1 operating temperature specifications B-2, B-3, B-5 orange light A-4, A-7 overheat condition A-4 shutdown A-7 warning A-7

### Ρ

party mode 3-2 password, music service 4-17 pause 5-2, 6-2 all 2-19 play 5-2, 6-2 formats 1-3 mode 4-14 music 4-12 next 4-5, 4-6, 5-3, 6-3 now 6-3 Sonos Favorite 4-7 PLAY 3 rear panel 2-26 specifications B-4 PLAY 5 dimensions B-5, B-6 rear panel 2-24 status indicator 2-23

#### Product Guide

play now, replace queue 4-5, 4-6, 4-7, 5-3, 6-3 playback controls 5-2, 6-2 playlist formats 1-3 PLS 4-11 power BRIDGE 2-28 CONNECT AMP 2-21 DOCK 2-33 ZP1002-34 power supply BRIDGE B-8, B-10 CONNECT B-3 CONNECT AMP B-2 DOCK B-9 PLAY5 B-6 power, BRIDGE 2-29 power, PLAYBAR 2-31 powered speakers, connect to 2-14 previous 5-2, 6-2

# Q

queue 4-2 add tracks 4-5, 4-7 clear 4-13 delete tracks 4-12 drag and drop tracks 4-6 move tracks 4-12 play music 4-12 remove tracks 4-12 reorder 4-12 resizing 4-14

## R

radio 4-21 add new station 4-23 change local location 4-22 radio station add to Favorites 4-24 rated output B-1, B-2, B-5, B-10 RCA cables 2-15 registration, cannot access A-4 remove shared folder 4-3 show from My Radio 4-23 station from My Radio 4-23 tracks 4-12 rename Sonos component 2-7 Sonos Favorite 4-8 Sonos playlist 4-20 reorder queue 4-12 repeat 4-14, 5-2, 6-2 reset CONTROL A-4 permissions 4-4 Sonos component A-3 resizing, queue 4-14 rewind 5-2, 6-2 right speaker terminals 2-21, 2-34 rooms, drag and drop tracks 4-6

# S

schedule music index updates 4-4 search for rooms error A-5 search for music 4-6 select multiple tracks 4-5 radio station 4-21 set date and time 5-4 permissions 4-4 set up your system 6-1 shuffle 4-14, 5-2, 6-2 sleep timer 5-5, 6-5 software updates 5-6, 6-6 solid amber indicator light A-7 red light A-7 Sonos component not working A-3 Sonos Favorites 4-1, 4-7 add 4-7 delete 4-7 play 4-7 rename 4-8 Sonos Playlist add to Favorites 4-19 sort by preference 4-9 speaker connections B-1, B-5 specifications BRIDGE B-8, B-10 CONNECT AMP B-1 Controller 100 B-11

#### I-4

#### Index

music access B-1 SONOS CONNECT B-2 status indicator 2-20, 2-25 solid amber A-4 turn off 2-8 stereo audio in, PLAY 5 2-24 stereo pair create 2-12 separate 2-12 stop music 2-19 stream external audio 2-15 subwoofer 2-21 output B-1 support diagnostics A-8 system registration 1-4 requirements 1-1

# Т

technical support 1-4 time, set 5-4 TOSLINK 2-22 tracks add multiple to queue 4-6 add to queue 4-5, 4-7 drag and drop to queue 4-6 move 4-12 play multiple 4-6 playing 4-12 select multiple 4-5 troubleshooting A-1 **CONTROL A-5** turn off music system 2-19 white indicator 2-8 TV, connect using line-in 2-15

### U

ungroup all rooms 3-2 update music index 4-4 upgrade software 5-6, 6-6 to Windows Vista A-1 UPnP settings 4-18

# ۷

view clock 5-4 compilation albums 4-10 voltage select 2-21, 2-34 volume control home theater 2-14 line-out 2-14

# W

weight BRIDGE B-8, B-10 CONNECT B-3 CONNECT AMP B-2 CONTROL B-7 DOCK B-9 PLAY 5 B-5 PLAY5 B-6 white status indicator 2-20 Windows file sharing 6-7 media sharing 4-18 setup 5-1 Windows Vista upgrade A-1 wireless connectivity B-9 iTunes playback 4-2, 4-20 WPL 4-11